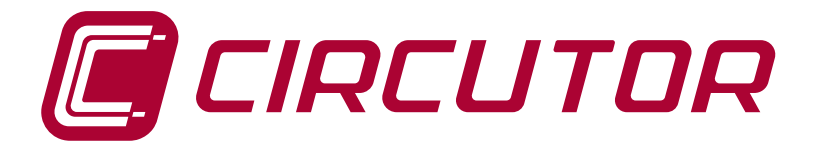

# **REACTIVE ENERGY REGULATOR**

Computer SMART III FAST (Static operation)

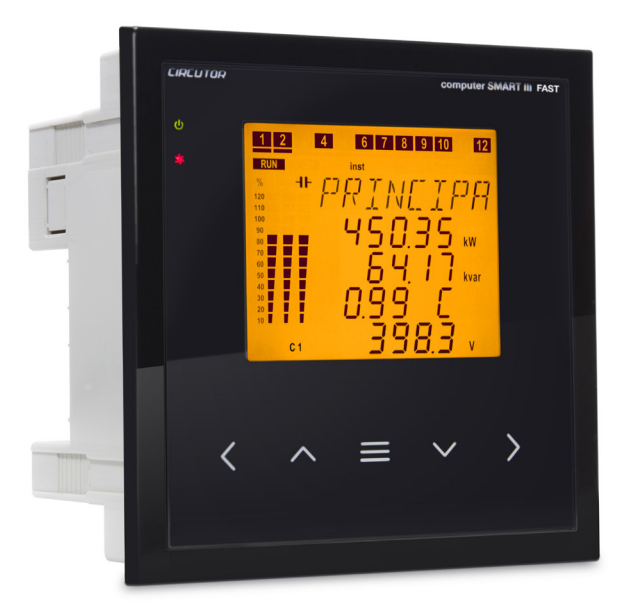

# **INSTRUCTION MANUAL**

(M021B01-03-19A)

()

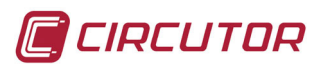

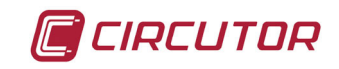

# SAFETY PRECAUTIONS

Follow the warnings described in this manual with the symbols shown below.

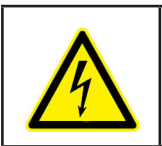

# DANGER

Warns of a risk, which could result in personal injury or material damage.

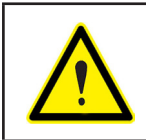

### ATTENTION

Indicates that special attention should be paid to a specific point.

# If you must handle the unit for its installation, start-up or maintenance, the following should be taken into consideration:

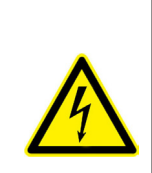

Incorrect handling or installation of the unit may result in injury to personnel as well as damage to the unit. In particular, handling with voltages applied may result in electric shock, which may cause death or serious injury to personnel. Defective installation or maintenance may also lead to the risk of fire.

Read the manual carefully prior to connecting the unit. Follow all installation and maintenance instructions throughout the unit's working life. Pay special attention to the installation standards of the National Electrical Code.

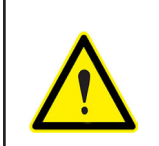

#### Refer to the instruction manual before using the unit

In this manual, if the instructions marked with this symbol are not respected or carried out correctly, it can result in injury or damage to the unit and /or installations.

CIRCUTOR, SA reserves the right to modify features or the product manual without prior notification.

#### DISCLAIMER

**CIRCUTOR, SA** reserves the right to make modifications to the device or the unit specifications set out in this instruction manual without prior notice.

**CIRCUTOR, SA** on its web site, supplies its customers with the latest versions of the device specifications and the most updated manuals.

www.circutor.com

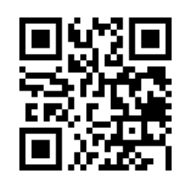

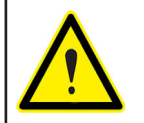

**CIRCUTOR,** recommends using the original cables and accessories that are supplied with the device.

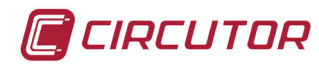

# CONTENTS

| SAFETY PRECAUTIONS                                                           | 3                    |
|------------------------------------------------------------------------------|----------------------|
| DISCLAIMER                                                                   | 3                    |
| CONTENTS                                                                     | 4                    |
| REVISION LOG                                                                 | 6                    |
| 1 VERIFICATION UPON RECEPTION                                                | 7                    |
| 2 PRODUCT DESCRIPTION                                                        | 8                    |
| 3 - UNIT INSTALLATION                                                        | 9                    |
| 3.1 - PRELIMINARY RECOMMENDATIONS                                            | 9                    |
|                                                                              | 10                   |
|                                                                              | 12                   |
| 2.5. CONNECTION DIAGRAM                                                      | 12                   |
| 2.5.4 2 VOLTACES + NEUTRAL AND 2 CURRENTS Computer SMART III FAST & MOREL    | 14                   |
| 3.5.1 3 VOLTAGES + NEUTRAL AND 3 CURRENTS, COMPUTER SMART III FAST 6 MODEL   | 14                   |
| 3.5.2 3 VOLTAGES + NEUTRAL AND 3 CURRENTS, COMPUTER SMART III FAST 12 MODEL. | 15                   |
| 3.5.3 3 VOLIAGES + NEUTRAL AND 1 CURRENT, Computer SMART III FAST 6 MODEL    | 16                   |
| 3.5.4 3 VOLTAGES + NEUTRAL AND 1 CURRENT, Computer SMART III FAST 12 MODEL   | 17                   |
| 3.5.5 2 VOLTAGES AND 1 CURRENT, Computer SMART III FAST 6 MODEL.             | 18                   |
| 3.5.6 2 VOLTAGES AND 1 CURRENT, Computer SMART III FAST 12 MODEL.            | 19                   |
| 3.5.7 LEAKAGE CURRENT CONNECTION, I∆                                         | 20                   |
| 3.6 STARTING UP THE UNIT                                                     | 21                   |
| 4 OPERATION                                                                  | 22                   |
| 4.1 DEFINITIONS                                                              | 23                   |
| 4.1.1 FOUR-QUADRANT REGULATOR                                                | 23                   |
| 4.1.2 STAGES AND STEPS                                                       | 23                   |
| 4.1.3 FCP SYSTEM (FAST COMPUTERIZED PROGRAM)                                 | 23                   |
| 4 1 4 REGULATION PROGRAM                                                     | 23                   |
| A 1 5 PI LIG AND PI AV                                                       | 21                   |
|                                                                              | 27<br>21             |
|                                                                              | 24                   |
|                                                                              | 24                   |
|                                                                              | 25                   |
| 4.2.1. CONNECTION TYPE: ∃U.∃[                                                | 25                   |
|                                                                              | 26                   |
|                                                                              | 20                   |
| 4.2.3. CONNECTION TYPE: ビビ・ビー                                                | 27                   |
| 4.3 KEY FUNCTIONS                                                            | 28                   |
| 4.4 DISPLAY                                                                  | 30                   |
| 4.4.1. STATUS OF THE CAPACITORS                                              | 31                   |
| 4.4.2. STATUS OF THE UNIT                                                    | 31                   |
| 4.4.3. ANALOGUE BAR                                                          | 32                   |
| 4 4 4 OTHER SYMBOLS ON THE DISPLAY                                           | 32                   |
| 4 5 - 1 ED INDICATORS                                                        | 33                   |
| A 6 - OPERATING STATES                                                       | 31                   |
|                                                                              | 24                   |
|                                                                              |                      |
|                                                                              | 54                   |
|                                                                              | 5/                   |
| 4.8 OUIPUIS                                                                  | 5/                   |
| 4.9 RS-485 COMMUNICATIONS                                                    | 58                   |
| 4.9.1. CONNECTIONS                                                           | 58                   |
| 4.9.2. PROTOCOL                                                              | 59                   |
| 4.9.3. MODBUS MEMORY MAP                                                     | 60                   |
| 4.9.4. EXAMPLE OF A MODBUS QUERY                                             | 68                   |
| 4.10 CPC-NET COMMUNICATIONS                                                  | 69                   |
| 4.10.1. MODBUS CONTROL FRAME                                                 | 70                   |
| 5 CONFIGURATION                                                              | 71                   |
| 5.1 PLUG&PLAY                                                                | 72                   |
| 5.2 CURRENT TRANSFORMATION RATIO                                             | 75                   |
|                                                                              |                      |
| 3.3. IANGET 603 W                                                            | / 5                  |
|                                                                              | 76                   |
| 5.4 CONNECTION AND RECONNECTION TIME                                         | 76                   |
| 5.4 CONNECTION AND RECONNECTION TIME                                         | 76<br>76<br>77<br>78 |

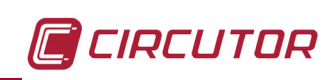

|    | 5.7 NO. OF STAGES                   | 80   |
|----|-------------------------------------|------|
|    | 5.8 PROGRAM                         | 81   |
|    | 5.9 C/K FACTOR                      | 82   |
|    | 5.10 ADVANCED SETUP                 | 84   |
|    | 5.11 VOLTAGE TRANSFORMATION RATIO   | 85   |
|    | 5.12 STATUS OF THE STAGES           | 86   |
|    | 5.13 DISPLAY                        | 87   |
|    | 5.14 ANALOGUE BAR                   | 88   |
|    | 5.15 FAN                            | 89   |
|    | 5.16 RS-485 COMMUNICATIONS          | 90   |
|    | 5.17 CPC-NET COMMUNICATIONS         | 91   |
|    | 5.18 CLEAR                          | 92   |
|    | 5.19 ENABLING ALARMS                | 93   |
|    | 5.20 VOLTAGE ALARMS                 | 94   |
|    | 5.21 COS φ ALARM                    | 95   |
|    | 5.22 VOLTAGE THD ALARM              | 96   |
|    | 5.23 CURRENT x I THD ALARM          | 97   |
|    | 5.24 TEMPERATURE ALARM              | . 98 |
|    | 5.25 LEAKAGE CURRENT ALARM          | 100  |
|    | 5.26 NO. OF OPERATIONS ALARM        | 101  |
|    | 5.27 SIMULATION SCREEN              | 102  |
| 6  | - TECHNICAL FEATURES                | 103  |
| 7. | - MAINTENANCE AND TECHNICAL SERVICE | 106  |
| 8  | - WARRANTY                          | 106  |
| 9  | - CE CERTIFICATE                    | 107  |
|    |                                     |      |

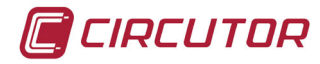

# **REVISION LOG**

| Date  | Revision       | Description                          |  |  |  |
|-------|----------------|--------------------------------------|--|--|--|
| 04/14 | M021B01-03-14A | Initial Version                      |  |  |  |
| 05/16 | M021B01-03-16A | Changes in sections:<br>6.           |  |  |  |
| 03/17 | M021B01-03-17A | Changes in sections:<br>4.9.3.       |  |  |  |
| 03/18 | M021B01-03-18A | Changes in sections:<br>4.9.3 5.13 9 |  |  |  |
| 01/19 | M021B01-03-19A | Changes in sections:<br>4.9.3.       |  |  |  |

#### Table 1: Revision log

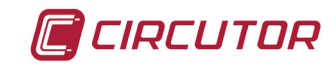

## **1.- VERIFICATION UPON RECEPTION**

Check the following points when you receive the unit:

- a) The unit meets the specifications described in your order.
- b) The unit has not suffered any damage during transport.

c) Check the features shown on the label of the unit to make sure that they are suitable for the type of grid to which the unit will be connected. (Voltage and power supply frequency, measurement range, etc.)

- d) Perform an external visual inspection of the unit prior to switching it on.
- e) Check that it has been delivered with the following:
- An installation guide,
- Four retainers for rear attachment of the unit,

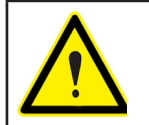

If any problems are detected upon reception, immediately contact the transport company and/or the **CIRCUTOR S.A.** after-sales service.

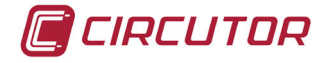

# 2.- PRODUCT DESCRIPTION

The **Computer SMART III FAST** reactive energy regulator is a unit that measures the grid cosine and regulates capacitor connection and disconnection in order to correct it. It also calculates and displays the main electrical parameters of balanced or unbalanced single-phase and three-phase networks. The measurement is taken in RMS, via four AC voltage inputs and three current inputs.

There are 2 versions of the unit, according to the number of output relays:

- ✓ Computer SMART III FAST 6, with six optoMOS relay outputs.
- ✓ **Computer SMART III FAST 12**, with twelve optoMOS relay outputs.

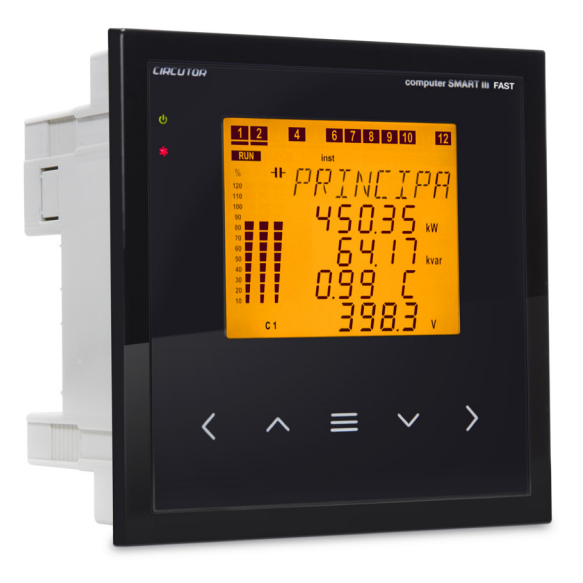

The unit features:

- 5 keys that can be used to browse the various screens and program the unit.
- 4 indicator LEDs: CPU, ALARM, FAN and KEY PRESSED.
- LCD display, amber backlit, 70x60.7 mm display for viewing all the parameters.
- 2 digital inputs, for selecting the target cosine (4 target cosines).
- 2 digital outputs and 1 relay output, fully programmable as alarms.
- 1 relay output, specific for the fan.

- 6 optoMOS relay outputs (Computer SMART FAST III 6 model) or 12 optoMOS relay outputs (Computer SMART FAST III 12 model) for regulating the  $\cos \phi$  by means of capacitors.

- RS-485 communications, MODBUS RTU©.
- CPC-NET communications port.

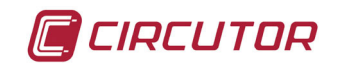

# **3.- UNIT INSTALLATION**

#### **3.1.- PRELIMINARY RECOMMENDATIONS**

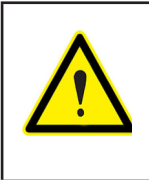

In order to use the unit safely, it is critical that individuals who handle it follow the safety measures set out in the standards of the country where it is being used, use the personal protective equipment necessary, and pay attention to the various warnings indicated in this instruction manual.

The Computer SMART III FAST unit must be installed by authorised and qualified staff.

The power supply plug must be disconnected and measuring systems switched off before handling, altering the connections or replacing the unit. It is dangerous to handle the unit while it is powered.

Also, it is critical to keep the cables in perfect condition in order to avoid accidents, personal injury and damage to installations.

The manufacturer of the unit is not responsible for any damage resulting from failure by the user or installer to heed the warnings and/or recommendations that appear in this manual, nor for damage resulting from the use of products or accessories that did not come with the unit or that were made by other manufacturers.

If an anomaly or malfunction is detected in the unit, do not use the unit to take any measurements.

Inspect the work area before taking any measurements. Do not take measurements in dangerous areas or where there is a risk of explosion.

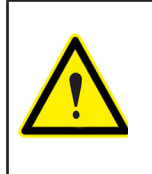

Disconnect the unit from the power supply (unit and measuring system power supply) before maintaining, repairing or handling the unit's connections. Please contact the after-sales service if you suspect that there is an operational fault in the unit.

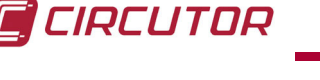

## **3.2.- INSTALLATION**

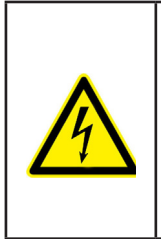

The **Computer SMART III FAST** regulator is connected to units that contain capacitors, which remain charged after the voltage source is disconnected. **Wait at least 5 minutes** after the unit is disconnected before handling its internal components in order to avoid the risk of electric shock.

Any manipulation or use of the unit other than that specified by the manufacturer may compromise user safety.

Make sure that the units are correctly earthed before they are connected. A faulty earth connection could lead to faulty operation and lead to a risk of electrical shock for the user or person handling the unit.

Resonance can occur when the unit is connected with no load. In this case, the voltage harmonics can be amplified, causing damage to the compensation unit and other units connected to the mains.

The safe use of the **COMPUTER SMART III FAST** requires the persons installing or handling it to follow the general safety measures of LV electrical installations, as well as the warnings indicated in this instruction manual.

The unit will be installed on a panel (138+1 x 138+1 mm panel drill hole, in compliance with DIN 43700). All connections are inside the electric panel.

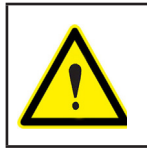

Terminals, opening roofs or removing elements can expose parts that are hazardous to the touch while the unit is powered. Do not use the unit until it is fully installed.

The unit must be connected to a power circuit that is protected with gl (IEC 269) or M type fuses with a rating of 0.5 to 2 A. It must be fitted with a circuit breaker or equivalent device for disconnecting the unit from the power supply mains.

The power and voltage measurement circuits as well as the relay contact circuits must be connected with cables that have a minimum cross-section of 1.5 mm<sup>2</sup>.

One or three external current transformers (CT) need to be installed in order to measure current. Usually, the transformation ratio of these CTs is In/5 A, where In is at least 1.5 times the total maximum load current.

The secondary cables of the current transformers (CT) must have a minimum cross-section of 2.5 mm<sup>2</sup>. For distances between the CTs and the unit of more than 25 m, this cross-section should be increased by 1 mm<sup>2</sup> for every 10 m.

The current transformers (CT) must be installed at a point in the distribution panel which carries all the current of the loads to be compensated as well as the current of the capacitors themselves (**Figure 1**).

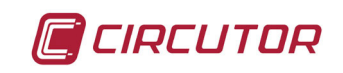

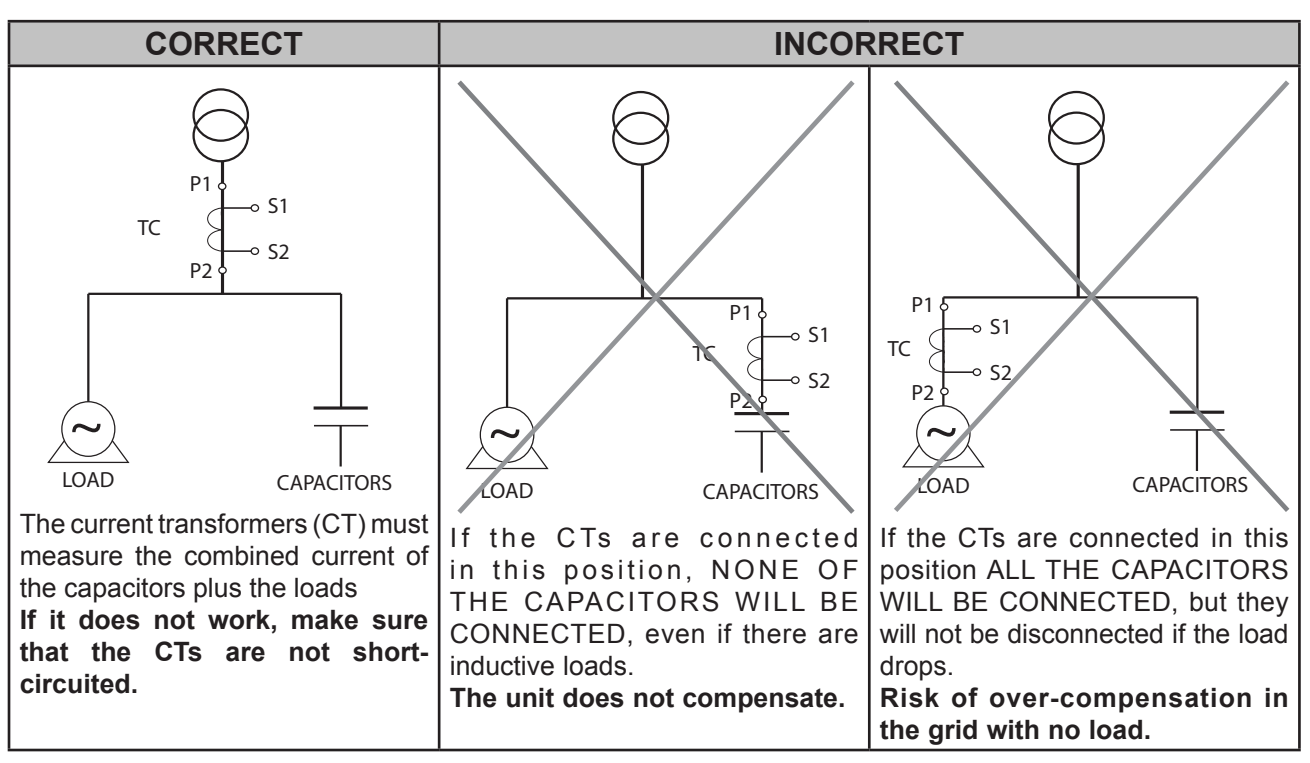

Figure 1: Location of the current transformers

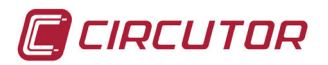

# 3.4.- UNIT TERMINALS

| Terminals of the top side of the unit              |                                                      |  |  |  |
|----------------------------------------------------|------------------------------------------------------|--|--|--|
| 1: A1, Auxiliary power supply.                     | 23: 8, Output 8 (Computer SMART III FAST 12 model)   |  |  |  |
| 2: A2, Auxiliary power supply.                     | 24: 9, Output 9 (Computer SMART III FAST 12 model)   |  |  |  |
| 3: V <sub>L1</sub> , L1 voltage input              | 25: 10, Output 10 (Computer SMART III FAST 12 model) |  |  |  |
| 4: V <sub>L2</sub> , L2 voltage input              | 26: 11, Output 11 (Computer SMART III FAST 12 model) |  |  |  |
| 5: V <sub>L3</sub> ,L3 voltage input               | 27: 12, Output 12 (Computer SMART III FAST 12 model) |  |  |  |
| 6: V <sub>LN,</sub> Neutral voltage input          | <b>28: A(+)</b> , RS-485                             |  |  |  |
| 7: S1, L1 current input                            | <b>29: B(-)</b> , RS-485                             |  |  |  |
| 8: S2, L1 current input                            | 30: S, GND for RS-485                                |  |  |  |
| 9: S1, L2 current input                            | <b>31: 1</b> , Digital input 1                       |  |  |  |
| 10: S2, L2 current input                           | 32: 2, Digital input 2                               |  |  |  |
| 11: S1, L3 current input                           | 33: C, Digital inputs common                         |  |  |  |
| 12: S2, L3 current input                           | 34: 1, Digital output 1                              |  |  |  |
| 13: S1, Leakage current input                      | 35: 2, Digital output 2                              |  |  |  |
| 14: S2, Leakage current input                      | 36: C, Digital outputs common                        |  |  |  |
| 15: COM, Outputs common                            | 37: Fan relay output                                 |  |  |  |
| 16: 1, Output 1                                    | 38: Fan relay output                                 |  |  |  |
| 17: 2, Output 2                                    | 39: NC, Alarm relay output                           |  |  |  |
| <b>18: 3,</b> Output 3                             | 40: C, Alarm relay output                            |  |  |  |
| <b>19: 4,</b> Output 4                             | 41: NO, Alarm relay output                           |  |  |  |
| <b>20: 5,</b> Output 5                             | 42: A(+), CPC-NET                                    |  |  |  |
| <b>21: 6,</b> Output 6                             | 43: B(-), CPC-NET                                    |  |  |  |
| 22: 7, Output 7 (Computer SMART III FAST 12 model) | 44: S, GND for CPC-NET                               |  |  |  |

#### Table 2:List of Computer SMART III FAST terminals.

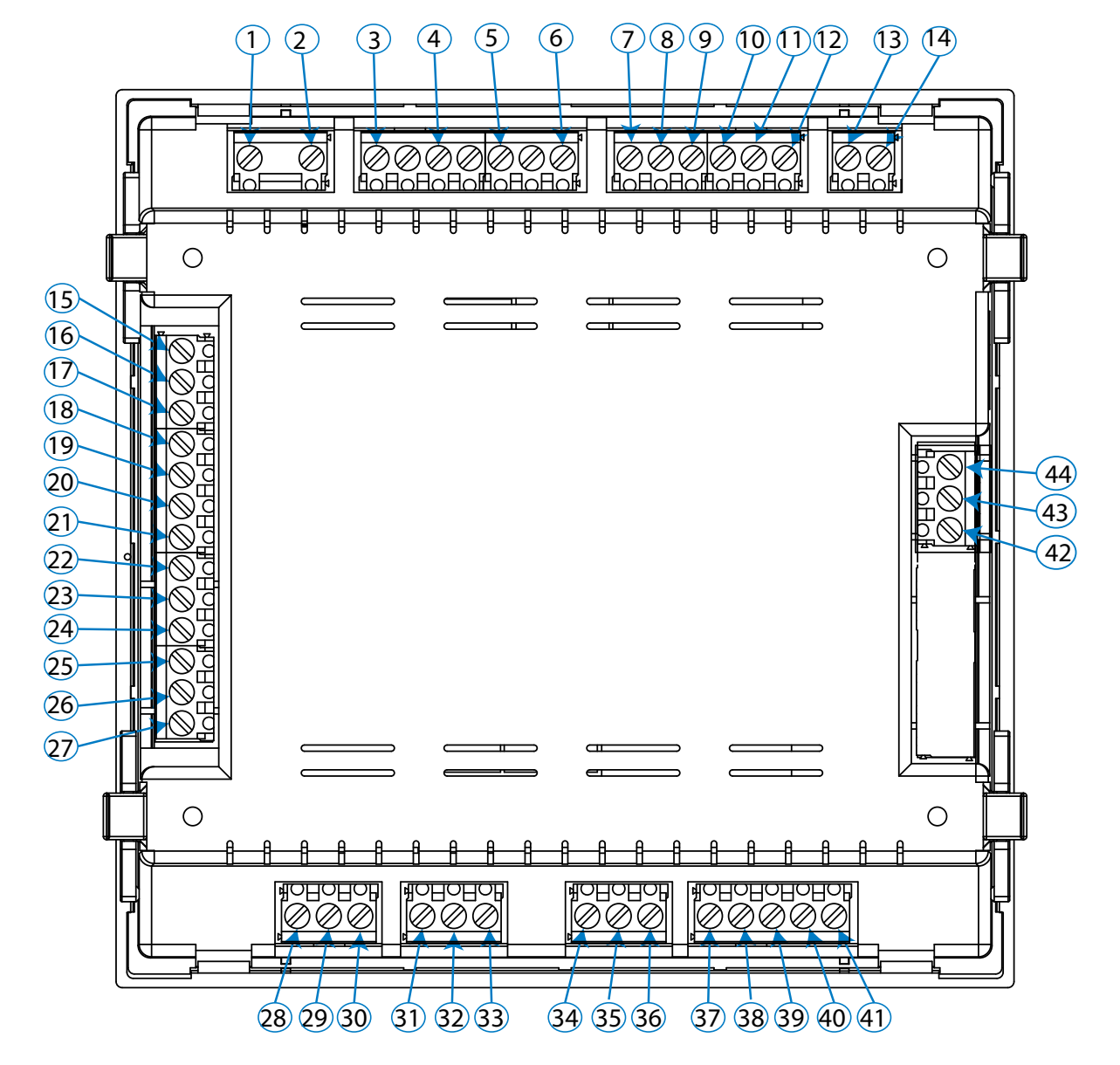

Figure 2: Computer SMART III FAST terminals.

🗐 CIRCUTOR

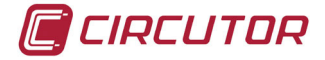

#### **3.5.- CONNECTION DIAGRAM**

## 3.5.1.- 3 voltages + Neutral and 3 currents, Computer SMART III FAST 6 model.

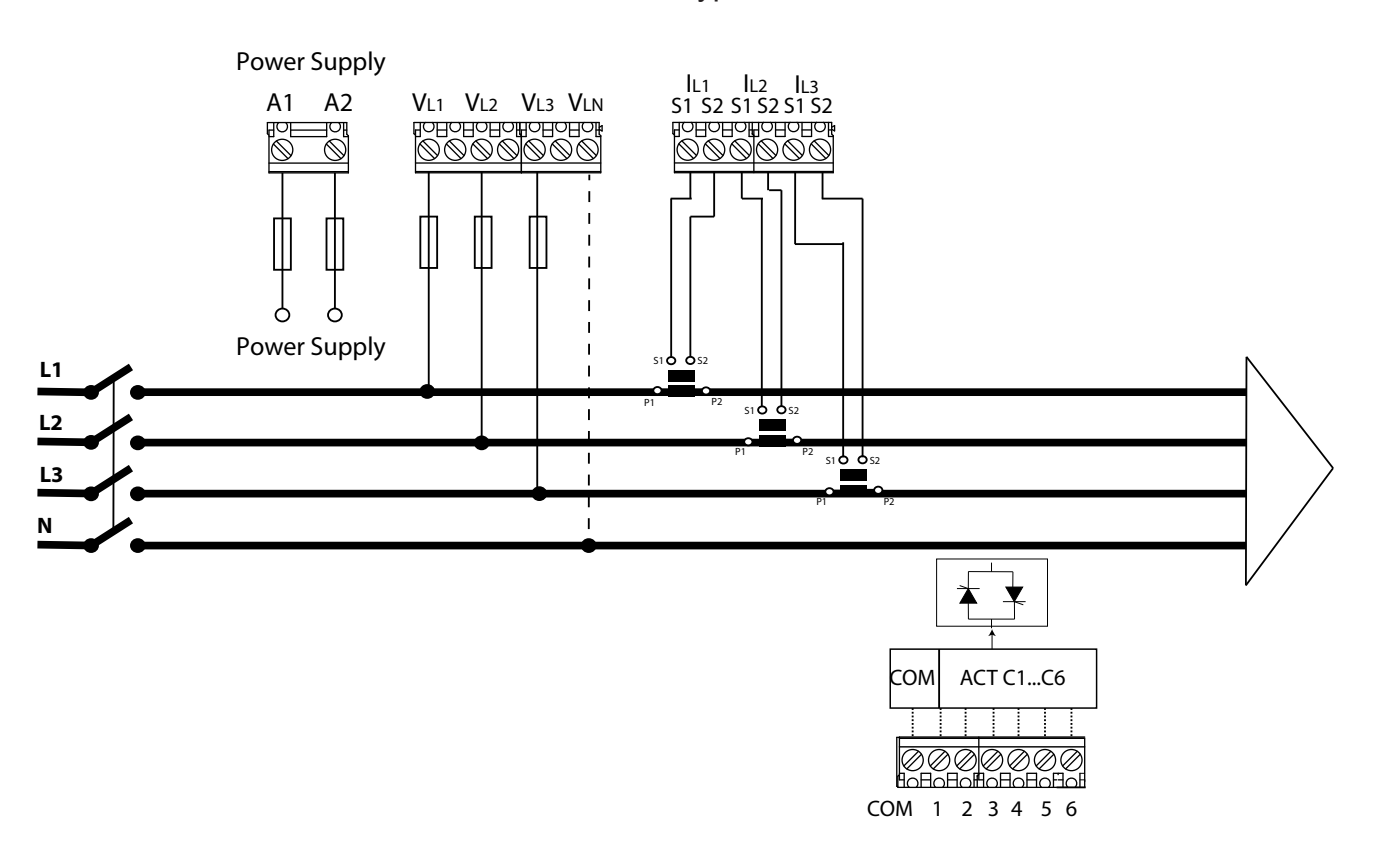

Connection type: 3U.3E

Figure 3: 3 voltages + Neutral and 3 currents, Computer SMART III FAST 6 model.

**Note:** If the connection layout mentioned above is not respected, you must adjust the phase following the procedure described in section **"5.6.- PHASE CONNECTION**"

**Note:** In this type of connection, the connection from Neutral to  $V_{LN}$  is not mandatory.

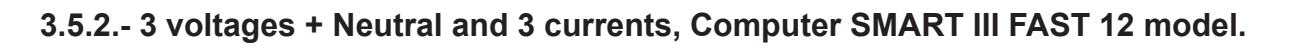

Connection type: 3U.3C

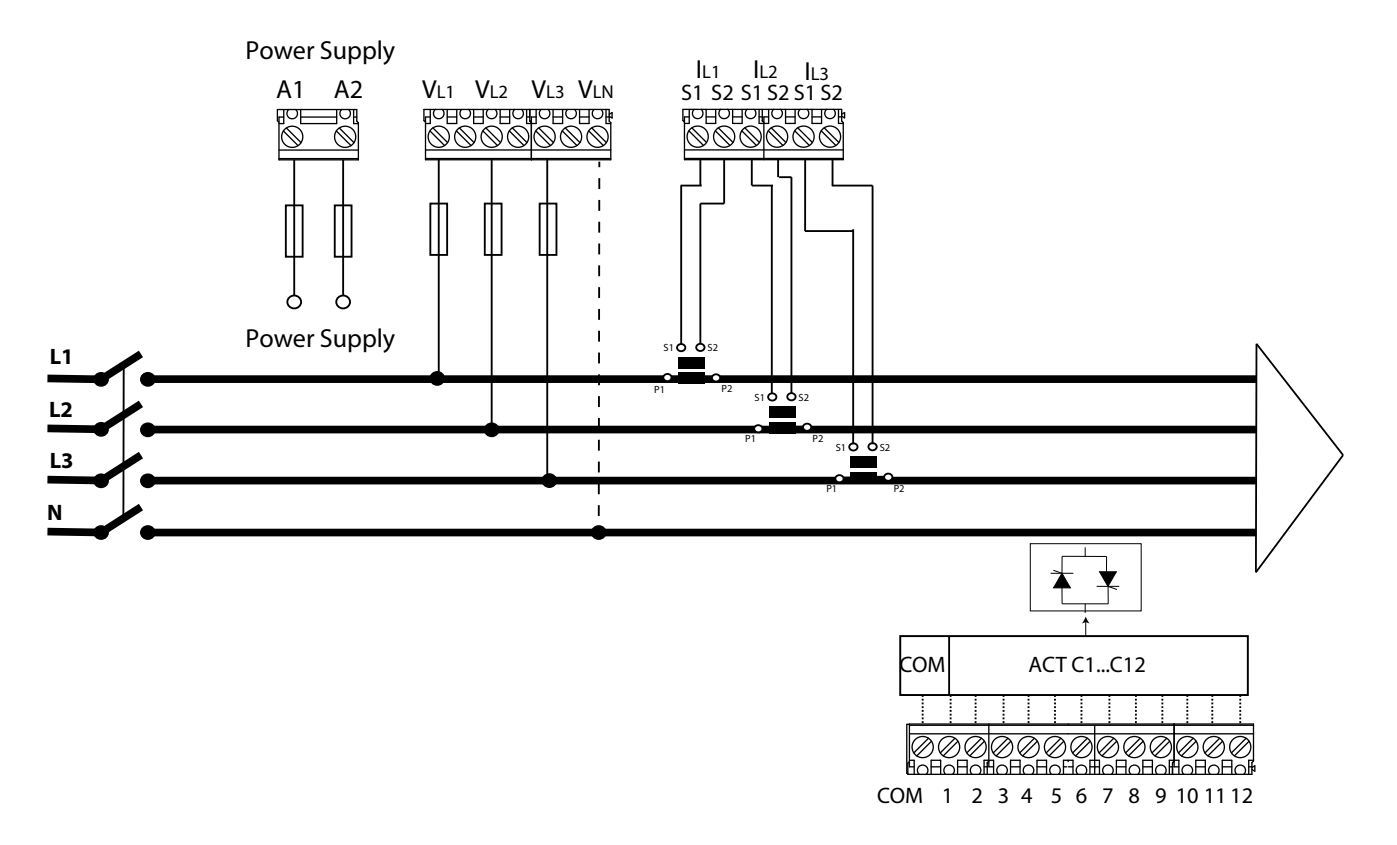

Figure 4: 3 voltages + Neutral and 3 currents, Computer SMART III FAST 12 model.

**Note:** If the connection layout mentioned above is not respected, you must adjust the phase following the procedure described in section **"5.6.- PHASE CONNECTION**"

**Note:** In this type of connection, the connection from Neutral to  $V_{LN}$  is not mandatory.

CIRCUTOR

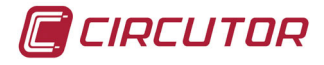

# 3.5.3.- 3 voltages + Neutral and 1 current, Computer SMART III FAST 6 model.

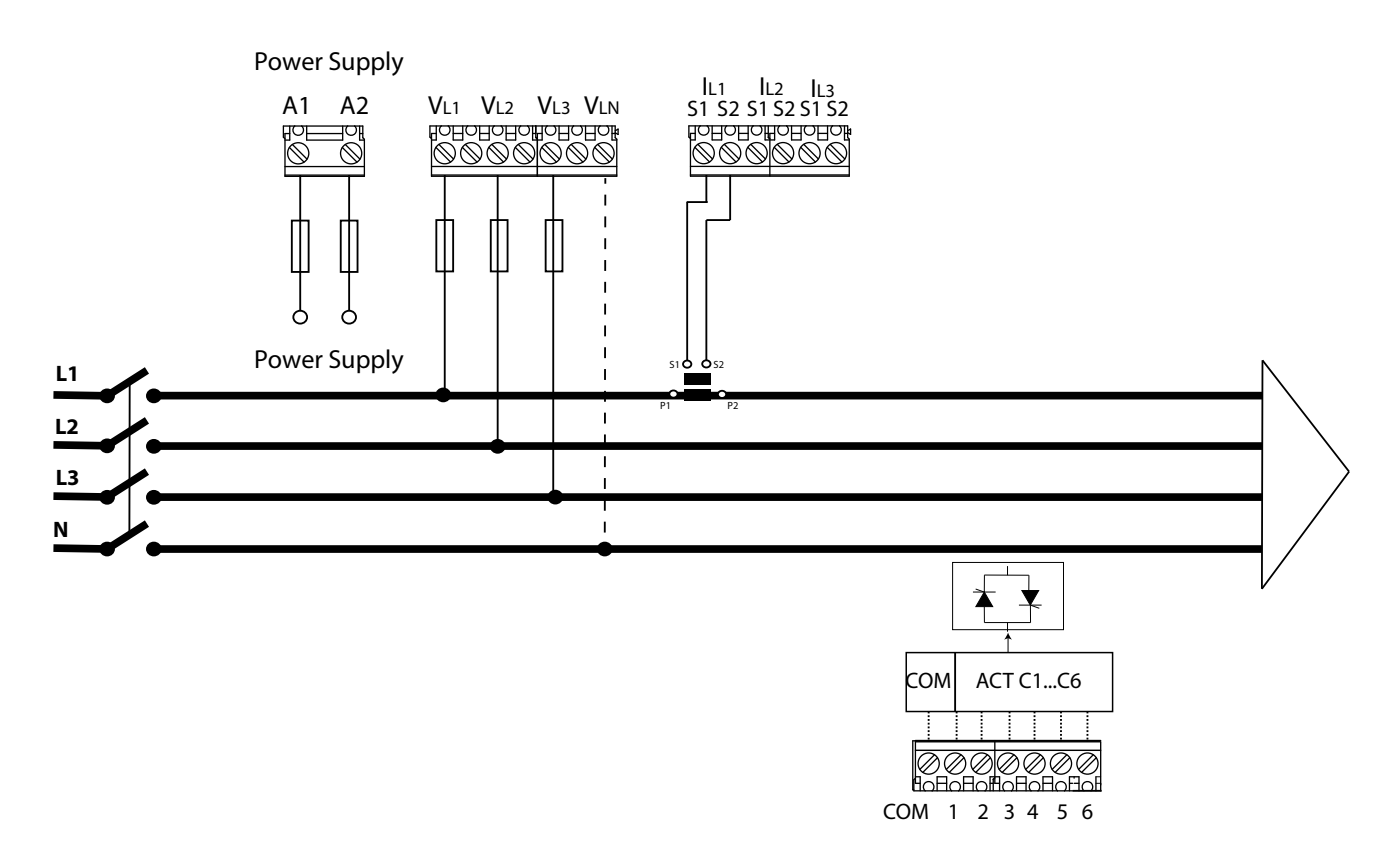

Connection type: 3U. IC

Figure 5: 3 voltages + Neutral and 1 current, Computer SMART III FAST 6 model.

**Note:** If the connection layout mentioned above is not respected, you must adjust the phase following the procedure described in section **"5.6.- PHASE CONNECTION**"

**Note:** In this type of connection, the connection from Neutral to  $V_{LN}$  is not mandatory.

**Note:** In this type of connection, the current transformer must be connected to the IL1 terminals.

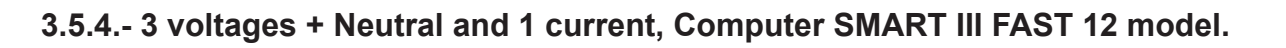

Connection type: 3U. IC

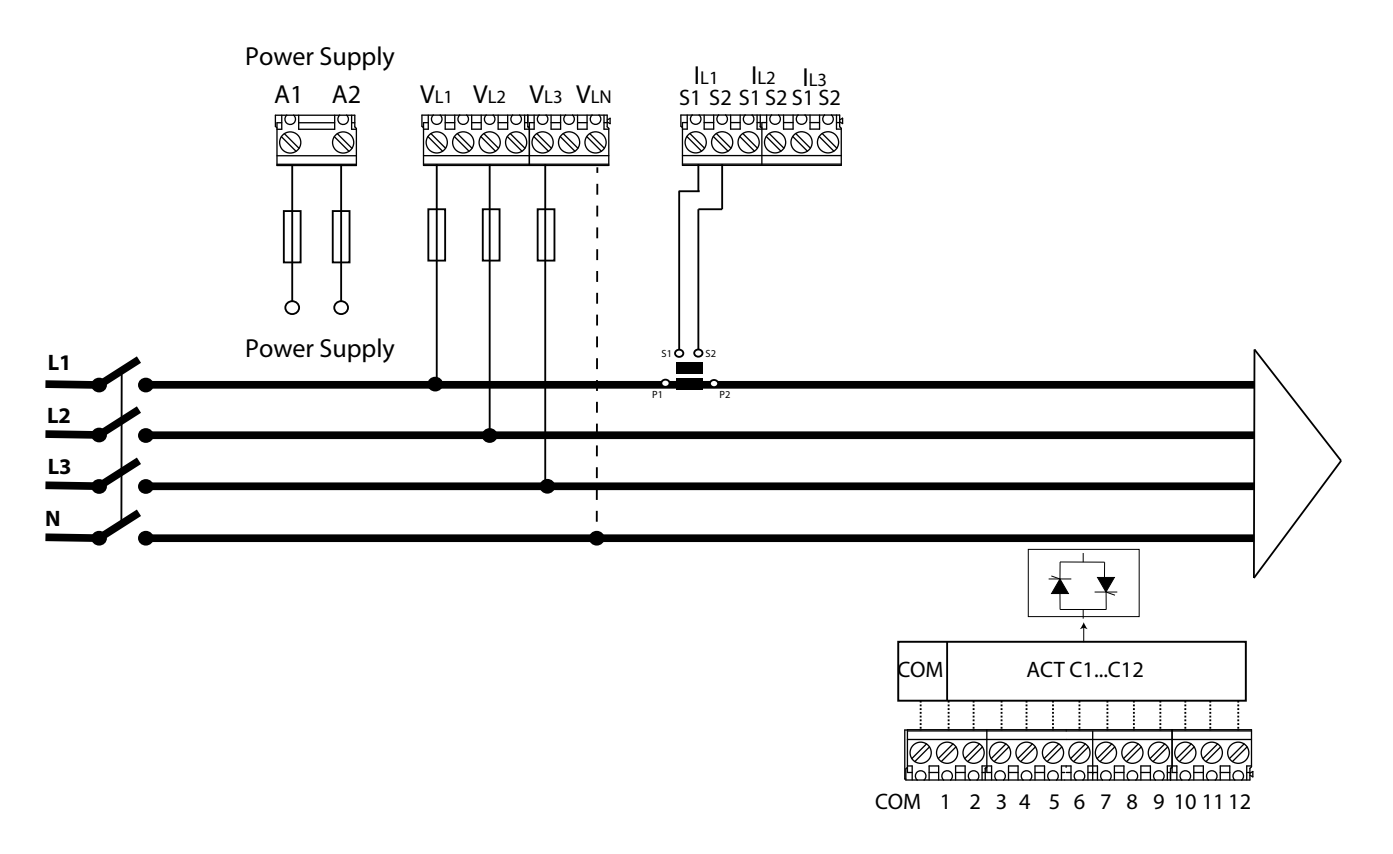

Figure 6: 3 voltages + Neutral and 1 current, Computer SMART III FAST 12 model.

**Note:** If the connection layout mentioned above is not respected, you must adjust the phase following the procedure described in section **"5.6.- PHASE CONNECTION**"

**Note:** In this type of connection, the connection from Neutral to  $V_{LN}$  is not mandatory.

**Note:** In this type of connection, the current transformer must be connected to the IL1 terminals.

CIRCUTOR

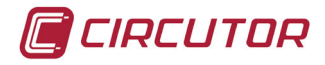

#### 3.5.5.- 2 voltages and 1 current, Computer SMART III FAST 6 model.

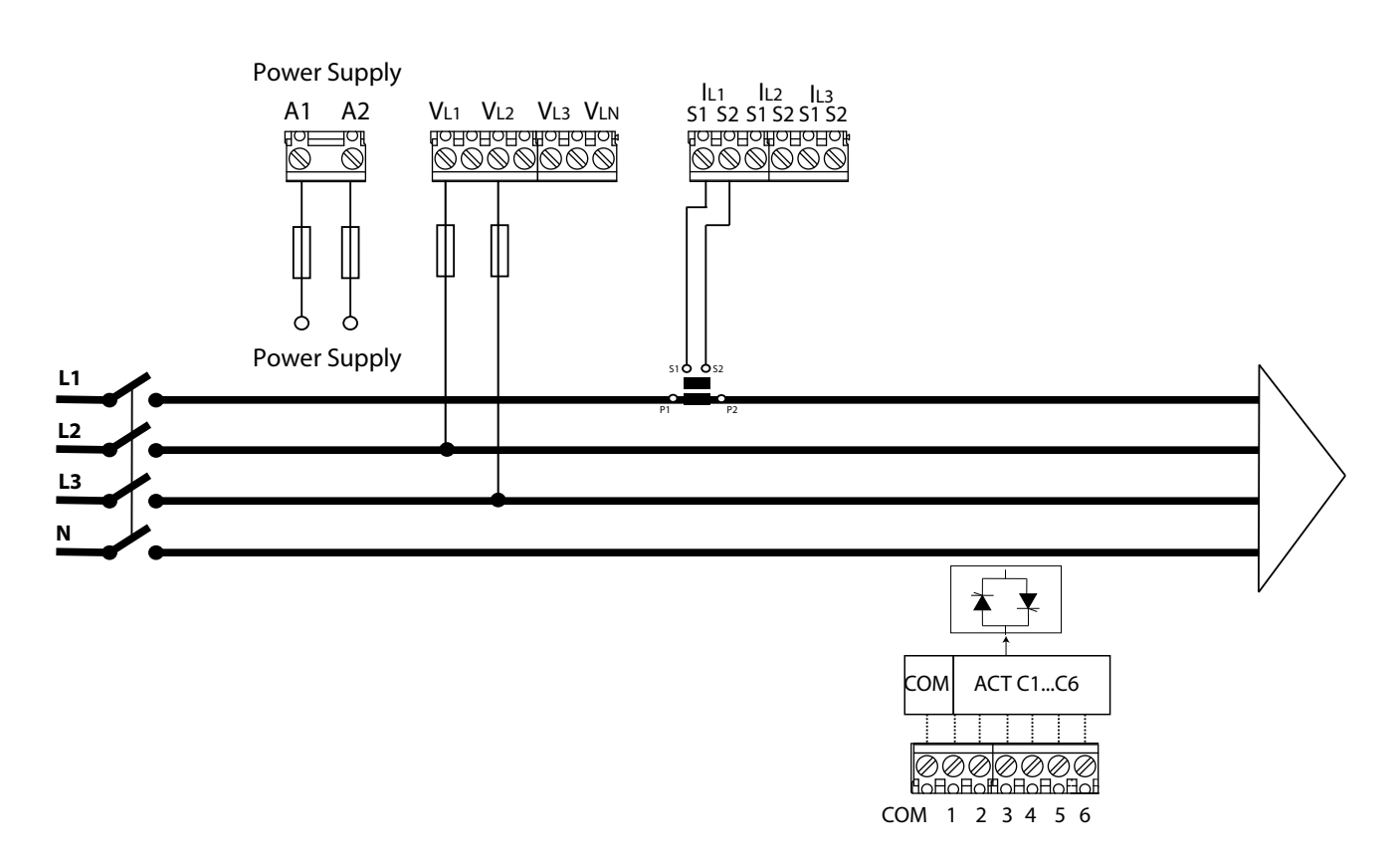

Connection type: 2U. IC

Figure 7: 2 voltages and 1 current, Computer SMART III FAST 6 model.

**Note:** If the connection layout mentioned above is not respected, you must adjust the phase following the procedure described in section **"5.6.- PHASE CONNECTION**"

*Note:* In this type of connection, the Neutral connection is not necessary.

**Note:** In this type of connection, the current transformer must be connected to the  $I_{L1}$  terminals, and the two voltages must be connected to  $V_{L1}$  and  $V_{L2}$ .

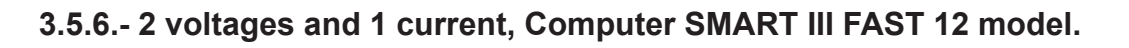

Connection type: 2U. IC

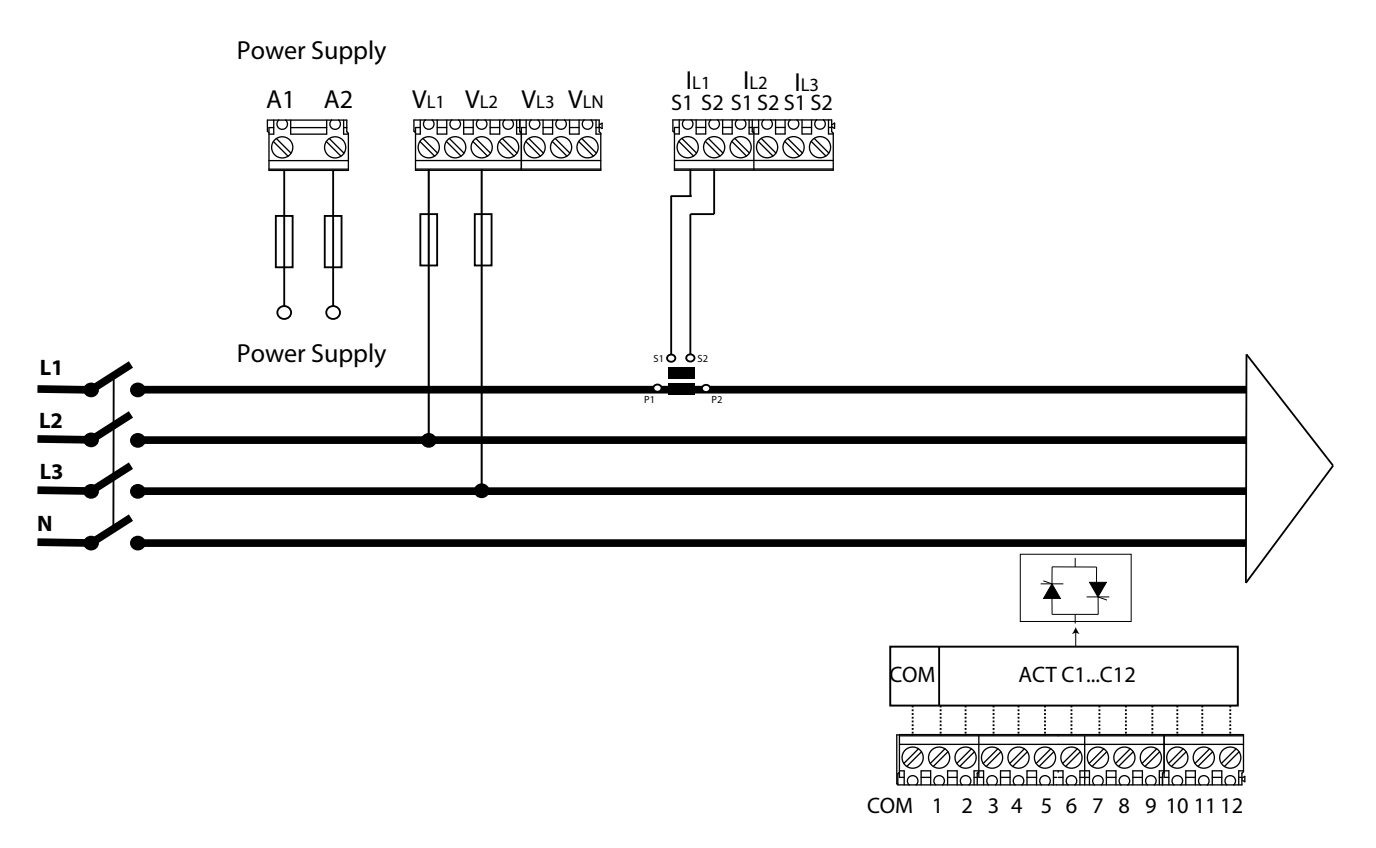

Figure 8: 2 voltages and 1 current, Computer SMART III FAST 12 model.

**Note:** If the connection layout mentioned above is not respected, you must adjust the phase following the procedure described in section **"5.6.- PHASE CONNECTION**".

*Note:* In this type of connection, the Neutral connection is not necessary.

**Note:** In this type of connection, the current transformer must be connected to the  $I_{L1}$  terminals, and the two voltages must be connected to  $V_{L1}$  and  $V_{L2}$ .

CIRCUTOR

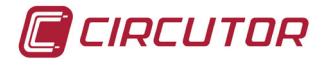

### 3.5.7.- Leakage current connection, I∆

To measure the leakage current, an earth leakage transformer must be used, such as **WGS**. The leakage current transformer must be connected such as to measure the current of the capacitor bank. This will detect any leakage in the capacitors of the capacitor bank.

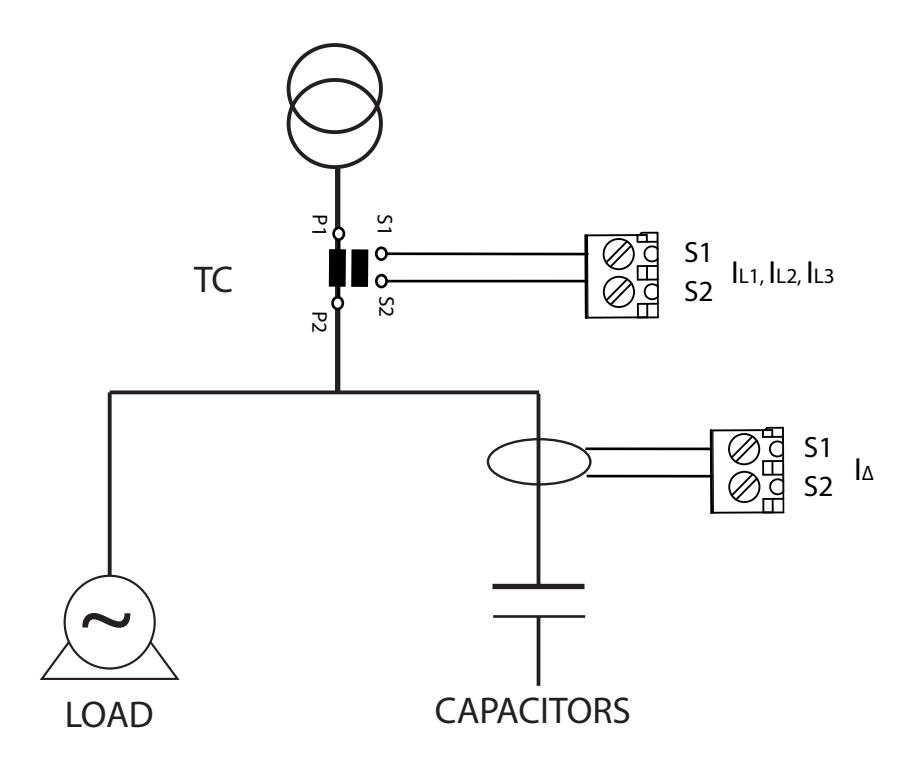

Figure 9: Connection of the leakage current transformer (I△).

**Note:** The earth leakage transformer must have a ratio of 500 turns. The maximum leakage current that the unit can measure correctly is 1.5A AC, even though the maximum input is 5A AC via the earth leakage transformer.

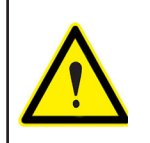

Do not operate the leakage current transformer with the **Computer SMART III FAST** powered on.

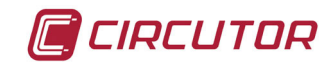

### 3.6.- STARTING UP THE UNIT

Once the **Computer SMART III FAST** is powered on, the following screen appears on the display, **Figure 10**, which shows the name of the unit, the version and the model.

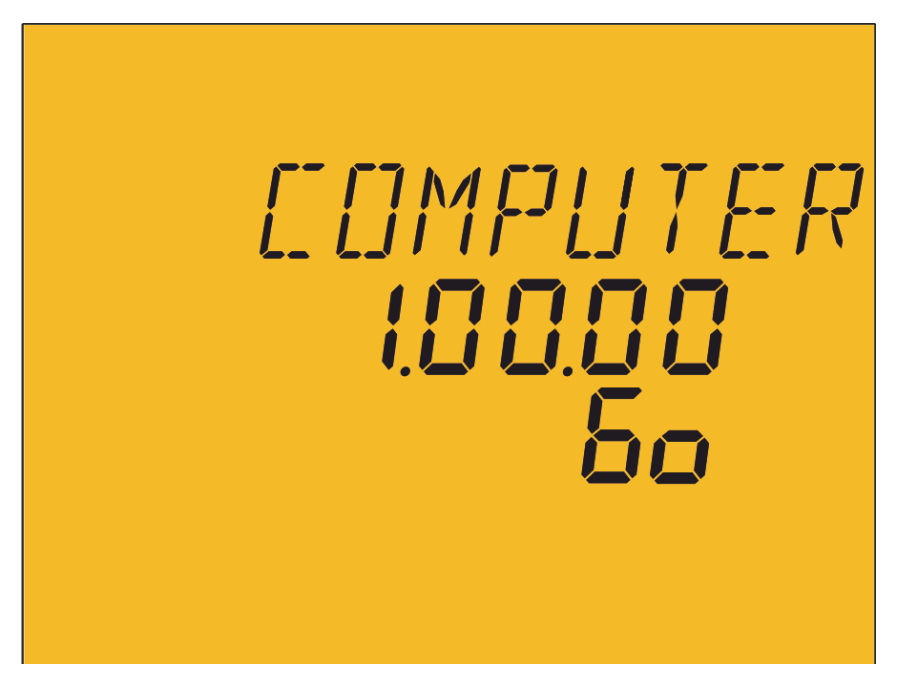

Figure 10: Computer SMART III FAST home screen.

After a few seconds, the main measurement screen appears.

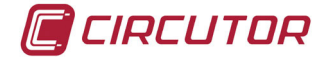

# 4.- OPERATION

The **Computer SMART III FAST** is a reactive energy regulator unit that measures the  $\cos \phi$  of the grid and that regulates the connection and disconnection of capacitors in order to correct it. The control is carried out in the four quadrants, **Figure 11**.

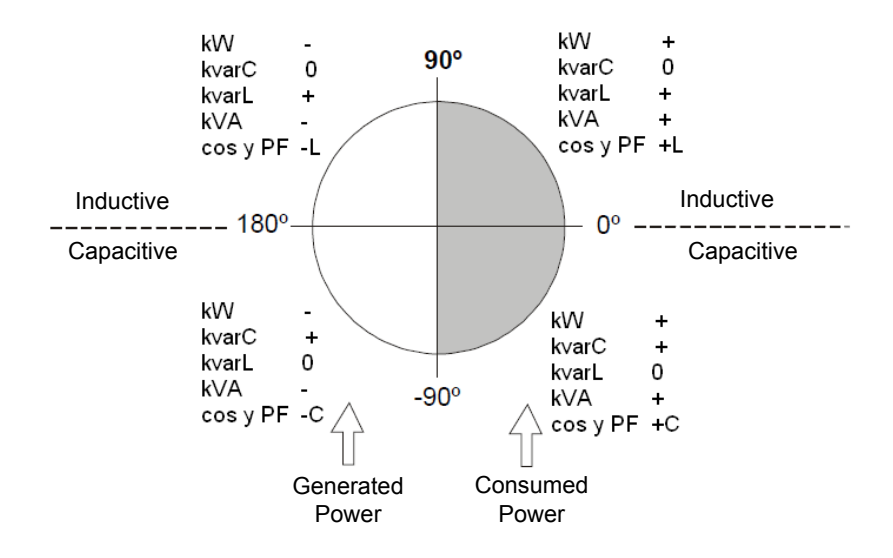

Figure 11: Measurement and Compensation in the four quadrants.

In addition to the basic functions of any regulator the Computer SMART III FAST:

✓ Performs the functions of a network analyzer, measuring and displaying multiple parameters.

✓ Has a Plug&Play function for automatic configuration of the unit.

✓ Has an AutoTest and manual Test function for testing the status of the capacitor bank capacitors.

 $\checkmark$  Has an FCP system which minimises the number of capacitor connections and disconnections.

✓ Supports step forcing.

✓ Can work with various connection types.

✓ Measures leakage current with the option of associating an alarm and conducting a search for and cancelling the faulty capacitor.

 $\checkmark$  Has multiple alarms for warning of possible faults, whether in the capacitor bank or in the installation.

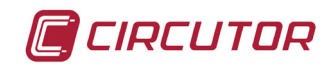

#### 4.1.- DEFINITIONS

This section provides a number of definitions that may be useful for understanding the operation of the unit.

#### 4.1.1 Four-quadrant regulator.

This means that the regulator is capable of performing the measurement and regulation functions when the active power is transferred from the mains to the loads (common case in a consumer installation) or when the load is transferred to the mains (in the case of installations with generators that not only allow the consumption of energy, but can also export and sell energy).

#### 4.1.2 Stages and steps

A distinction must be established between stages and steps. In this manual, a **Stage** is described as each group of capacitor banks into which the power factor compensation unit is divided, which may have different power ratings, usually in ratios of 1:1, 1:2, 1:2:4, etc.

A **step** is each one of the total power fractions (power of the first step) that can be regulated by using stages with different weights.

#### 4.1.3 FCP system (FAST Computerized Program).

This system controls the connection sequence of the various stages, tending to minimise the number of operations and to match the usage times of the various stages in order to achieve a pre-determined required final power. The operations are carried out such that, in the case of stages with identical power, the stage that has been disconnected the longest is connected when there is demand and the stage that has been connected the longest is disconnected when there is a surplus.

#### 4.1.4 Regulation program.

The power ratings of the various groups or stages usually follow certain patterns called "programs".

The program indicates the power ratios between the various stages. The most frequent programs are:

**Program 1.1.1.1** . All stages have the same power. *For example:* a 100 kvar unit with 5 steps would be made up of 5 identical 20 kvar stages, and would be described as a (5 x 20) kvar unit.

**Program 1.2.2.2**. Every stage after the first stage has twice as much power as the first stage. **For example**: a 180 kvar unit with 5 stages would be made up of a first 20 kvar stage and 4 identical 40 kvar stages, and would be described as a  $(20 + 4 \times 40)$  kvar unit.

**Program 1.2.4.4** . The second stage has twice as much power as the first stage and the remaining stages after the second stage have four times as much power as the first stage. *For example: a* 300 kvar unit with 5 stages would be made up of a first 20 kvar stage, a second 40 kvar stage and 3 identical 80 kvar stages. It would be described as a  $(20 + 40 + 3 \times 80)$  kvar unit.

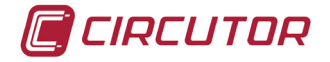

**Other Programs**. Other programs can be used, such as 1.2.2.4, 1.2.4.8, 1.1.2.2, etc. The meaning of the numbers, as can be deduced from the preceding cases, gives the power ratio between the first stage, which receives a value of 1, and the subsequent stages (2 means twice as much power, 4 means four times as much power, etc.).

The unit can be used to configure programs from 1.1.1.1 to 1.9.9.9.

#### 4.1.5. Plug and Play.

When a reactive energy regulator is installed, a series of parameters must be configured for its correct operation. Some of these parameters might be difficult to discover, for example, the voltage phases or the correspondence between measured current and its voltage, as well as the current transformer ratio. The **Computer SMART III FAST** includes an automatic process, which intelligently works out necessary parameters such as:

✓ **Connection type:** detects the connection type used from among the possible options:  $\exists U.\exists C, \exists U. |C|$  and  $\exists U. |C|$ .

✓ *Phase:* identifies the correspondence between the voltages and the currents connected, regardless of the connection type detected previously.

 $\checkmark$ *Number of stages installed and Program:* sequentially connects all the stages to work out how many stages are installed and calculates the program, in other words, the power ratio between the capacitors.

 $\checkmark$  C/K: calculates the ratio between the current transformer and the power of the smallest step.

#### 4.1.6 Connection time (Ton) and Reconnection time (Trec).

The **Connection time, Ton**, defines the shortest possible time between changes in the status of the stages, in other words, between connections and disconnections. Therefore, the configuration of this parameter has a direct impact on the compensation speed, in other words, on the capacity for monitoring load changes. Setting a shorter connection time improves the power factor correction when the load can change quickly.

However, a shorter **Ton** will lead to a higher number of connections per time unit, possibly shortening the useful life of the associated components (thyristors, capacitors). To assess the number of connections, the **Computer Smart III FAST** uses individual energy meters for each stage.

The **Reconnection time, Trec**, is the shortest possible time between disconnecting a stage and reconnecting it. This time is necessary for the capacitor to discharge enough so that, when it is reconnected, it does not cause overcurrents in the system.

Both **Ton** and **Trec** have different time bases for the **Computer SMART III** (in seconds) and for the **Computer SMART III FAST** (in network cycles).

#### 4.1.7 THD and harmonics

Non-linear loads, such as those in rectifiers, inverters, variable speed drivers, furnaces, etc., absorb non-sinusoidal periodic currents from the mains. These currents are made up of a fundamental component with a frequency of 50 or 60 Hz, plus a series of overlapping currents with frequencies that are multiples of the fundamental frequency; these are defined as harmonics. The result is a deformation of the current and, thus, of the voltage, which leads to a series of

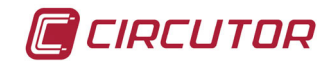

related side effects (conductor overload, circuit breakers and machines, phase unbalances, interferences in electronic units, RCCB trips, etc.).

The level of harmonics is usually measured with the total harmonic distortion rate (THD), which is the ratio, usually as a %, of the RMS value of the harmonic content and the value of the fundamental component.

#### 4.2.- MEASUREMENT PARAMETERS

The unit displays the following electrical parameters:

#### 4.2.1. Connection type: ∃U.∃E

| Parameter                                                 | Units    | Phases<br>L1-L2-L3 | N | Total<br>III | Max <sup>(1)</sup>    | Min <sup>(2)</sup> |
|-----------------------------------------------------------|----------|--------------------|---|--------------|-----------------------|--------------------|
| Phase-neutral voltage                                     | V        | ~                  |   | ✓            | ✓                     | ✓                  |
| Phase-phase voltage                                       | V        | ✓                  |   | $\checkmark$ | <ul> <li>✓</li> </ul> | ✓                  |
| Current                                                   | A        | ✓                  | ✓ |              | <ul> <li>✓</li> </ul> | ✓                  |
| Leakage current                                           | mA       |                    | ✓ |              | <ul> <li>✓</li> </ul> | ✓                  |
| Frequency                                                 | Hz       | ✓(L1)              |   |              | <ul> <li>✓</li> </ul> | ✓                  |
| Active Power                                              | M/kW     | ~                  |   | ✓            | ✓                     | ✓                  |
| Apparent Power                                            | M/kVA    | ~                  |   | ✓            | ✓                     | ✓                  |
| Total Reactive Power                                      | M/kvar   | ~                  |   | ✓            | ✓                     | ✓                  |
| Inductive Reactive Power                                  | M/kvarL  | ~                  |   | ✓            | ✓                     | ✓                  |
| Capacitive Reactive Power                                 | M/kvarC  | ~                  |   | ✓            | ~                     | ✓                  |
| Power factor                                              | PF       | ~                  |   | ✓            | ~                     | ✓                  |
| Cos φ                                                     | φ        | ✓                  |   | $\checkmark$ | ✓                     | ✓                  |
| Voltage THD %                                             | % THD V  | ✓                  |   |              | ✓                     |                    |
| Current THD %                                             | % THD A  | ✓                  |   |              | ✓                     |                    |
| Harmonic Breakdown - Voltage<br>(up to the 17th harmonic) | harm V   | ~                  |   |              | ~                     |                    |
| Harmonic Breakdown - Current<br>(up to the 17th harmonic) | harm A   | ~                  |   |              | ~                     |                    |
| Active energy                                             | M/kWh    |                    |   | ~            |                       |                    |
| Inductive Reactive Energy                                 | M/kvarLh |                    |   | ✓            |                       |                    |
| Capacitive Reactive Energy                                | M/kvarCh |                    |   | $\checkmark$ |                       |                    |
| Apparent energy                                           | M/kVAh   |                    |   | $\checkmark$ |                       |                    |
| Temperature                                               | °C       |                    |   | ✓            |                       |                    |
| No. of operations                                         | x1000    |                    |   | $\checkmark$ |                       |                    |
| Total activated power                                     | %        |                    |   | ✓            |                       |                    |

 Table 3: Computer SMART III FAST measurement parameters
 (30.31 connection)

<sup>(1)</sup> Displays the maximum value.

(2) Displays the minimum value

<sup>(2)</sup> Displays the minimum value.

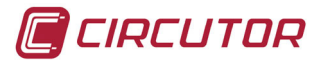

# 4.2.2. Connection type: ∃U. IC

| Parameter                                                 | Units    | Phases<br>L1-L2-L3 | N            | Total<br>III | Max <sup>(3)</sup>    | Min <sup>(4)</sup>    |
|-----------------------------------------------------------|----------|--------------------|--------------|--------------|-----------------------|-----------------------|
| Phase-neutral voltage                                     | V        | ✓                  |              | ✓            | <ul> <li>✓</li> </ul> | ×                     |
| Phase-phase voltage                                       | V        | ✓                  |              | ✓            | <ul> <li>✓</li> </ul> | <ul> <li>✓</li> </ul> |
| Current                                                   | A        | √(L1)              |              |              | $\checkmark$          | <ul> <li>✓</li> </ul> |
| Leakage current                                           | mA       |                    | $\checkmark$ |              | <ul> <li>✓</li> </ul> | <ul> <li>✓</li> </ul> |
| Frequency                                                 | Hz       | √(L1)              |              |              | <ul> <li>✓</li> </ul> | <ul> <li>✓</li> </ul> |
| Active Power                                              | M/kW     |                    |              | ✓            | <ul> <li>✓</li> </ul> | <ul> <li>✓</li> </ul> |
| Apparent Power                                            | M/kVA    |                    |              | ✓            | $\checkmark$          | <ul> <li>✓</li> </ul> |
| Total Reactive Power                                      | M/kvar   |                    |              | ✓            | ✓                     | ✓                     |
| Inductive Reactive Power                                  | M/kvarL  |                    |              | ✓            | ✓                     | ✓                     |
| Capacitive Reactive Power                                 | M/kvarC  |                    |              | ✓            | ✓                     | ✓                     |
| Power factor                                              | PF       |                    |              | ~            | ✓                     | ✓                     |
| Cos φ                                                     | φ        |                    |              | ✓            | ✓                     | ✓                     |
| Voltage THD %                                             | % THD V  | ✓                  |              |              | ✓                     |                       |
| Current THD %                                             | % THD A  | ✓(L1)              |              |              | ✓                     |                       |
| Harmonic Breakdown - Voltage<br>(up to the 17th harmonic) | harm V   | ~                  |              |              | ~                     |                       |
| Harmonic Breakdown - Current<br>(up to the 17th harmonic) | harm A   | √(L1)              |              |              | ~                     |                       |
| Active energy                                             | M/kWh    |                    |              | ~            |                       |                       |
| Inductive Reactive Energy                                 | M/kvarLh |                    |              | ~            |                       |                       |
| Capacitive Reactive Energy                                | M/kvarCh |                    |              | ~            |                       |                       |
| Apparent energy                                           | M/kVAh   |                    |              | ~            |                       |                       |
| Temperature                                               | °C       |                    |              | ~            |                       |                       |
| No. of operations                                         | x1000    |                    |              | ~            |                       |                       |
| Total activated power                                     | %        |                    |              | ~            |                       |                       |

Table 4: Computer SMART III FAST measurement parameters (ヨリ. ル こつつをこと いつつ)

<sup>(3)</sup> Displays the maximum value.

<sup>(4)</sup> Displays the minimum value.

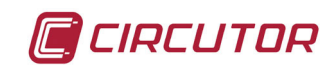

# 4.2.3. Connection type: 20. /ℂ

| Table 5: Computer SMART III FAST measurement parameters | (20. IC | connEct ion) |
|---------------------------------------------------------|---------|--------------|
|---------------------------------------------------------|---------|--------------|

| Parameter                                                 | Units    | Phases<br>L1-L2-L3 | N            | Total<br>III | Max <sup>(5)</sup>    | Min <sup>(6)</sup>    |
|-----------------------------------------------------------|----------|--------------------|--------------|--------------|-----------------------|-----------------------|
| Phase-neutral voltage                                     | V        |                    |              |              |                       |                       |
| Phase-phase voltage                                       | V        |                    |              | √(L1-L2)     | <ul> <li>✓</li> </ul> | ✓                     |
| Current                                                   | A        | ✓(L1)              |              |              | <ul> <li>✓</li> </ul> | <ul> <li>✓</li> </ul> |
| Leakage current                                           | mA       |                    | $\checkmark$ |              | <ul> <li>✓</li> </ul> | <ul> <li>✓</li> </ul> |
| Frequency                                                 | Hz       | √(L1)              |              |              | <ul> <li>✓</li> </ul> | <ul> <li>✓</li> </ul> |
| Active Power                                              | M/kW     |                    |              | $\checkmark$ | <ul> <li>✓</li> </ul> | ✓                     |
| Apparent Power                                            | M/kVA    |                    |              | $\checkmark$ | <ul> <li>✓</li> </ul> | ✓                     |
| Total Reactive Power                                      | M/kvar   |                    |              | $\checkmark$ | <ul> <li>✓</li> </ul> | ✓                     |
| Inductive Reactive Power                                  | M/kvarL  |                    |              | ✓            | ✓                     | ✓                     |
| Capacitive Reactive Power                                 | M/kvarC  |                    |              | ✓            | ✓                     | ✓                     |
| Power factor                                              | PF       |                    |              | ✓            | ~                     | ✓                     |
| Cos φ                                                     | φ        |                    |              | $\checkmark$ | ✓                     | ✓                     |
| Voltage THD %                                             | % THD V  | √(L1-L2)           |              |              | <ul> <li>✓</li> </ul> |                       |
| Current THD %                                             | % THD A  | ✓(L1)              |              |              | <ul> <li>✓</li> </ul> |                       |
| Harmonic Breakdown - Voltage<br>(up to the 17th harmonic) | harm V   | √(L1-L2)           |              |              | ~                     |                       |
| Harmonic Breakdown - Current<br>(up to the 17th harmonic) | harm A   | √(L1)              |              |              | ~                     |                       |
| Active energy                                             | M/kWh    |                    |              | ✓            |                       |                       |
| Inductive Reactive Energy                                 | M/kvarLh |                    |              | $\checkmark$ |                       |                       |
| Capacitive Reactive Energy                                | M/kvarCh |                    |              | √            |                       |                       |
| Apparent energy                                           | M/kVAh   |                    |              | √            |                       |                       |
| Temperature                                               | °C       |                    |              | √            |                       |                       |
| No. of operations                                         | x1000    |                    |              | ✓            |                       |                       |
| Total activated power                                     | %        |                    |              | ✓            |                       |                       |

<sup>(5)</sup> Displays the maximum value.
 <sup>(6)</sup> Displays the minimum value.

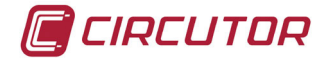

# 4.3.- KEY FUNCTIONS

The **Computer SMART III FAST** has 5 keys that can be used to browse the various screens and program the unit.

Key functions on the measurement screens (Table 6):

 Table 6: Key functions on the measurement screens.

|                 | Кеу                  | Short press                                       | Long press (3 s)           |
|-----------------|----------------------|---------------------------------------------------|----------------------------|
| Previous screen |                      |                                                   | -                          |
| Next screen     |                      |                                                   | -                          |
|                 | $\langle$            | Display minimum value                             | Delete minimum values      |
|                 | $\rightarrow$        | Display maximum value                             | Delete maximum values      |
|                 |                      | Next parameter                                    | Enter the programming menu |
|                 | $\checkmark$ $\land$ | Very long press (10 s.)<br>Enter the Test screens |                            |

Note: See "4.6.1. MEASUREMENT STATUS" for further details.

Key functions on the Configuration and Test screens, query mode (Table 7):

| Key            | Short press                                      | Long press (3 s)                                            |
|----------------|--------------------------------------------------|-------------------------------------------------------------|
| <u> </u>       | Previous screen                                  | <b>Test:</b> Manual connection of the selected capacitor    |
| $\sim$         | Next screen                                      | <b>Test:</b> Manual disconnection of the selected capacitor |
|                | Previous parameter                               |                                                             |
| $\rightarrow$  | Next parameter                                   |                                                             |
|                | Configuration: Edit mode<br>Test: Start AutoTest | Test: Cancel the AutoTest process                           |
| $\sim$ $\land$ | Very long press (10 s.)<br>Exit the Test screens |                                                             |

| Table 7. Kay | v functione. | an tha Canf | lauration and | Toot ooroono    | ALLA 10. |      |
|--------------|--------------|-------------|---------------|-----------------|----------|------|
| Table /: Ne  | v lunchons   | on the Cont | iduration and | i test screens. | auerv    | mode |
|              | ,            |             |               |                 | · · · ·  |      |

Note: See "4.6.2. TEST STATUS" and "5.- CONFIGURATION" for further details.

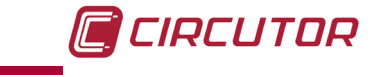

Key functions on the Configuration and Test screens, editing mode (Table 8):

| Кеу                                           | Short press                                 |  |  |  |
|-----------------------------------------------|---------------------------------------------|--|--|--|
| <                                             | Increase the value or show the next option. |  |  |  |
| Reduce the value or show the previous option. |                                             |  |  |  |
| Next configuration parameter                  |                                             |  |  |  |
| Previous configuration parameter              |                                             |  |  |  |
|                                               | Exit Edit mode                              |  |  |  |

#### Table 8: Key functions on the Configuration and Test screens, edit mode.

Note: See "4.6.2. TEST STATUS" and "5.- CONFIGURATION" for further details.

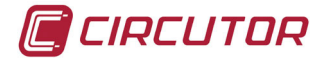

4.4.- DISPLAY

The unit has a backlit LCD display. The display is divided into four areas (**Figure 12**):

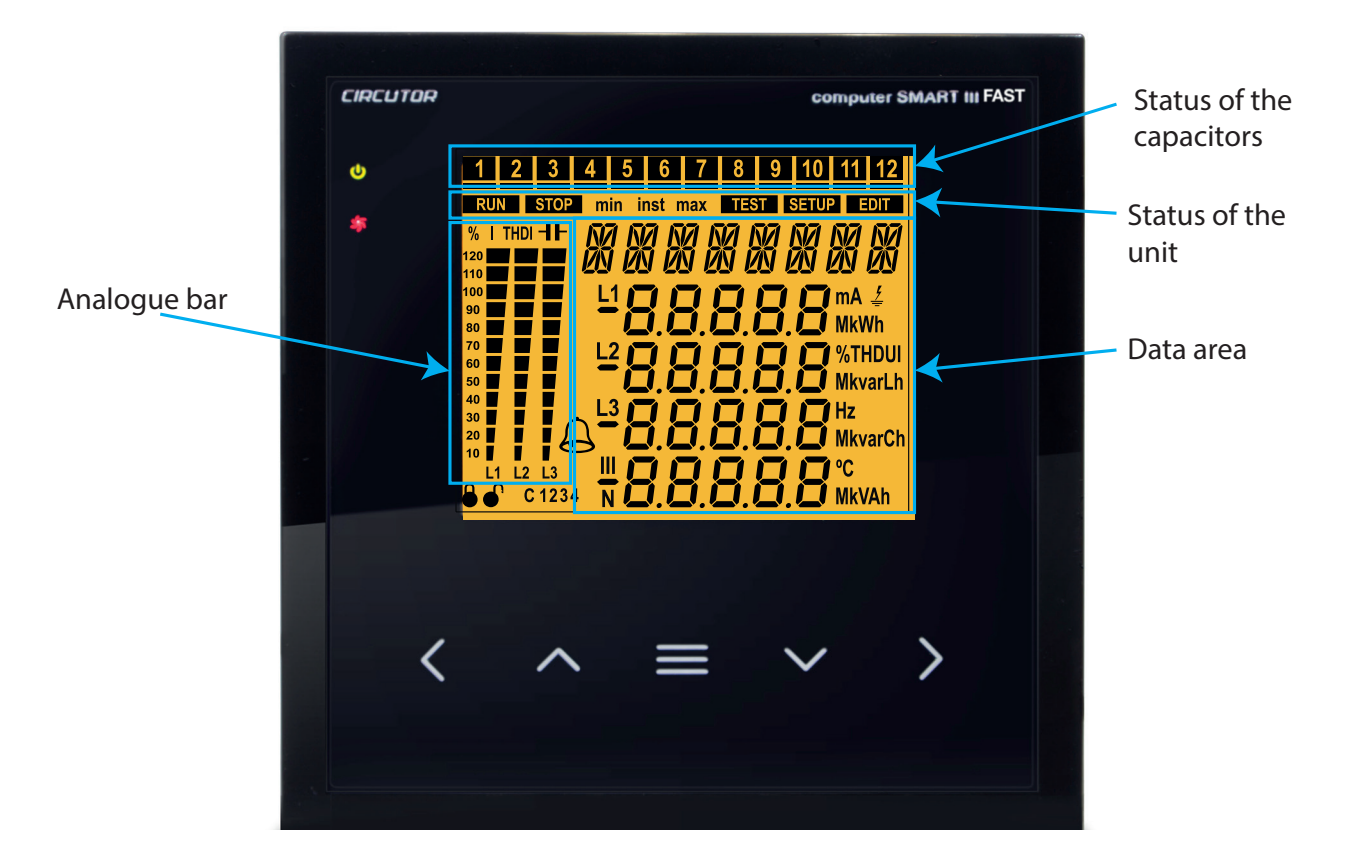

Figure 12: Areas of the Computer SMART III FAST display.

 $\checkmark$  The **data area:** displays the instantaneous, maximum and minimum values of each one of the phases which the unit is measuring or calculating.

✓ **Status of the capacitors:** displays the status of the unit's relays.

**Status of the unit:** displays the current status of the unit.

✓ **Analogue bar:** configurable, shows the current, current THD or connected power of the capacitor bank as a percentage.

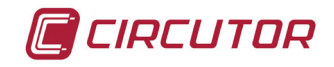

# 4.4.1. STATUS OF THE CAPACITORS

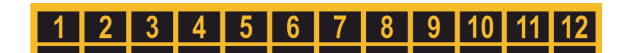

Figure 13: Status of the capacitors.

This area shows the status of the relays (stages) of the unit, and thus of the capacitors connected to it.

The possible states are:

 $\checkmark$  Nothing is displayed if the stage is not connected and configured as  $\exists U \vdash \Box$ .

 $\checkmark$  The **1** icon is displayed if the stage is connected and configured as AUEO.

✓ The  $\square$  icon is displayed with the bottom static bar if the stage is connected and configured as  $\square n$ .

The  $\square$  icon is displayed with the bottom bar blinking if the stage is connected and configured as  $\square n \square$ .

 $\checkmark$  Only the static bottom bar is displayed if the stage is disconnected and configured as <code>DFF</code>.

 $\checkmark$  Only the blinking bottom bar is displayed if the stage is cancelled by the leakage current alarm E /5.

In the setup menu (*"5.12.- STATUS OF THE STAGES"*) the status of the stages is selected from the following options:

 $\checkmark$   $\exists U \models D$ : The status of the stage depends on the operation performed by the unit.

 $\checkmark$   $\Box_{\Box}$ : Stage forced to ON, always connected.

 $\checkmark$  DFF: Stage forced to OFF, always disconnected.

 $\checkmark$   $\square$   $\neg$   $\square$ : Stage forced to ON, always connected but the system does not take into account its connected power.

By default, all the stages are configured as AUED.

#### 4.4.2. STATUS OF THE UNIT

This area displays the status of the unit in accordance with the following icons:

**RUN** The unit is in measurement and regulation mode.

**STOP** The unit does not measure or regulate.

**SETUP** Indicates that you are in the setup menu.

**TEST** Indicates that you are in the test menu.

**EDIT** Indicates that, within the setup menu, you are in editing mode.

**inst** Indicates that you are viewing the instantaneous value.

**max** Indicates that you are viewing the maximum value.

**min** Indicates that you are viewing the minimum value.

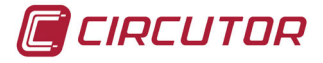

# 4.4.3. ANALOGUE BAR

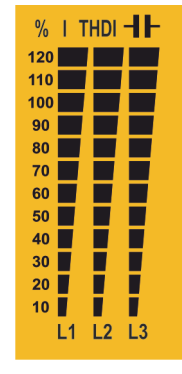

Figure 14: Analogue Bar

This bar is displayed on the measurement screens, and can show:

- $\checkmark$  the current of each phase as a percentage.
- ✓ the current THD of each phase.
- ✓ the power connected to the capacitor bank.

The parameter to be displayed is selected in the setup menu. ("5.14.- ANALOGUE BAR")

The display screen also shows the results of the TEST and the load % of the capacitors.

## 4.4.4. OTHER SYMBOLS ON THE DISPLAY

The display also shows the following:

Alarm: When the unit detects an alarm, the backlight of the display flashes and the alarm icon lights up. The cause of the alarm can be seen on the active alarms screen. ("4.6.- OPERATING STATES")

C 1234 **Target cosine**: The icons indicate which one of the 4 possible target cosines has been selected. (*"5.3.- TARGET COS \varphi"*)

● C Editing locked / unlocked: The editing of the programming parameters is password protected. These icons indicate whether or not this option is locked.

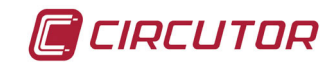

# 4.5.- LED INDICATORS

The Computer SMART III FAST unit features:

- ✓ A **CPU** LED: Indicates that the unit is working properly by blinking once per second.
- ✓ An **Alarm** LED: Indicates that an alarm is activated.
- ✓ A Fan LED: Indicates that the fan is operating.
- ✓ A key pressed LED: Lights up when any of the 5 keys are pressed.

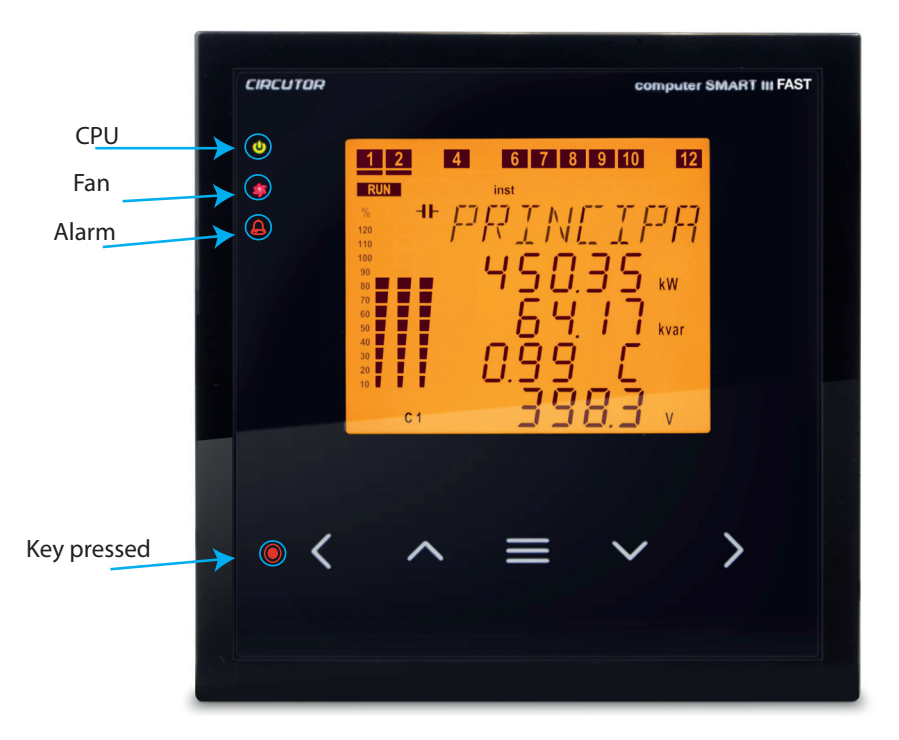

Figure 15:LED indicators of the Computer SMART III FAST.

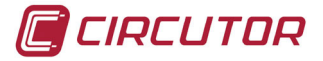

#### **4.6.- OPERATING STATES**

The **Computer SMART III FAST** has 2 operating states with the display screens matching the selected status:

- ✓ Measurement status, RUN,
- ✓ Test status, TEST,

# 4.6.1. MEASUREMENT STATUS

This status is identified by the **RUN** symbol in the unit status area of the display (**Figure 12**). It is the normal operating status of the **Computer SMART III FAST**, in which the unit measures the various grid parameters and acts according to the configured parameters, connecting or disconnecting the capacitors from the capacitor bank.

Use keys  $\frown$  and  $\frown$  to browse the various screens.

#### Delete maximum values:

On the maximum value display screen, press the key for more than 3 seconds.

#### Delete minimum values:

On the minimum value display screen, press the key for more than 3 seconds.

If 5 minutes pass without any keys being pressed, the unit returns to the main screen.

The display screens vary according to the connection type of the installation.

#### **4.6.1.1.** ∃U.∃C Connection (3 Voltages + Neutral and 3 currents)

| Main Screen                                                                                                    | Parameters                                                                                                    |
|----------------------------------------------------------------------------------------------------|----------------------------------------------------------------------------------------------------|
| 1 4<br>RUN inst<br>% 1<br>120<br>110<br>120<br>100<br>90<br>80<br>80<br>80<br>80<br>80<br>80<br>80<br>80<br>80<br>8 | Active Power III(kW or MW)<br>Reactive Power III(kvar or Mvar)<br>Cos φ<br>L: Inductive / C: capacitive<br>+: consumed / -: generated<br>Phase - Phase Voltage III(V or kV)<br>Display the minimum values.<br>Display the maximum values. |

Press the key to switch to the **Currents** screen.

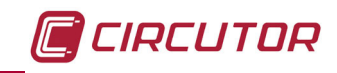

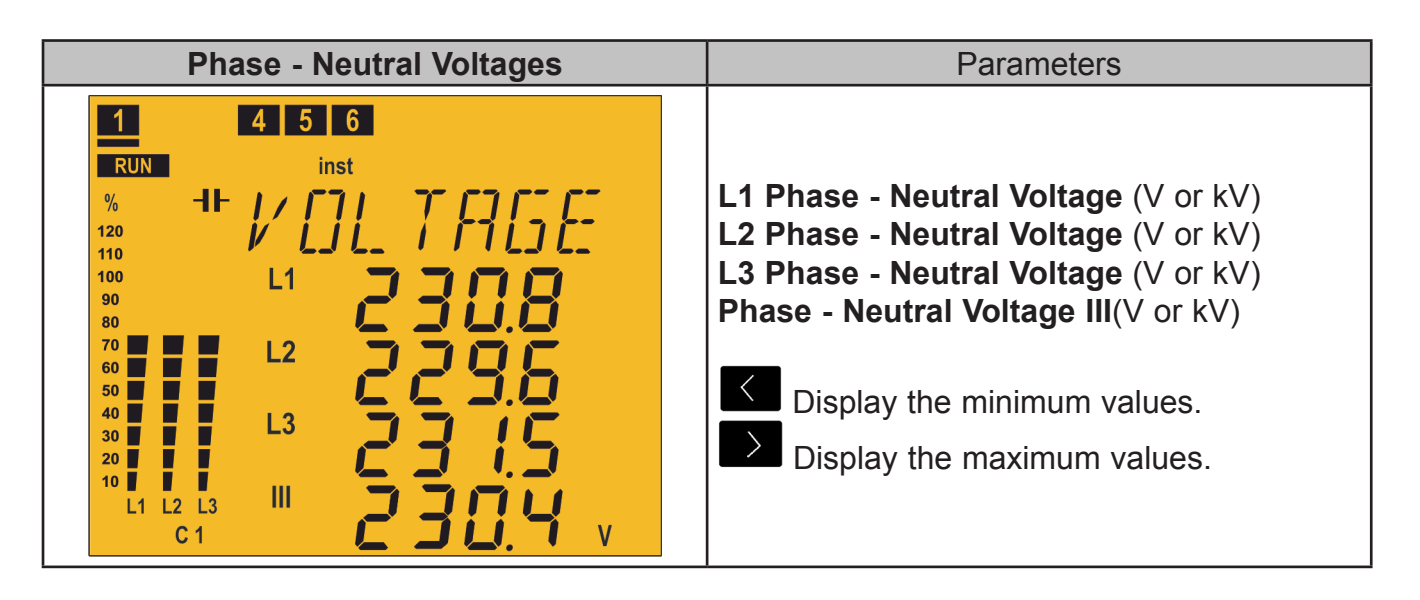

| Phase - Phase Voltages                                                                                                    | Parameters                                                                                                    |
|----------------------------------------------------------------------------------------------------|----------------------------------------------------------------------------------------------------|
| 1       4       5       6         RUN       inst       %       -1-         120       1       1       1         120       1       1       1         100       L1       1       1         90       80       1       1         90       L2       1       1         10       L3       1       1         10       L1       L2       1         10       L3       1       1         L1       L2       1       1         L1       L2       1       1         L1       L2       1       1         L1       L2       1       1         L1       L2       1       1         L1       L3       1       1         L1       L2       L3       1 | L1 Phase - Phase Voltage (V or kV)<br>L2 Phase - Phase Voltage (V or kV)<br>L3 Phase - Phase Voltage (V or kV)<br>Phase - Phase Voltage III(V or kV)<br>Display the minimum values.<br>Display the maximum values. |

| Currents                                                                                                    | Parameters                                                                                                    |
|----------------------------------------------------------------------------------------------------|----------------------------------------------------------------------------------------------------|
| 1       5       6       7       8       9         RUN       inst       %       1       1       1       1       1       1       1       1       1       1       1       1       1       1       1       1       1       1       1       1       1       1       1       1       1       1       1       1       1       1       1       1       1       1       1       1       1       1       1       1       1       1       1       1       1       1       1       1       1       1       1       1       1       1       1       1       1       1       1       1       1       1       1       1       1       1       1       1       1       1       1       1       1       1       1       1       1       1       1       1       1       1       1       1       1       1       1       1       1       1       1       1       1       1       1       1       1       1       1       1       1       1       1       1       1       1       1       1       1< | L1 Current (A)<br>L2 Current (A)<br>L3 Current (A)<br>N Current (A)<br>Display the minimum values.<br>Display the maximum values. |

Press the  $\blacksquare$  or  $\checkmark$  key to switch to the **Cosine**  $\varphi$  screen.

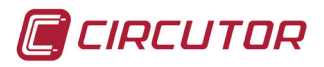

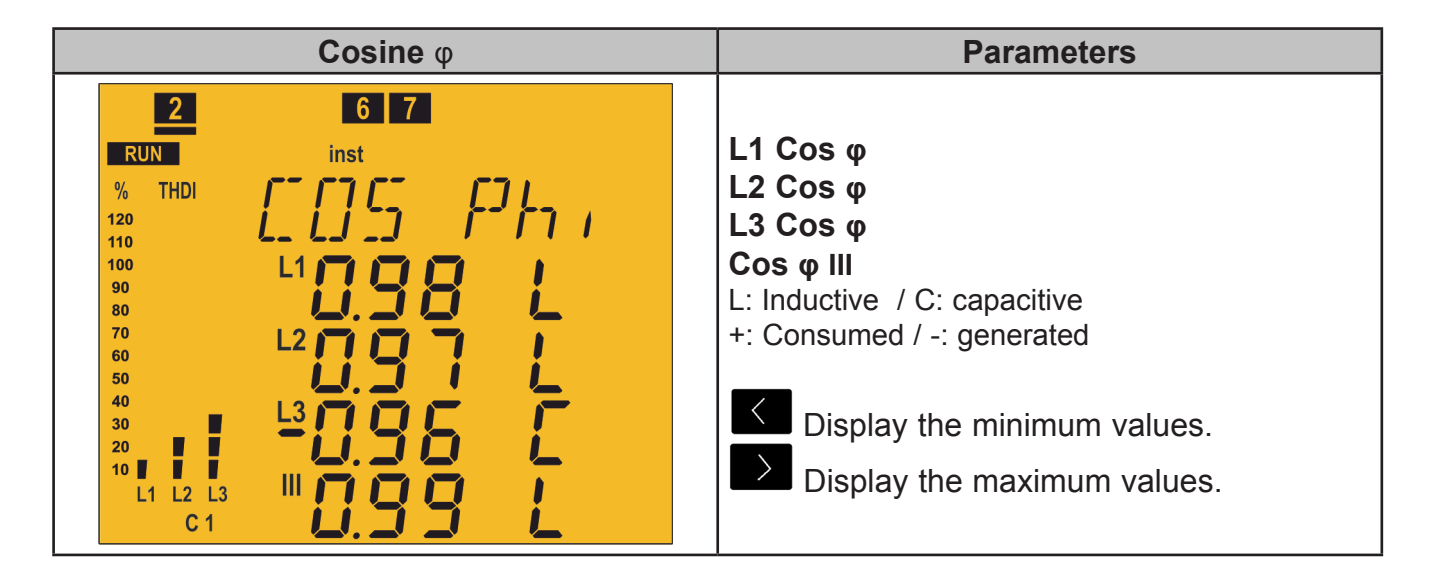

Press the key to switch to the **Energy III consumed** screen.

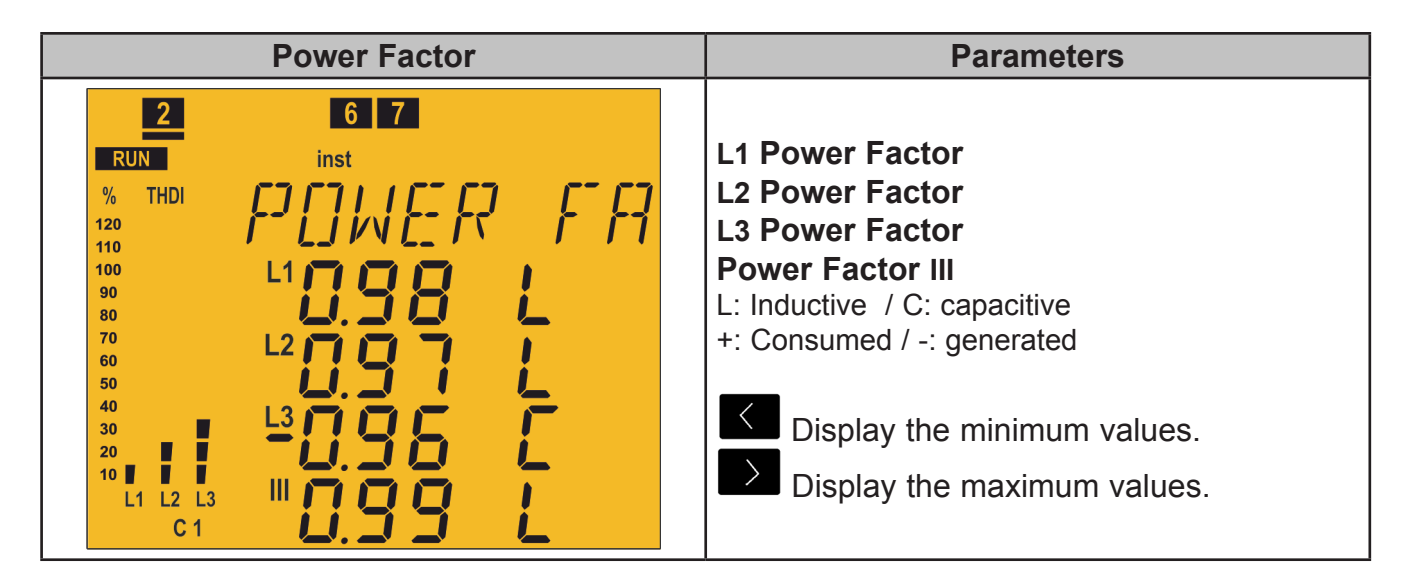

| Power III                                                                                                    | Parameters                                                                                                    |
|----------------------------------------------------------------------------------------------------|----------------------------------------------------------------------------------------------------|
| RUN       inst         %       ++         120       -+         110          100          980          80          80          80          80          80          80          80          80          80          80          80          80          80          80          80          80          80          80          80          80          80          80          80          80          80          80          80          80          80          80          80 | Active Power III(kW or MW)<br>Inductive Reactive Power III<br>(kvarL or MvarL)<br>Capacitive Reactive Power III<br>(kvarC or MvarC)<br>Apparent Power III (kVA or MVA)<br>Display the minimum values.<br>Display the maximum values. |
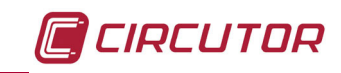

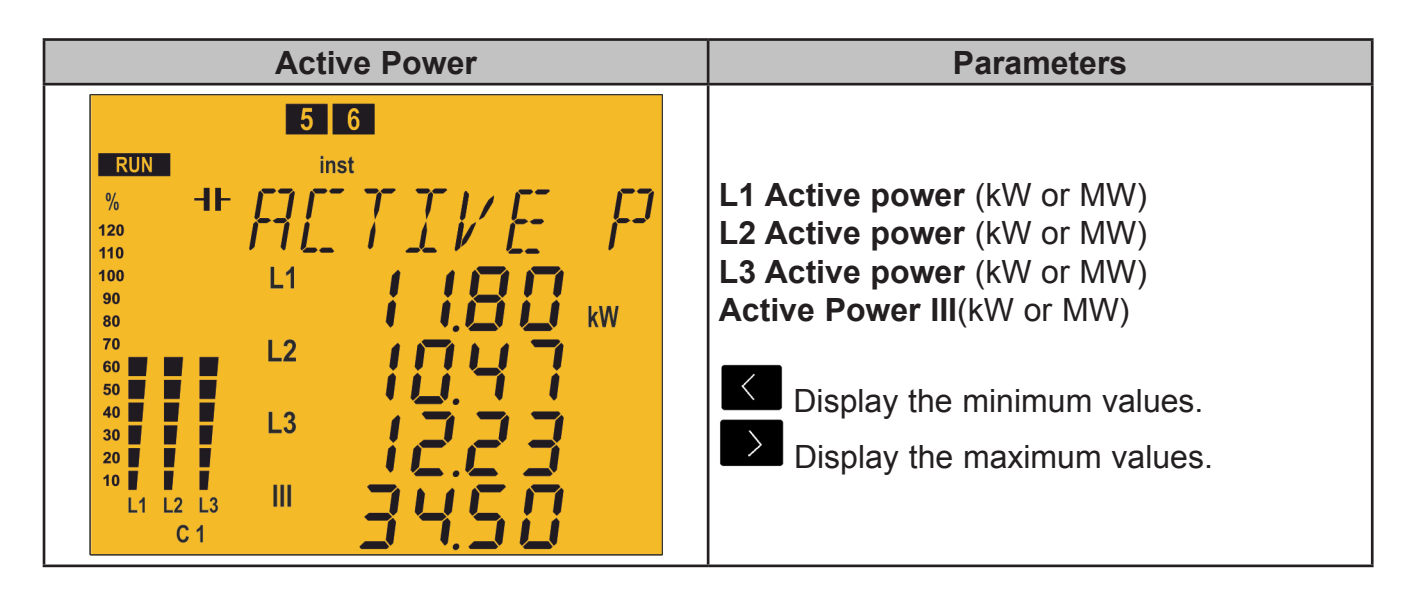

| Inductive Reactive Power                                                                                                    | Parameters                                                                                                    |
|----------------------------------------------------------------------------------------------------|----------------------------------------------------------------------------------------------------|
| 5 6<br>RUN inst<br>% -I- 1 inst<br>% -I- 1 inst<br>120<br>110<br>100 L1<br>60 L2<br>60 L2<br>60 L2<br>60 L2<br>60 L3<br>10 L3<br>10 L1 L2 L3 III<br>6 C 1 | L1 Inductive Reactive Power<br>L2 Inductive Reactive Power<br>L3 Inductive Reactive Power<br>Inductive Reactive Power III<br>(kvarL or MvarL)<br>Display the minimum values.<br>Display the maximum values. |

| Capacitive Reactive Power                                                                                                    | Parameters                                                                                                    |
|----------------------------------------------------------------------------------------------------|----------------------------------------------------------------------------------------------------|
| 5       6         RUN       inst         %       -11-         120       110         110       L1         90       L2         50       L3         20       L1         10       L3         20       L1         10       L1         10       L3         10       L1         10       L1         10       L1 | L1 Capacitive Reactive Power<br>L2 Capacitive Reactive Power<br>L3 Capacitive Reactive Power<br>Capacitive Reactive Power III<br>(kvarC or MvarC)<br>Display the minimum values.<br>Display the maximum values. |

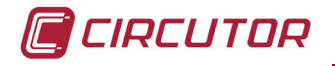

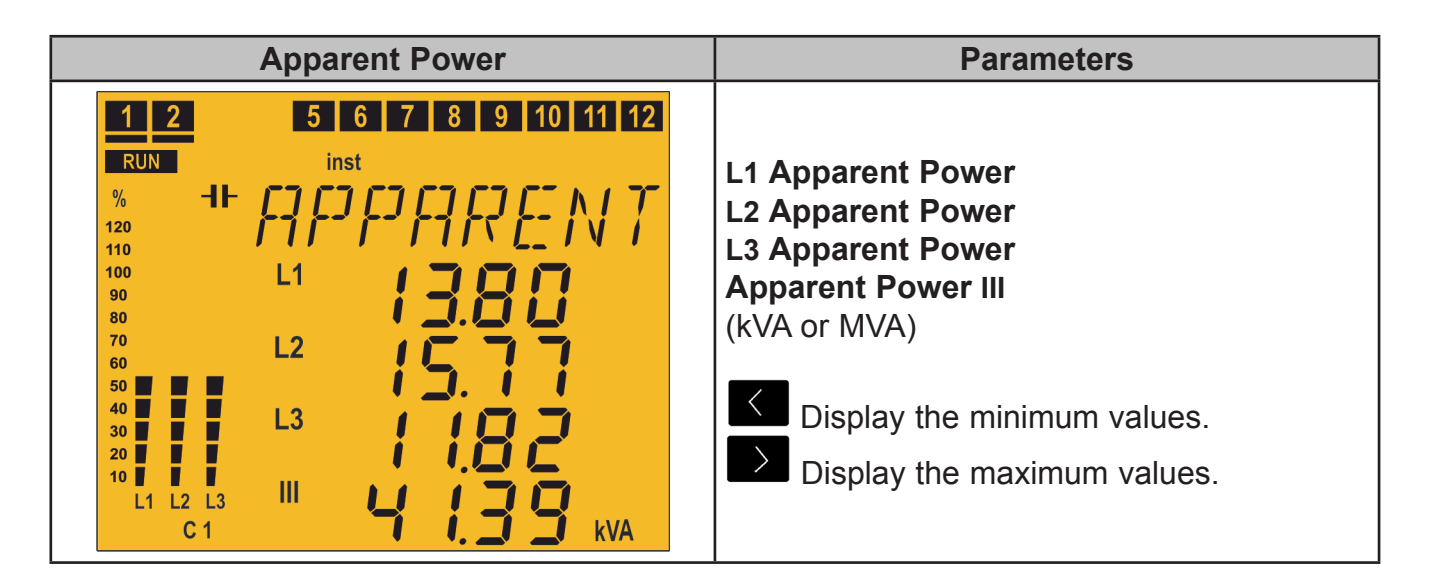

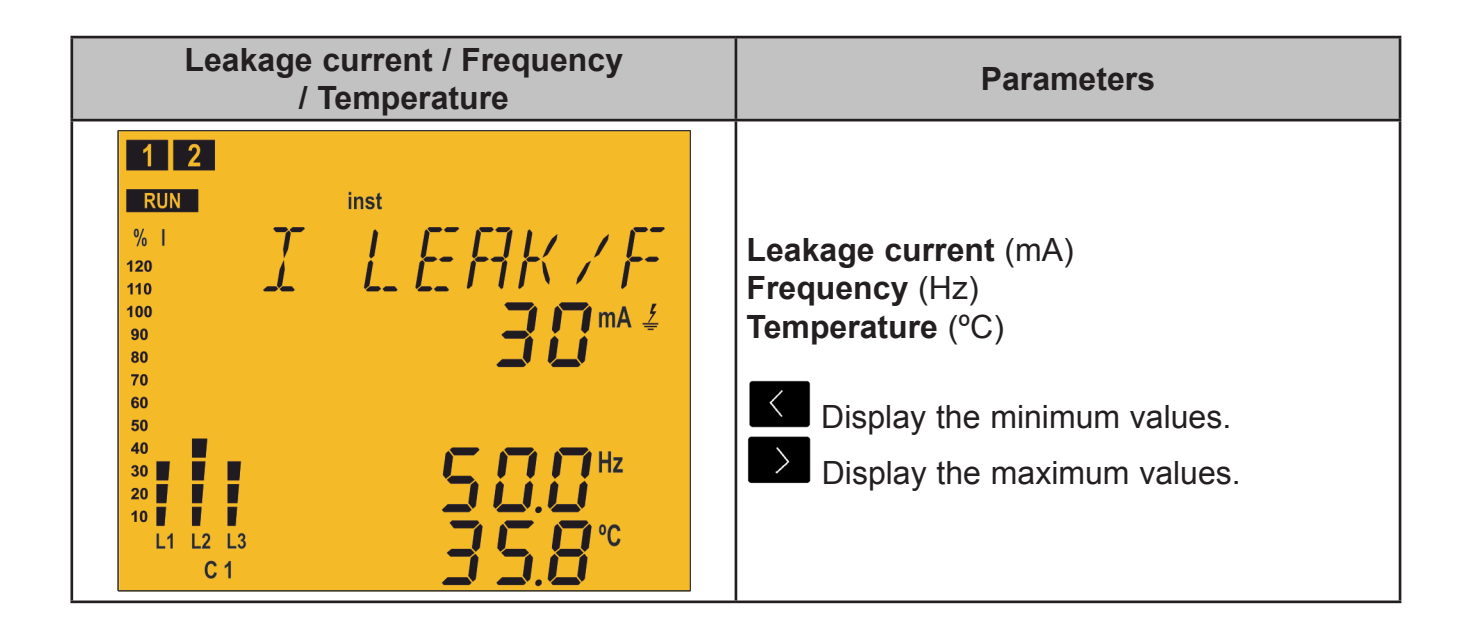

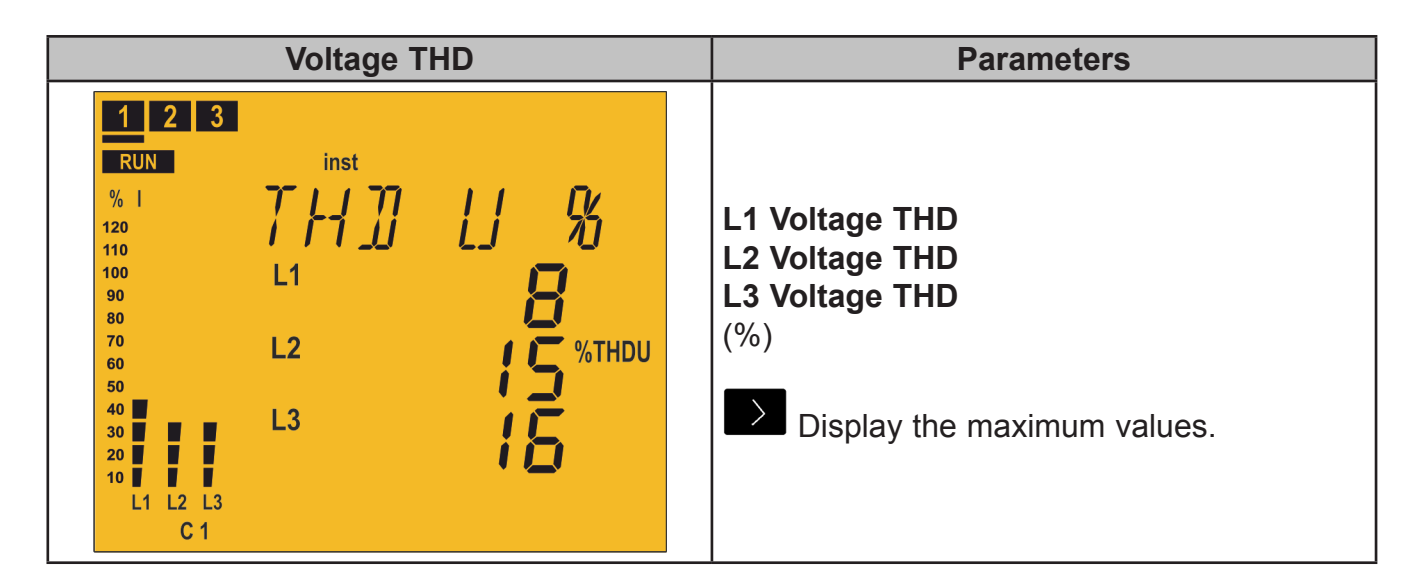

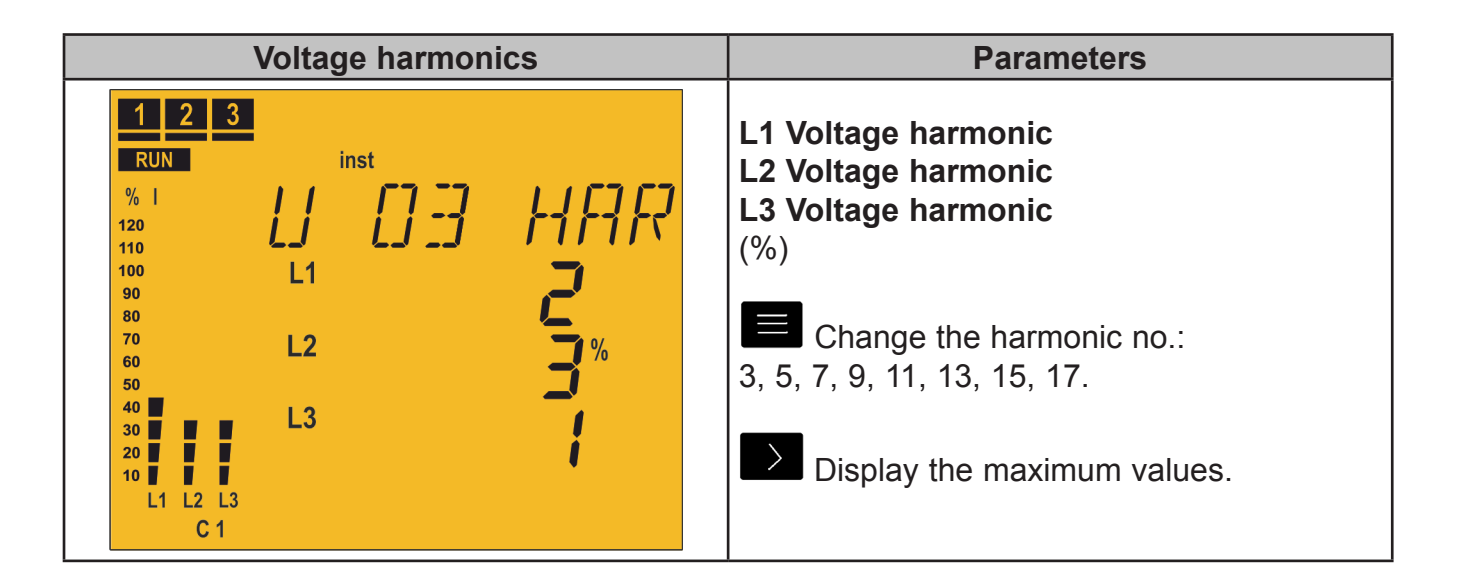

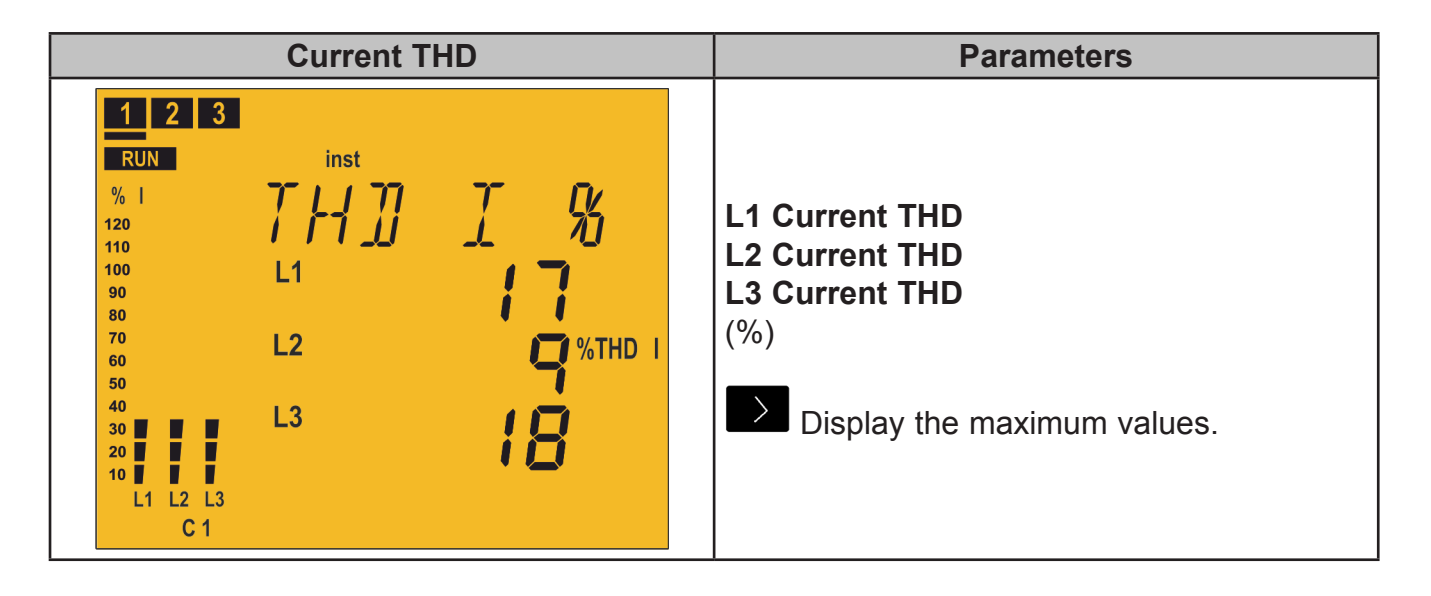

| Current harmonics                                      | Parameters                                                                                                    |
|--------------------------------------------------------|----------------------------------------------------------------------------------------------------|
| $ \begin{array}{c ccccccccccccccccccccccccccccccccccc$ | L1 Current harmonic<br>L2 Current harmonic<br>L3 Current harmonic<br>(%)<br>Change the harmonic no.:<br>3, 5, 7, 9, 11, 13, 15, 17.<br>Display the maximum values. |

CIRCUTOR

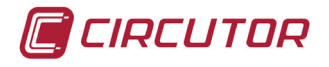

| Energy III consumed                                                                                                    | Parameters                                                                                                    |
|----------------------------------------------------------------------------------------------------|----------------------------------------------------------------------------------------------------|
| 1       2         RUN       inst         %       1         120       1         120       1         110       1         100       90         80       3         80       3         90       3         80       4         90       3         80       4         90       3         80       4         90       4         90       4         90       4         90       4         90       4         90       4         80       4         90       4         10       4         10       4         10       4         10       4         10       4         10       4         10       4         10       4         10       4         10       4         10       4         10       4         10       4         10       4         10 | Active Energy III consumed<br>(kWh or MWh)<br>Inductive Reactive Energy III consumed<br>(kvarLh or MvarLh)<br>Capacitive Reactive Energy III consumed<br>(kvarCh or MvarCh)<br>Apparent Energy III consumed<br>(kVAh or MVAh) |

Press the **E** key to switch to the **Main** screen.

| Energy III generated                                                                                                    | Parameters                                                                                                    |
|----------------------------------------------------------------------------------------------------|----------------------------------------------------------------------------------------------------|
| 1       2         RUN       inst         %       1         120       1         120       1         110       1         100       90         80       80         80       80         80       80         80       80         80       80         80       80         80       80         80       80         80       80         80       80         80       80         80       80         80       80         80       80         80       80         80       80         80       80         80       80         80       80         80       80         80       80         80       80         80       80         80       80         80       80         80       80         80       80         80       80         80       80         80       80 | Active Energy III generated<br>(kWh or MWh)<br>Inductive Reactive Energy III generated<br>(kvarLh or MvarLh)<br>Capacitive Reactive Energy III generated<br>(kvarCh or MvarCh)<br>Apparent Energy III generated<br>(kVAh or MVAh) |

| Operations                                                                                                    |  | Parameters                                                                                                    |
|----------------------------------------------------------------------------------------------------|--|----------------------------------------------------------------------------------------------------|
| 1       2       6       7       8       9         RUN       inst       %       -I+       N       0       0       0       0       0       0       0       0       0       0       0       0       0       0       0       0       0       0       0       0       0       0       0       0       0       0       0       0       0       0       0       0       0       0       0       0       0       0       0       0       0       0       0       0       0       0       0       0       0       0       0       0       0       0       0       0       0       0       0       0       0       0       0       0       0       0       0       0       0       0       0       0       0       0       0       0       0       0       0       0       0       0       0       0       0       0       0       0       0       0       0       0       0       0       0       0       0       0       0       0       0       0       0       0       0       0 |  | No. of operations of stage C1 to C12<br>Three screens show the number of operations<br>of the 12 possible stages.<br>for more than 3 seconds: delete the no.<br>of operations. |

This parameter should be associated with an alarm that is activated when the number of operations exceeds a pre-determined value (for example, 5000 operations) in order to perform the maintenance of this stage.

There are thousands of operations, so the value displayed is in thousands of operations (which is the reason for the k icon).

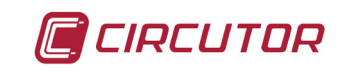

| Active alarms                                                                                          | Parameters                                                                                                    |
|----------------------------------------------------------------------------------------------------|----------------------------------------------------------------------------------------------------|
| 1 5 6 7 8 9 10 11 12<br>RUN<br>% 1<br>120<br>100<br>90<br>90<br>90<br>90<br>90<br>90<br>90<br>90<br>90 | Active alarm code E01 to E017<br>(Table 9)<br>If there are more than 4 alarms, the<br>information is scrolled on the screen. |

#### Table 9: Alarm codes.

| Code | Description                                                                                                    |
|------|----------------------------------------------------------------------------------------------------|
| E01  | <b>No current.</b> The load current is lower than the minimum value or some of the current transformers (CT) are not connected.<br>It is activated when the secondary current of the transformer is lower than 50 mA in some of the phases.<br>The unit disconnects the capacitors automatically. |
| E02  | <b>Overcompensation</b> . The unit measures capacitive power but all the stages are disconnected.<br>This can be due to an incorrect adjustment of the C/K parameter.<br>In order to avoid possible false actions, this alarm has a predefined delay of 90 seconds.                               |
| E03  | <b>Undercompensation</b> . The unit measures inductive power but all the stages are disconnected.<br>This can be due to an incorrect adjustment of the C/K parameter.<br>In order to avoid possible false actions, this alarm has a predefined delay of 90 seconds.                               |
| ЕОЧ  | <b>Overcurrent</b> . The measured current exceeds the nominal current by +20 % in some of the phases. The nominal current is considered to be that of the CT primary.<br>In order to avoid possible false actions, this alarm has a predefined delay of 5 seconds.                                |
| E05  | <b>Overvoltage</b> . The voltage measured in some of the phases exceeds the con-<br>figured voltage (Vp-n).<br>The unit disconnects the capacitors automatically.<br>In order to avoid possible false actions, this alarm has a predefined delay of 5<br>seconds.                                 |
| E06  | <b>Low voltage</b> . The voltage in some of the phases is lower than the configured voltage (Vp-n).<br>The unit disconnects the capacitors automatically.<br>In order to avoid possible false actions, this alarm has a predefined delay of 5 seconds.                                            |
| E07  | <b>Cos</b> $\phi$ alarm. The three-phase cos $\phi$ is lower than the limit configured in the Cos $\phi$ alarm. Also, the measured currents should be higher than the configured threshold.<br>In order to avoid possible false actions, this alarm has a predefined delay of 15 seconds.         |

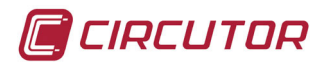

| Code                      | Description                                                                                                    |
|---------------------------|----------------------------------------------------------------------------------------------------|
| <b>E08</b> <sup>(7)</sup> | <b>Voltage THD Alarm</b> . The Voltage THD levels in some of the phases are higher than those configured in the Voltage THD alarm.                                                                                                    |
| <b>E09</b> 7)             | <b>Current x I THD Alarm</b> . The IxITHD levels in some of the phases are higher than those configured in the IxITHD alarm. (IxITHD refers to the multiplication of the current by the ITHD of the same current, see "5.23 CURRENT x I THD ALARM") |
| <i>E10</i> (7)            | <b>Temperature Alarm</b> . The measured temperature is higher than that configured in the Temperature alarm.                                                                                                    |
| Ell                       | No Connection Status due to EOB, EOS or E10.                                                                                                    |
| E12                       | Disconnection Status due to EO8, EO9 or E10.                                                                                                    |
| E13                       | Leakage Alarm. The leakage current is higher than that configured in the Leakage Current alarm.                                                                                                    |
| ЕӏЧ                       | <b>Repeated Leakage Alarm</b> . Leakages have been detected repeatedly in the system, but they are not caused by a capacitor.                                                                                                    |
|                           | Leakage in Capacitors Alarm. Leakages have been detected, which were caused by some of the capacitors, and this stage is disabled. The disabled ca-                                                                                                 |
| <i>E1</i> 5               | pacitors will start to blink on the screen. The <i>El3</i> message will also be displayed.<br>In order to enable these capacitors again, view the configuration of the Leakage<br>alarm.                                                            |
| E16                       | <b>Leakage transformer detection Alarm.</b> The Leakage alarm has been enabled, but the unit does not detect the connection of the leakage current transformer.                                                                                     |
| ЕІТ                       | Number of connections alarm. The configured number of operations has been exceeded (any capacitor)                                                                                                    |

Table 9 (Continuation): Alarm codes.

<sup>(7)</sup> In these alarms, two levels have been configured:

 $\checkmark$  The L<sub>D</sub> value: When the unit exceeds this value for 30 minutes, the corresponding alarm is triggered and, if alarm *E* ++ is enabled, the **SMART III FAST** unit enters **No Connection** status and activates alarm *E* ++.

✓ The *HI* value : if the unit exceeds this value for 30 seconds, the corresponding alarm is triggered and, if alarm *E*  $I_{c}^{2}$  is enabled, the **SMART III FAST** unit enters **Disconnection** status and activates alarm *E*  $I_{c}^{2}$ .

If the unit falls back under the Lo value for 10 minutes, it deactivates the alarms and returns to the normal operating status.

In the **No Connection** status, the unit does not connect the stages, but also does not disconnect them if the operation requires it.

In the **Disconnection** status, it disconnects the stages and does not allow them to connect.

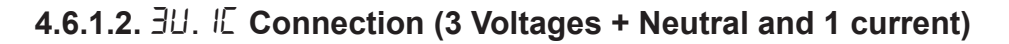

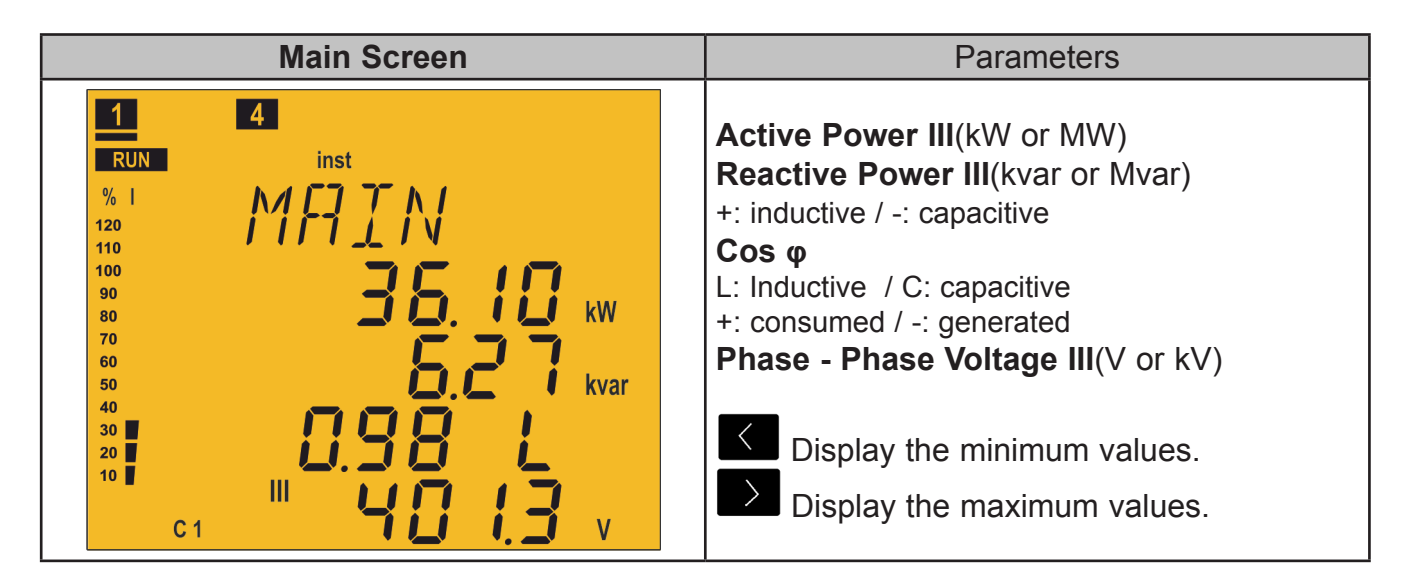

Press the key to switch to the **Currents** screen.

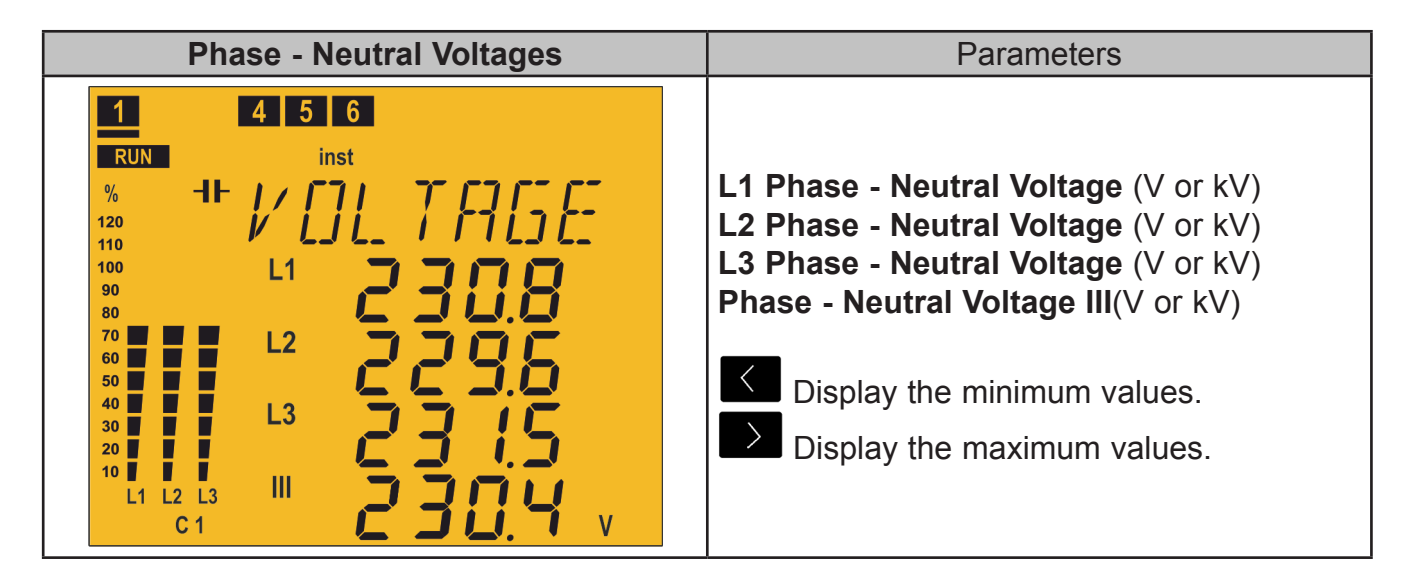

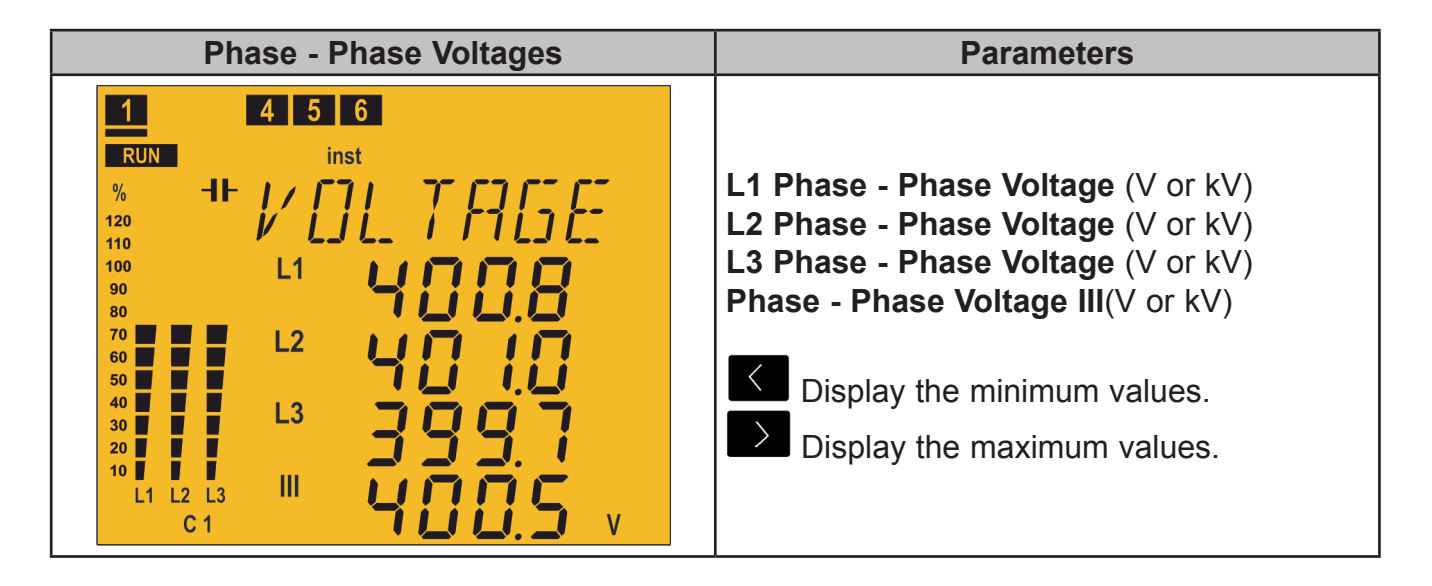

CIRCUTOR

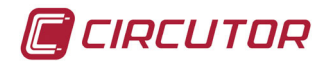

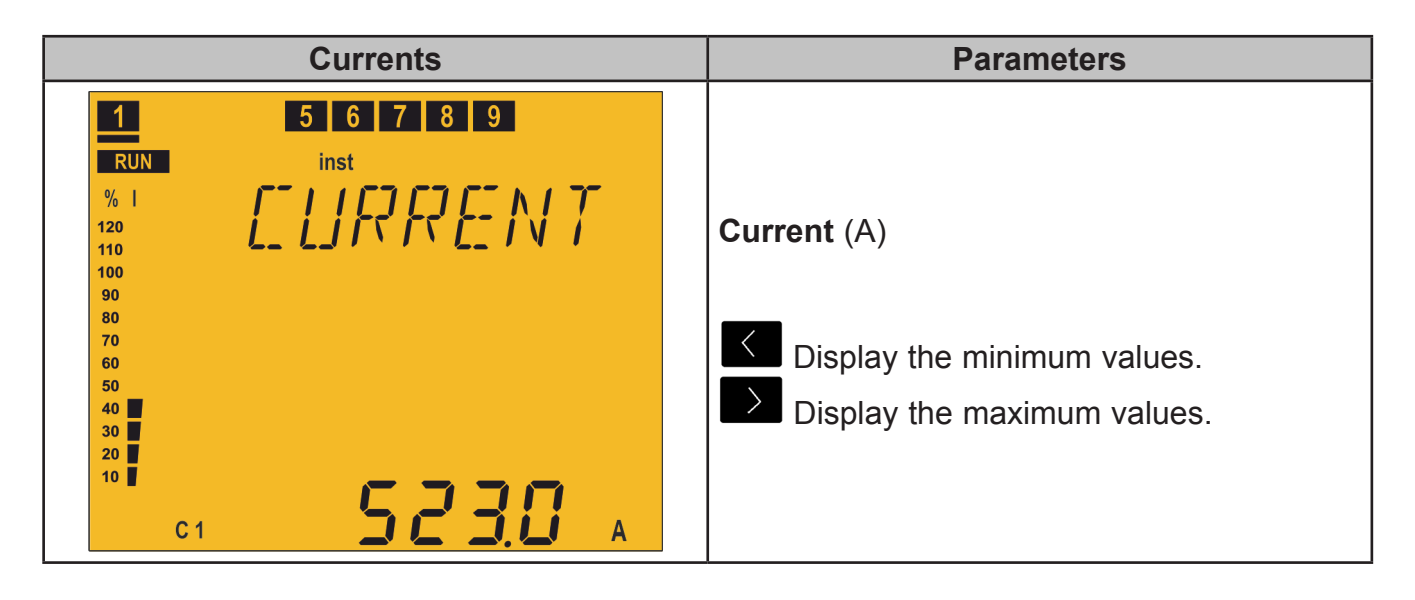

Press the  $\square$  or  $\square$  key to switch to the **Cosine**  $\varphi$  screen.

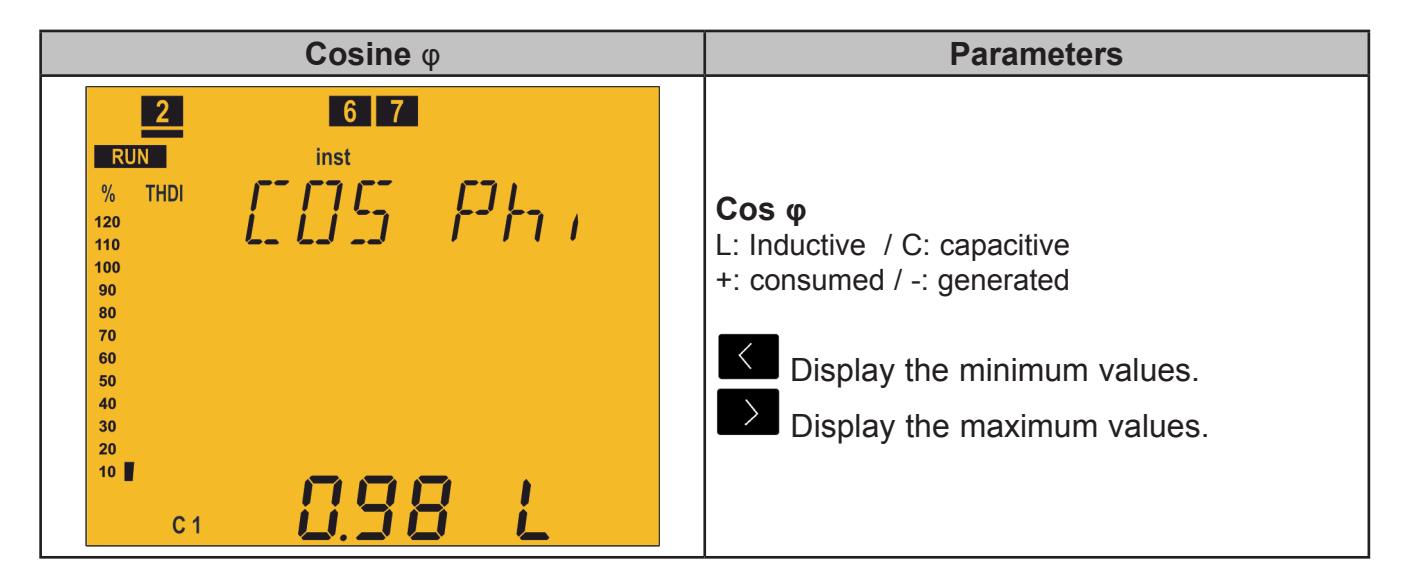

Press the key to switch to the **Energy III consumed** screen.

| Power Factor                                                                                                    | Parameters                                                                        |
|----------------------------------------------------------------------------------------------------|-----------------------------------------------------------------------------------|
| 2         6         7           RUN         inst         %         THDI         F         F | Power factor<br>L: Inductive / C: capacitive<br>+: consumed / -: generated        |
| 60<br>50<br>40<br>30<br>20                                                                                                    | <ul><li>Display the minimum values.</li><li>Display the maximum values.</li></ul> |
| ° 0.98 L                                                                                                    |                                                                                   |

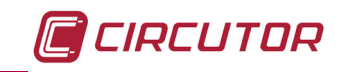

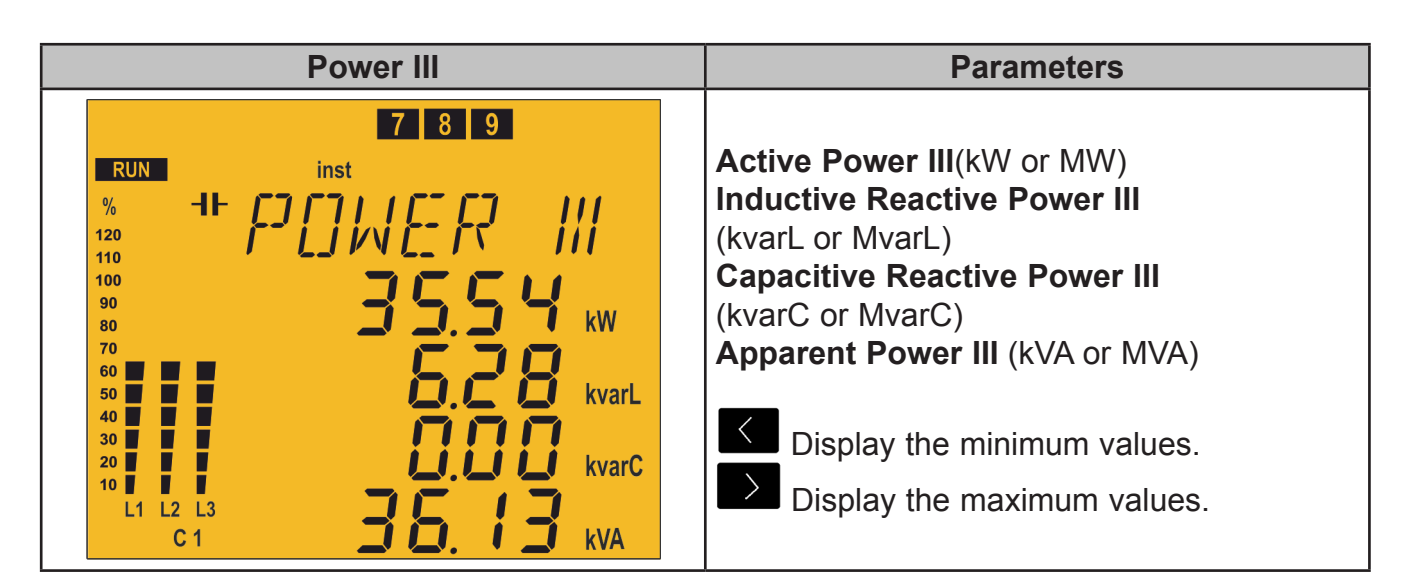

| Leakage current / Frequency<br>/ Temperature                                                                                  | Parameters                                                                                                    |
|----------------------------------------------------------------------------------------------------|----------------------------------------------------------------------------------------------------|
| 1 2<br>RUN inst<br>% 1<br>120<br>110<br>100<br>90<br>80<br>70<br>60<br>50<br>40<br>30<br>L1 L2 L3<br>C 1<br>$Hz$ $0^{\circ}C$ | Leakage current (mA)<br>Frequency (Hz)<br>Temperature (°C)<br>Display the minimum values.<br>Display the maximum values. |

| Voltage TH                                                                                                    | D                                | Parameters                                                                               |
|----------------------------------------------------------------------------------------------------|----------------------------------|------------------------------------------------------------------------------------------|
| 1       2       3         RUN       inst         %       1         120       1         110       L1         90       80         70       L2         50       40         30       L3         20       10         C       1 | U %<br>18<br>15 <sup>%тнди</sup> | L1 Voltage THD<br>L2 Voltage THD<br>L3 Voltage THD<br>(%)<br>Display the maximum values. |

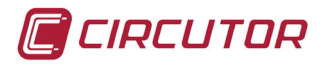

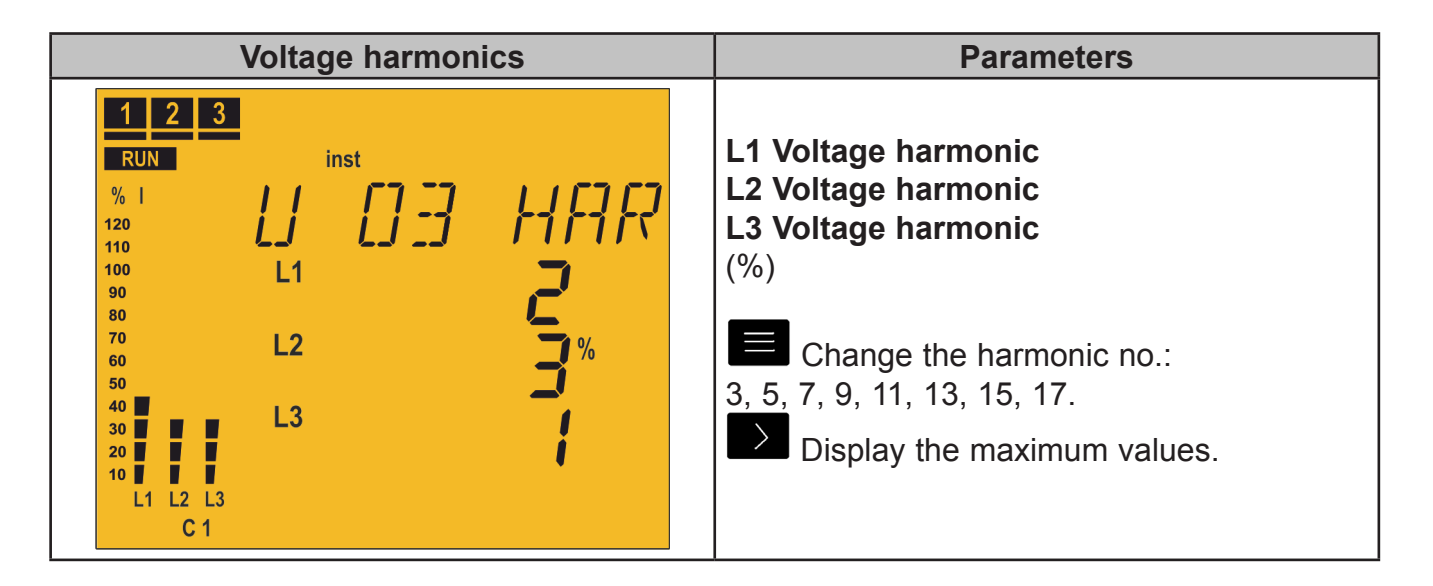

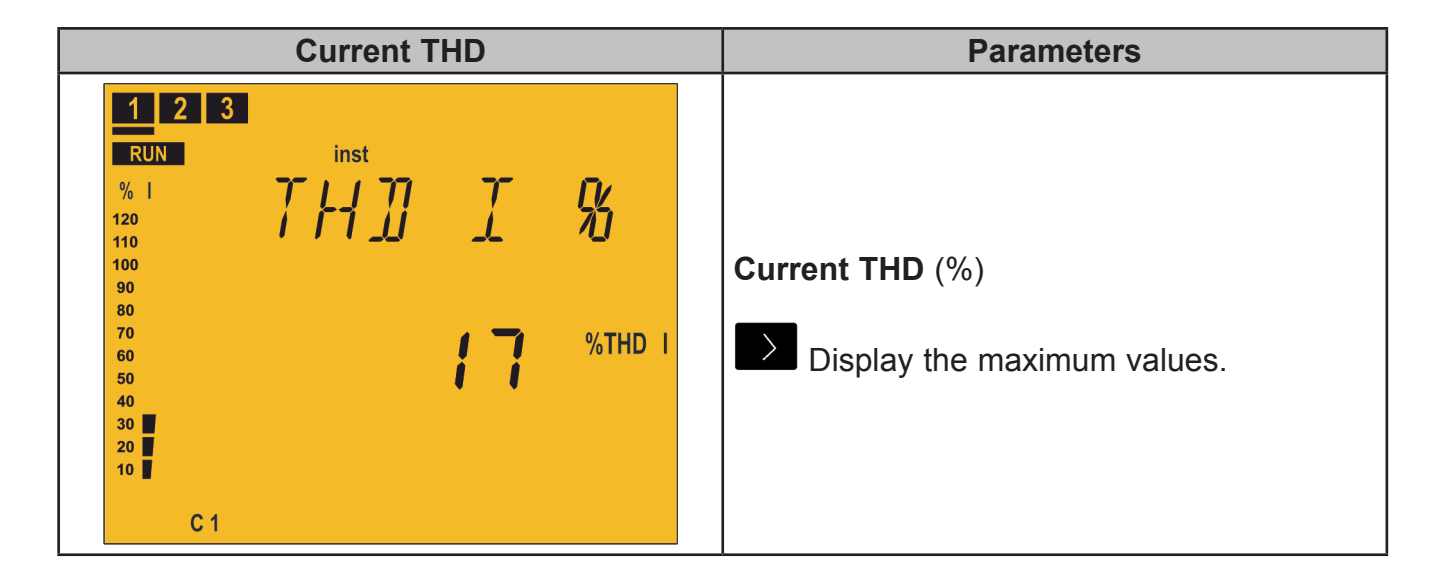

| Current harmonics                                                                                                    | Parameters                                                                                                    |
|----------------------------------------------------------------------------------------------------|----------------------------------------------------------------------------------------------------|
| 1       2       3         RUN       inst         %       1         120       1       1         110       1       1         100       90       80         90       80         80       70         60       50         50       40         20       10         C1       C1 | Current harmonic (%)<br>Change the harmonic no.:<br>3, 5, 7, 9, 11, 13, 15, 17.<br>Display the maximum values. |

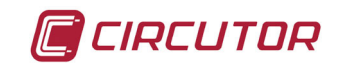

| Energy III consumed                                                                                                    | Parameters                                                                                                    |
|----------------------------------------------------------------------------------------------------|----------------------------------------------------------------------------------------------------|
| 1       2         RUN       inst         %       1         120       1         120       1         100       90         90       90         80       6         50       6         50       6         50       6         50       6         50       6         50       6         50       6         50       6         50       6         50       6         50       6         60       6         50       6         50       6         60       6         50       6         60       6         50       6         70       6         70       6         70       6         70       6         70       6         70       6         70       6         70       6         70       6         70       7         70       7         70 | Active Energy III consumed<br>(kWh or MWh)<br>Inductive Reactive Energy III consumed<br>(kvarLh or MvarLh)<br>Capacitive Reactive Energy III consumed<br>(kvarCh or MvarCh)<br>Apparent Energy III consumed<br>(kVAh or MVAh) |

Press the **H** key to switch to the **Main** screen.

| Energy III generated                                                                                                    | Parameters                                                                                                    |
|----------------------------------------------------------------------------------------------------|----------------------------------------------------------------------------------------------------|
| 1       2         RUN       inst         %       1         120       1         120       1         120       1         100       90         90       3         80       6         90       3         90       3         90       3         90       3         90       3         90       3         90       3         90       3         90       3         90       3         90       3         90       3         90       4         90       5         80       5         90       5         90       5         90       5         90       5         90       5         90       5         90       5         90       5         90       5         90       5         90       5         90       5         90       5         90 | Active Energy III generated<br>(kWh or MWh)<br>Inductive Reactive Energy III generated<br>(kvarLh or MvarLh)<br>Capacitive Reactive Energy III generated<br>(kvarCh or MvarCh)<br>Apparent Energy III generated<br>(kVAh or MVAh) |

| Operations                                                                                                    | Parameters                                                                                                    |
|----------------------------------------------------------------------------------------------------|----------------------------------------------------------------------------------------------------|
| 1       2       6       7       8       9         RUN       inst       %       -1       N       0       0       0       0       0       0       0       0       0       0       0       0       0       0       0       0       0       0       0       0       0       0       0       0       0       0       0       0       0       0       0       0       0       0       0       0       0       0       0       0       0       0       0       0       0       0       0       0       0       0       0       0       0       0       0       0       0       0       0       0       0       0       0       0       0       0       0       0       0       0       0       0       0       0       0       0       0       0       0       0       0       0       0       0       0       0       0       0       0       0       0       0       0       0       0       0       0       0       0       0       0       0       0       0       0       0       0 | No. of operations of stage C1 to C12<br>Three screens show the number of operations<br>of the 12 possible stages.<br>for more than 3 seconds: delete the no.<br>of operations. |

This parameter should be associated with an alarm that is activated when the number of operations exceeds a pre-determined value (for example, 5000 operations) in order to perform the maintenance of this stage.

There are thousands of operations, so the value displayed is in thousands of operations (which is the reason for the k icon).

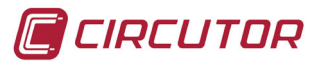

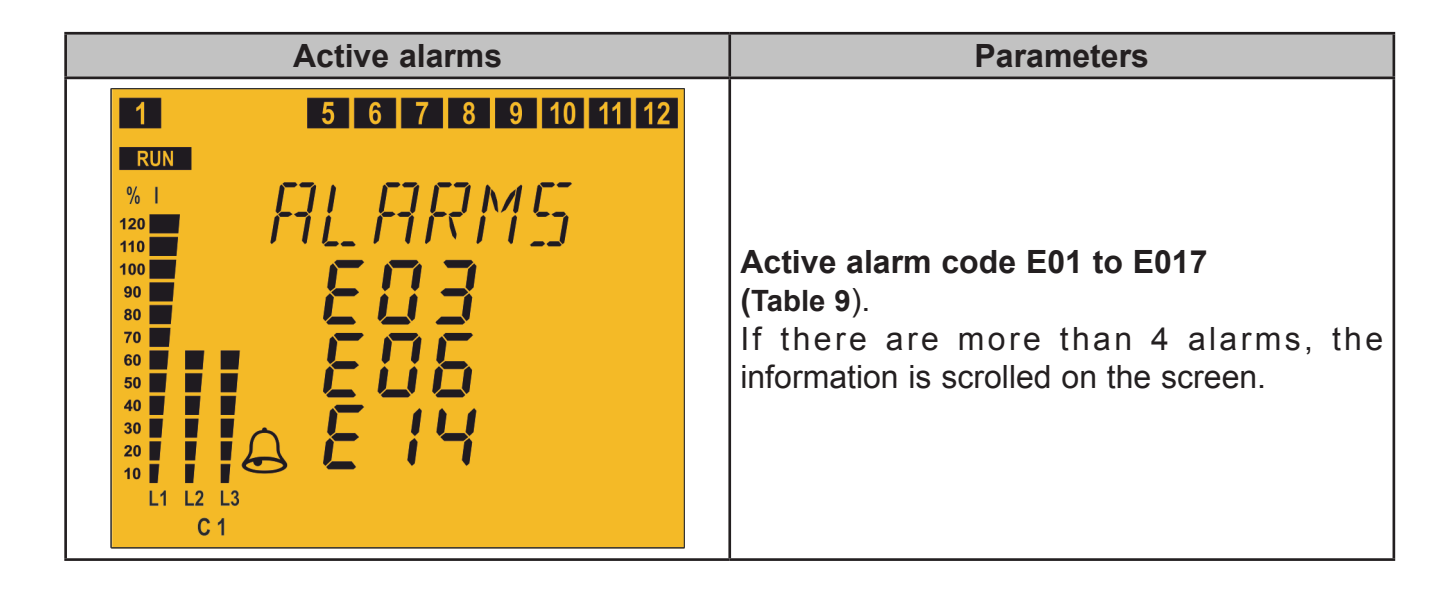

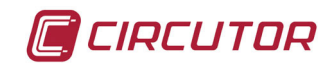

# 4.6.1.3. 2U. IE Connection (2 Voltages and 1 current)

| Main Screen                                                                                                    | Parameters                                                                                                    |
|----------------------------------------------------------------------------------------------------|----------------------------------------------------------------------------------------------------|
| 1       4         RUN       inst         % I       M P J M N         120       M P J M N         110       36       60         80       36       60         80       36       60         80       36       60         30       30       60         20       10       10         10       10       10         10       10       10         10       10       10         10       10       10         10       10       10         10       10       10         10       10       10         10       10       10         11       10       10         110       10       10         110       10       10         110       10       10         110       10       10         110       10       10         110       10       10         110       10       10 | Active Power III(kW or MW)<br>Reactive Power III(kvar or Mvar)<br>+: inductive / -: capacitive<br>Cos φ<br>L: Inductive / C: capacitive<br>+: consumed / -: generated<br>Phase - Phase Voltage (V or kV)<br>Display the minimum values.<br>Display the maximum values. |

Press the key to switch to the **Currents** screen.

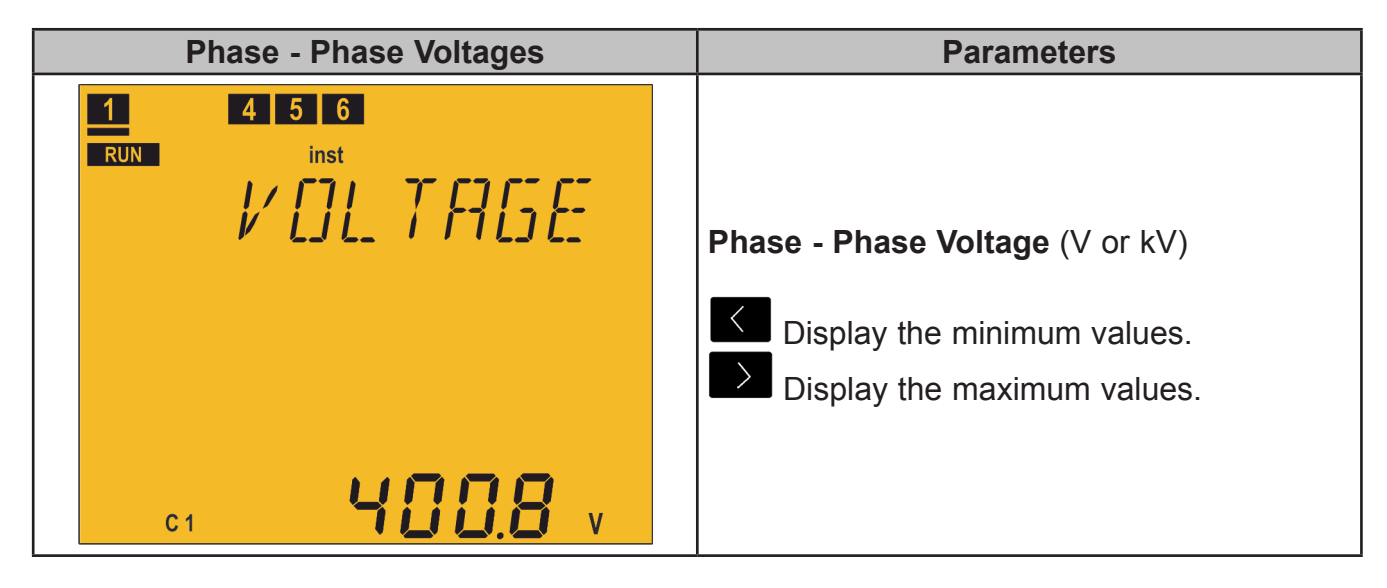

| Currents                                                         | Parameters                                                                      |
|------------------------------------------------------------------|---------------------------------------------------------------------------------|
| 1       5       6       7       8       9         RUN       inst | Current (A) Current (A) Display the minimum values. Display the maximum values. |

Press the  $\blacksquare$  or  $\checkmark$  key to switch to the **Cosine**  $\varphi$  screen.

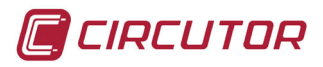

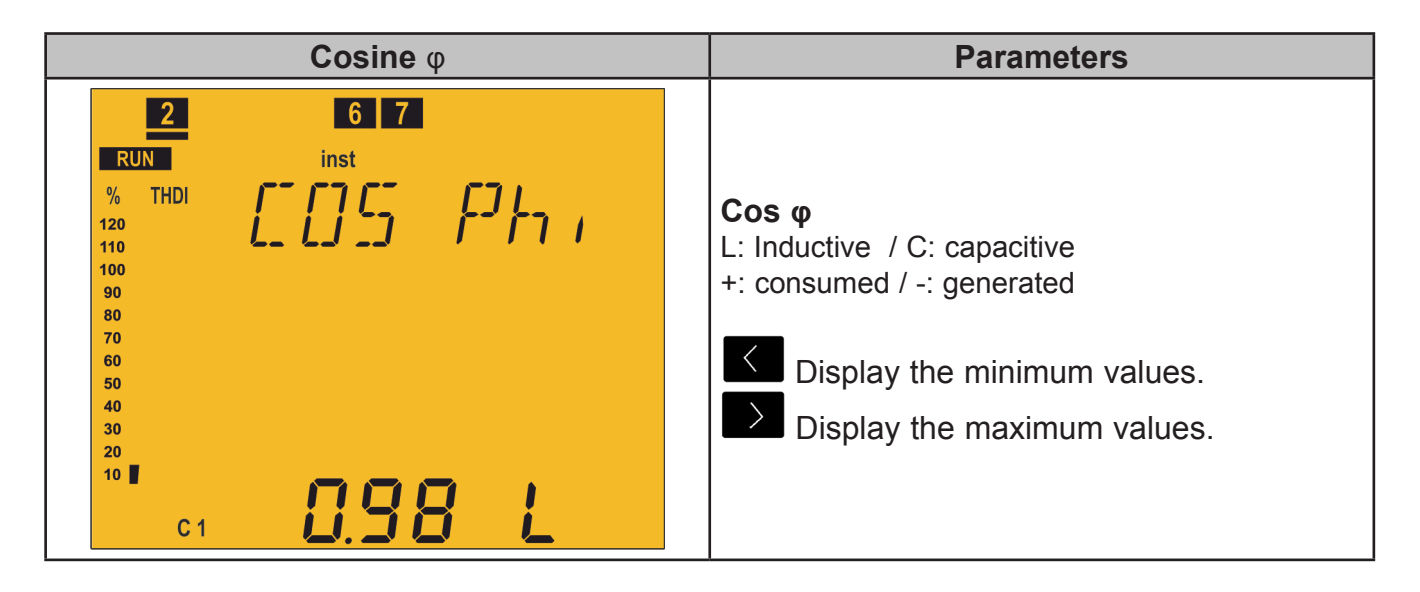

Press the key to switch to the **Energy III consumed** screen.

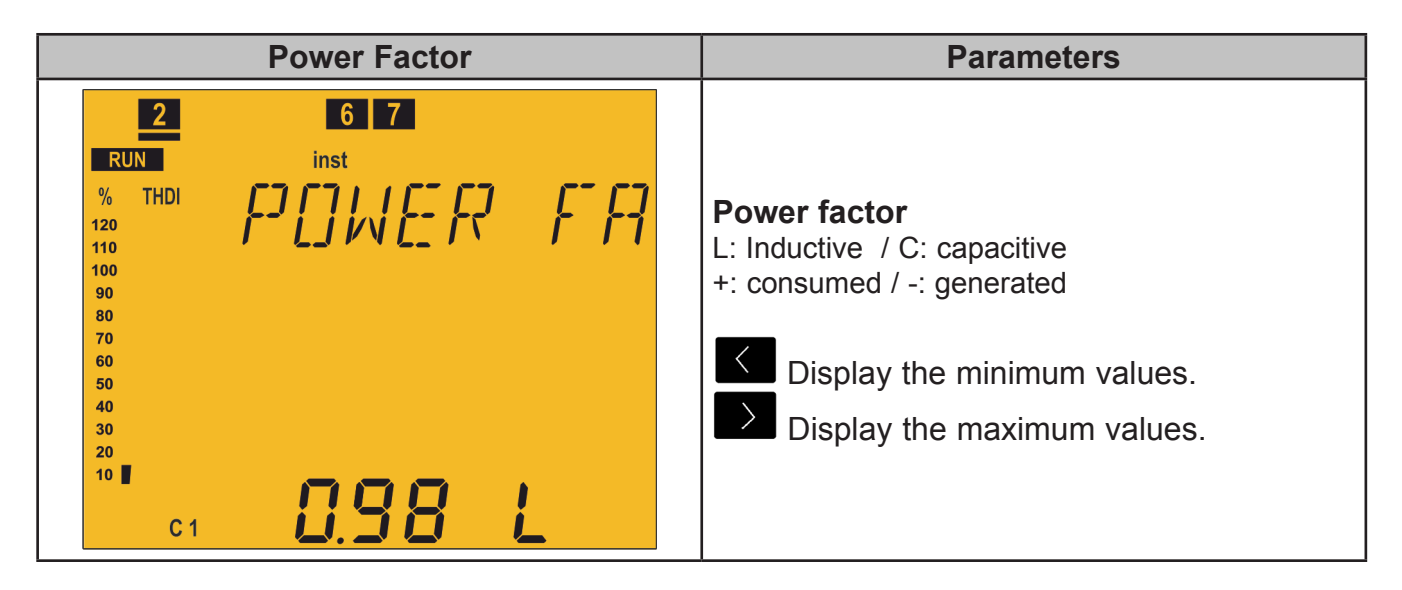

| Power III                                                                                                    | Parameters                                                                                                    |
|----------------------------------------------------------------------------------------------------|----------------------------------------------------------------------------------------------------|
| 7       8       9         RUN       inst         %       -I-       Image: Constraint of the second second | Active Power III(kW or MW)<br>Inductive Reactive Power III<br>(kvarL or MvarL)<br>Capacitive Reactive Power III<br>(kvarC or MvarC)<br>Apparent Power III (kVA or MVA)<br>Display the minimum values.<br>Display the maximum values. |

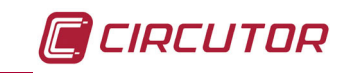

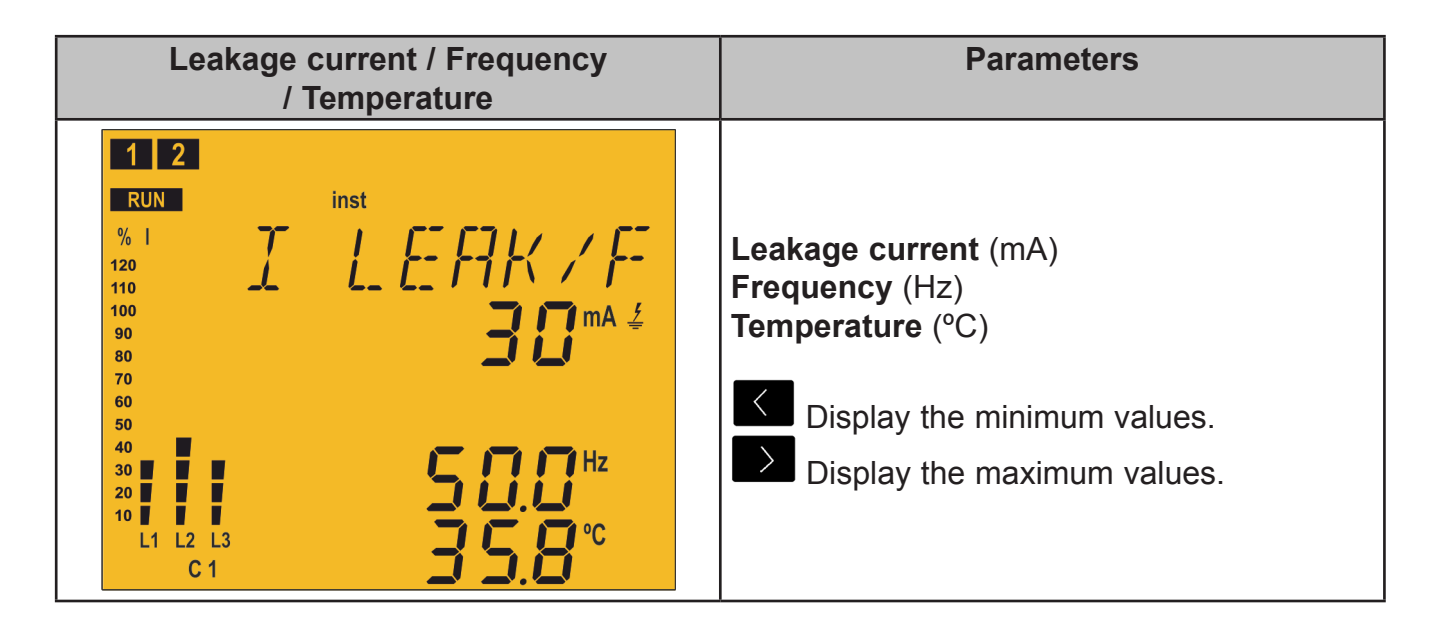

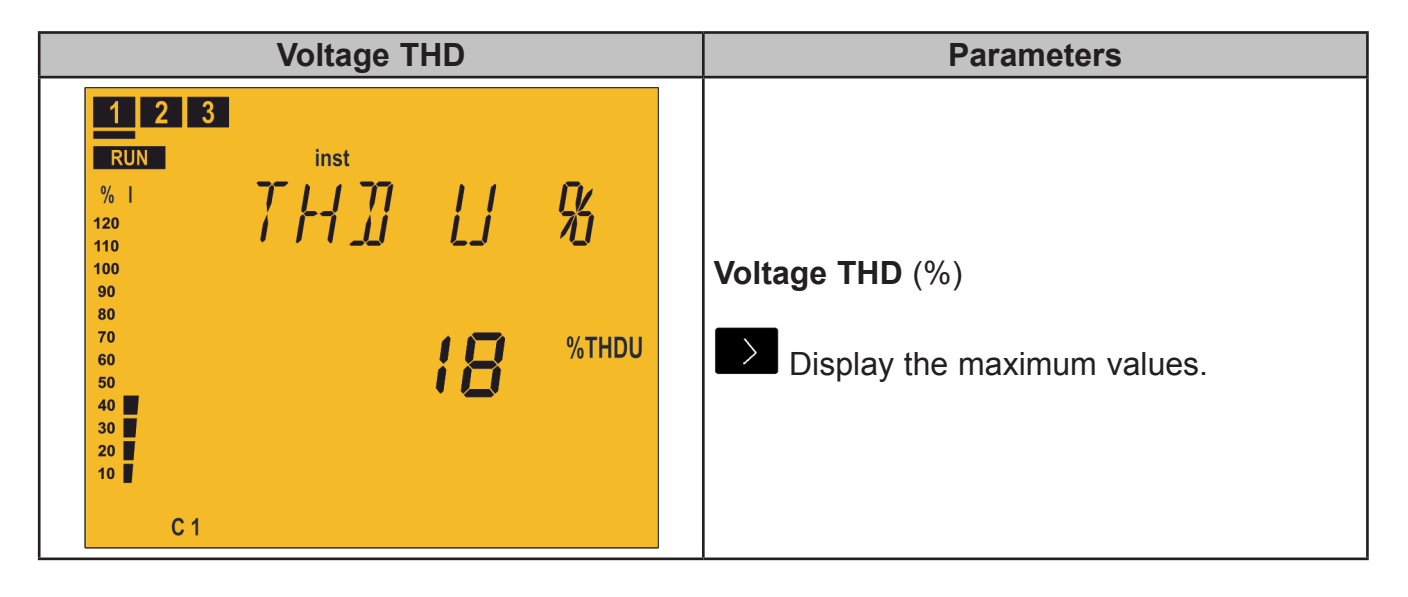

| Voltage harmonics                                                                                                    | Parameters                                                                                                    |
|----------------------------------------------------------------------------------------------------|----------------------------------------------------------------------------------------------------|
| 1       2       3         RUN       inst         %       1         120       1       1         110       1       1         100       90       80         80       70       60         50       40       70         60       50       70         10       70       70         60       50       70         10       70       70         60       50       70         10       70       70         50       70       70         60       70       70         50       70       70         60       70       70         70       70       70         60       70       70         70       70       70         70       70       70         70       70       70         70       70       70         70       70       70         70       70       70         70       70       70         70       70       70         70 | Voltage harmonic (%)<br>Change the harmonic no.:<br>3, 5, 7, 9, 11, 13, 15, 17.<br>Display the maximum values. |

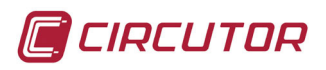

| Current THD                                                                                                    | Parameters                                  |
|----------------------------------------------------------------------------------------------------|---------------------------------------------|
| 1       2       3         RUN       inst         % 1       7         120       7         110       1         100       90         80       7         70       60         50       7         40       30         20       10         C       1 | Current THD (%) Display the maximum values. |

| Current harmonics                                                                                    | Parameters                                                                                                    |
|----------------------------------------------------------------------------------------------------|----------------------------------------------------------------------------------------------------|
| 1 2 3<br>RUN inst<br>% 1<br>120<br>110<br>100<br>90<br>80<br>70<br>60<br>50<br>40<br>20<br>10<br>C 1 | Current harmonic (%)<br>Change the harmonic no.:<br>3, 5, 7, 9, 11, 13, 15, 17.<br>Display the maximum values. |

| Energy III consumed                                                                                                    | Parameters                                                                                                    |
|----------------------------------------------------------------------------------------------------|----------------------------------------------------------------------------------------------------|
| 1       2         RUN       inst         %       1         120       1         120       1         110       1         100       90         90       3         80       6         50       6         50       6         50       6         50       6         50       6         50       6         50       6         50       6         50       6         60       6         50       6         60       6         50       6         60       6         70       6         70       6         70       6         70       6         70       6         70       6         70       6         70       6         70       6         70       6         70       6         70       6         70       6         70       6         70 | Active Energy III consumed<br>(kWh or MWh)<br>Inductive Reactive Energy III consumed<br>(kvarLh or MvarLh)<br>Capacitive Reactive Energy III consumed<br>(kvarCh or MvarCh)<br>Apparent Energy III consumed<br>(kVAh or MVAh) |

Press the **B** key to switch to the **Main** screen.

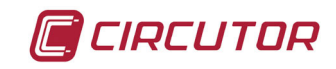

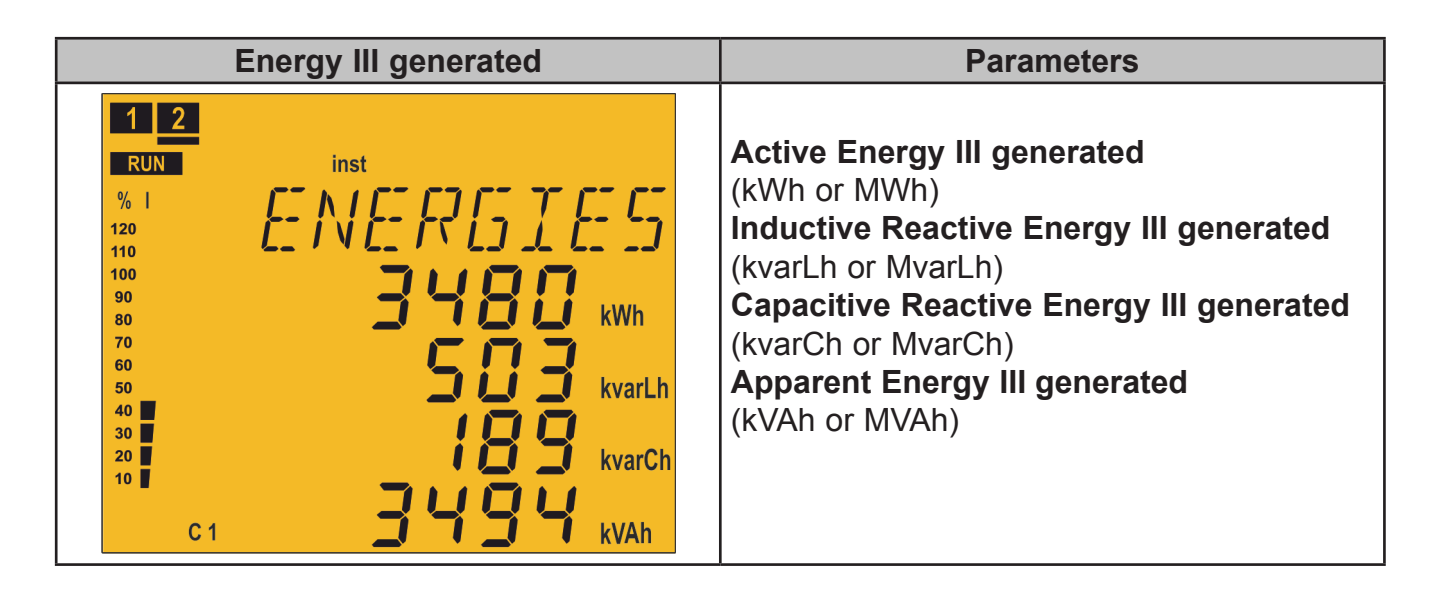

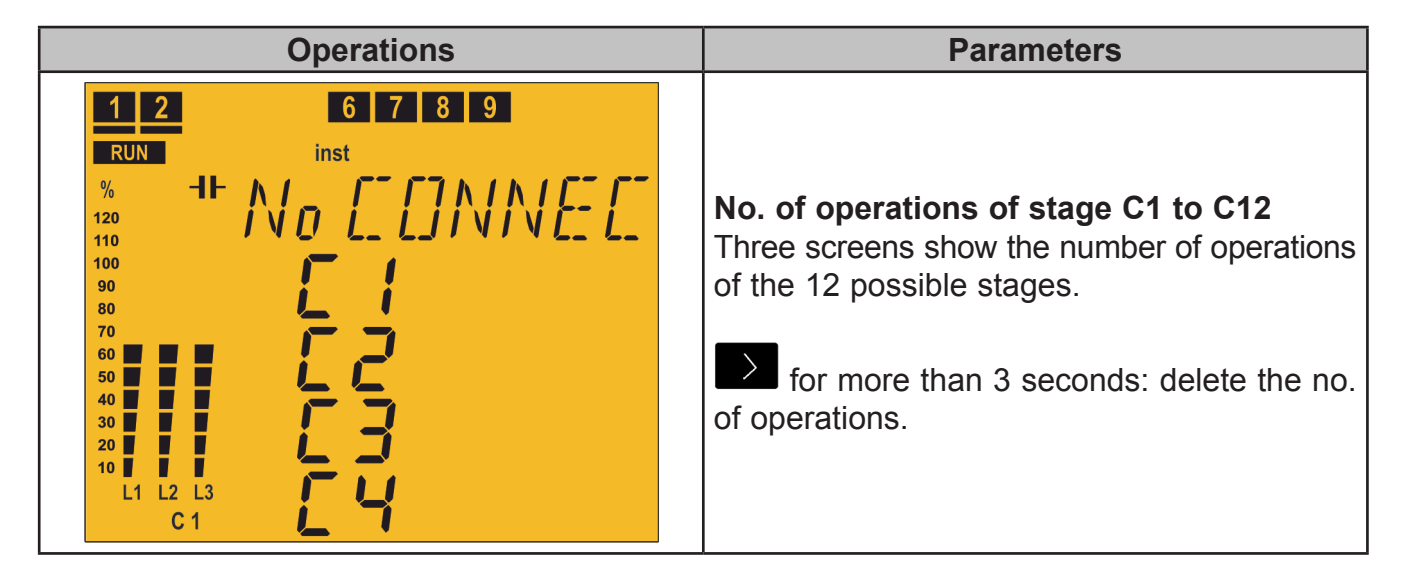

This parameter should be associated with an alarm that is activated when the number of operations exceeds a pre-determined value (for example, 5000 operations) in order to perform the maintenance of this stage.

There are thousands of operations, so the value displayed is in thousands of operations (which is the reason for the k icon).

| Active alarms                                                                                          | Parameters                                                                                                    |
|----------------------------------------------------------------------------------------------------|----------------------------------------------------------------------------------------------------|
| 1 5 6 7 8 9 10 11 12<br>RUN<br>% I<br>120<br>100<br>90<br>90<br>90<br>90<br>90<br>90<br>90<br>90<br>90 | <b>Active alarm code E01 to E017</b><br>( <b>Table 9</b> )<br>If there are more than 4 alarms, the<br>information is scrolled on the screen. |

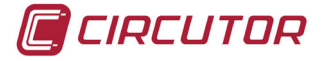

## 4.6.2. TEST STATUS

This status is identified by the **TEST** symbol in the unit status area of the display (Figure 12).

The stages can be connected and disconnected manually, and the measured parameters that relate to each one of the stages can be displayed. It also comprises the AutoTest function, which scans and calculates all the stages of the unit.

unit to enter the Test status.

A very long press (> 10s) of the key in any of the measurement screens causes the

A very long press (> 10s) of the key in any of the test screens causes the unit to return to the Measurement status.

Use keys  $\frown$  and  $\frown$  to browse the various screens.

If 5 minutes pass without any keys being pressed, the unit returns to the main screen.

| Disconnection screen                                          | Parameters                                                                                                    |
|---------------------------------------------------------------|----------------------------------------------------------------------------------------------------|
| 1     4     5       RUN     11     15       RUN     11     15 | Transition screen: used for the unit to<br>disconnect all the stages automatically before<br>entering Test status.<br>While in this screen, the unit does not<br>respond to the keys.<br>The unit automatically exits this screen and |
|                                                               | this can take a certain amount of time.                                                                                                    |

| AutoTest                 | Parameters                                                                                                    |  |
|--------------------------|----------------------------------------------------------------------------------------------------|--|
| TEST<br>FILTOTEST<br>OFF | AutoTest home screen.<br><b>To start the AutoTest:</b><br>Press the key, $DFF$ blinks.<br>Press the key to switch from $DFF$ to $5ER-E$<br>Press the key to start the AutoTest |  |

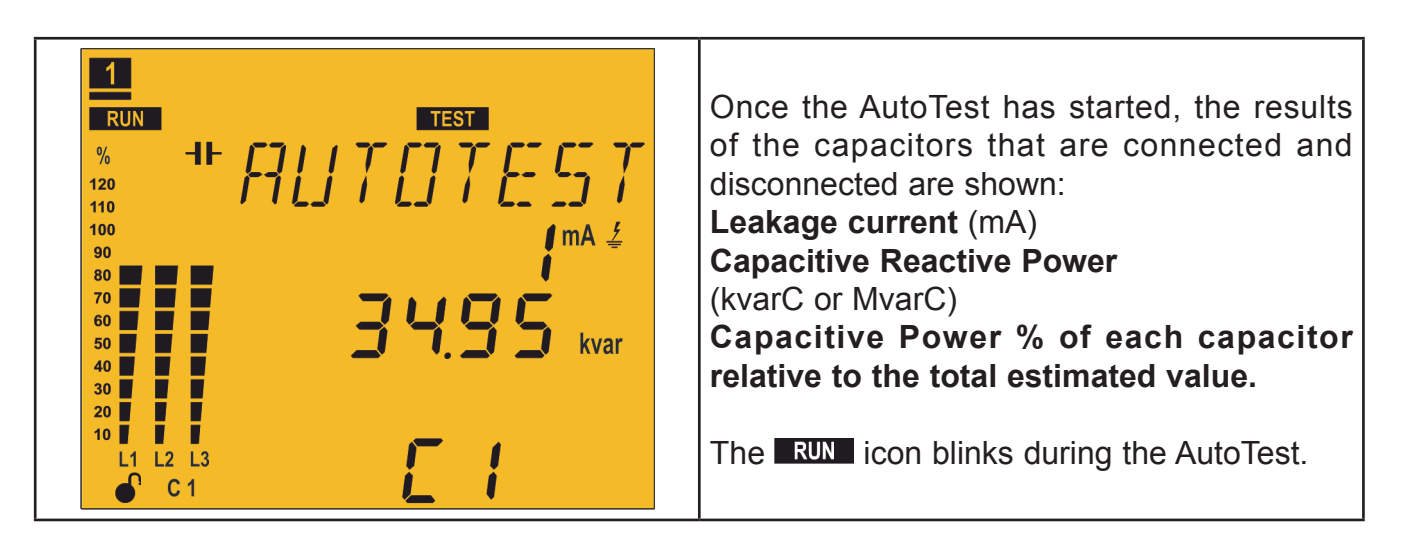

A long press (> 3 s) of the key cancels the AutoTest. At the end of the AutoTest, the unit automatically returns to the Individual Test screen.

| Individual Test                                            | Parameters                                                                                                    |
|------------------------------------------------------------|----------------------------------------------------------------------------------------------------|
| TEST<br>57767765<br>3 <sup>mA 4</sup><br>1250 kvar<br>kvar | Leakage current (mA)<br>Capacitive Reactive Power<br>(kvarC or MvarC)<br>Capacitive Power % of each capacitor<br>relative to the total estimated value.<br>Switches between the various<br>capacitors. |

A long press (> 3 s) of the key connects the capacitor that is being displayed, taking into account the programmed connection and reconnection times.

A long press (> 3 s) of the key disconnects the capacitor that is being displayed, taking into account the programmed connection and reconnection times.

CIRCUTOR

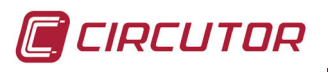

Computer SMART III FAST

| Cosine φ test | Parameters                                                                                                    |
|---------------|----------------------------------------------------------------------------------------------------|
|               | Display screen of the:<br><b>Cos</b> φ (2U.1C and 3U.1C connection)<br><b>L1 Cos</b> φ (3U.3C connection)<br><b>L2 Cos</b> φ (3U.3C connection)<br><b>L3 Cos</b> φ (3U.3C connection)<br><b>Cos</b> φ III(3U.3C connection)<br><b>Cos</b> φ III(3U.3C connection)<br>L: Inductive / C: capacitive<br>+: consumed / -: generated |

| Current THD Test     | Parameters                                                                                                    |
|----------------------|----------------------------------------------------------------------------------------------------|
| L1<br>L2<br>L3<br>C1 | Display screen of the:<br><b>Current THD</b> (2U.1C and 3U.1C connection)<br><b>L1 Current THD</b> (3U.3C connection)<br><b>L2 Current THD</b> (3U.3C connection)<br><b>L3 Current THD</b> (3U.3C connection) |

| Power III Test | Parameters                      |
|----------------|---------------------------------|
| TEST           | Display screen of the:          |
| TEST           | Active Power III(kW or MW)      |
| SSY kW         | Inductive Reactive Power III    |
| SSSY kW        | (kvarL or MvarL)                |
| kvarL          | Capacitive Reactive Power III   |
| kvarC          | (kvarC or MvarC)                |
| kVA            | Apparent Power III (kVA or MVA) |

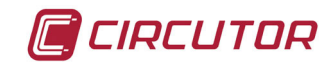

## 4.7.- INPUTS

The **Computer SMART III FAST** comprises two digital inputs (terminals 31 and 32 of **Figure 2**) for activating any of the four **target cos**  $\varphi$ , in other words, the desired power factor for the installation, which can be programmed in the unit. See "*5.3.- TARGET COS*  $\varphi$ "

| Table 10: S | Selection of | of the | target | cos | φ. |
|-------------|--------------|--------|--------|-----|----|
|-------------|--------------|--------|--------|-----|----|

| Digital input 2 | Digital Input 1 | Target cos φ |
|-----------------|-----------------|--------------|
| 0               | 0               | 1            |
| 0               | 1               | 2            |
| 1               | 0               | 3            |
| 1               | 1               | 4            |

On the display, the C1234 icon indicates which of the 4 possible target cosines was selected.

## 4.8.- OUTPUTS

The unit features:

✓ A relay (terminals 37 and 38 of **Figure 2**) dedicated to activating a fan when a pre-determined temperature is exceeded, which can be programmed in *"5.15.- FAN*", is also connected to the **Fan** LED.

✓ A fully programmable alarm relay (terminals 39, 40 and 41 of **Figure 2**), see *"5.19.- ENABLING ALARMS"* 

✓ Two digital outputs, fully programmable optoisolated NPN transistors (terminals 34, 35 and 36 of **Figure 2**), see *"5.19.- ENABLING ALARMS"* 

## Computer SMART III FAST 6 model:

✓ Six optoMOS relay outputs (terminals 15 ...21 of **Figure 2**) for the regulation of  $\cos \varphi$  via capacitors.

## Computer SMART III FAST 12 model:

✓ Twelve optoMOS relay outputs (terminals 15 ...27 of **Figure 2**) for the regulation of  $\cos \varphi$  via capacitors.

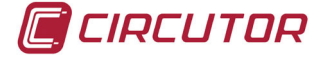

## 4.9.- RS-485 COMMUNICATIONS

**Computer SMART III FAST** units have an RS-485 serial communication output with the **Modbus RTU** ® communications protocol

## 4.9.1. CONNECTIONS

The RS -485 cable should be wired with a twisted pair cable with mesh shield (minimum 3 wires), with a maximum distance between the **Computer SMART III FAST** and the master unit of 1,200 metres.

A maximum of 32 **Computer SMART III FAST** units can be connected to this bus.

Use an intelligent RS-232 to RS-485 network protocol converter (M54020 intelligent converter) to establish the communications with the master unit. This converter does away with the need for the Pin 7 connection on the RS-485 side.

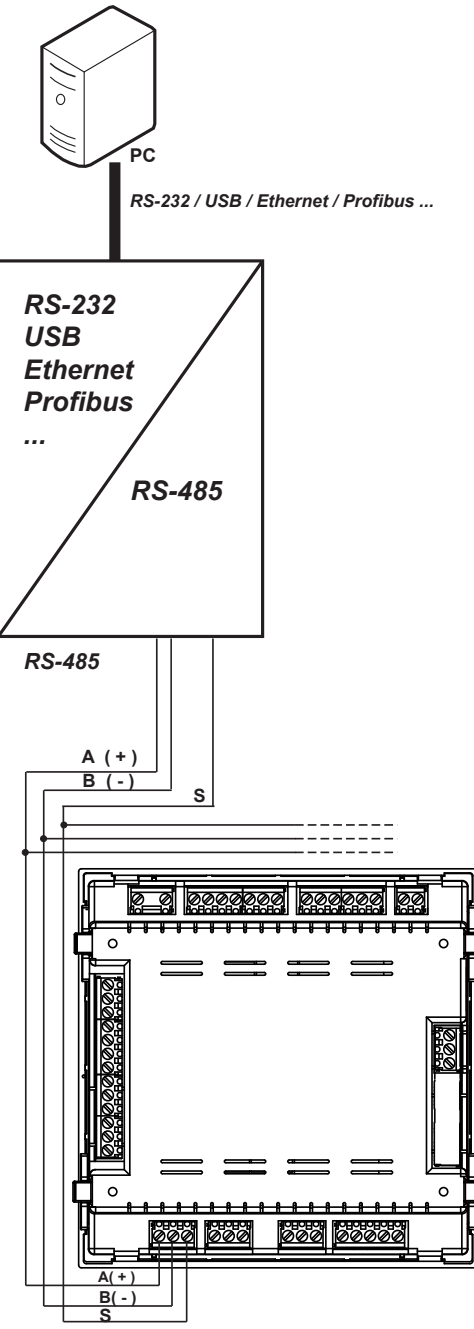

Figure 16: RS-485 Connection diagram.

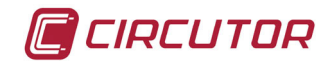

## 4.9.2. PROTOCOL

The Modbus protocol is an industry communication standard which enables networking of multiple units, with one master and several slaves. It allows individual master-slave dialogue and also enables commands in broadcast format.

In the Modbus protocol, the **Computer SMART III FAST** unit uses the RTU (Remote Terminal Unit) mode.

In the RTU mode, the message start and end are detected with silences of at least 3.5 characters, and the 16-bit CRC error-detection method is used.

The Modbus functions implemented in the unit are as follows:

Function 01. Reading the status of the relays.
Functions 03 and 04. Reading logs.
Function 05. Writing a relay.
Function 0F. Writing multiple relays.
Function 10. Writing multiple logs.

## Exception codes

If the bit with greatest weight of the byte corresponding to the function in the reply of the unit is 1, this indicates that the next byte is an exception code.

| Exception code | Description                                                                           |
|----------------|---------------------------------------------------------------------------------------|
| 01             | Incorrect function. The function number is not implemented.                           |
| 02             | Incorrect address or number of logs out of limits                                     |
| 03             | Data error. A CRC error has occurred                                                  |
| 04             | Peripheral error. An error occurred when accessing a peripheral (EE-PROM, card, etc.) |
| 06             | Slave error or Slave busy. Retry sending.                                             |

#### Table 11: Exception codes, Modbus communications.

## Example:

| Address | Function | Exception code | CRC  |
|---------|----------|----------------|------|
| 0 A     | 84       | 01             | XXXX |

Address: 0A, Peripheral number: 10 in decimal. Function: 84, Reading function 04 with bit no. 7 at 1. Exception code: 01, see Table 9. CRC: 16-bit CRC.

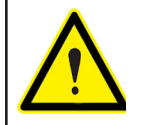

For reasons of operational security of the unit, communication frames of more than 80 bytes are not accepted (sent or received).

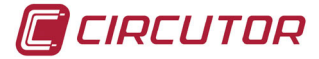

## 4.9.3. MODBUS MEMORY MAP

## A.- Measurement Variables

For these variables **Function 04** is implemented: reading logs. The Modbus addresses of all the tables are hexadecimal.

| Parameter                      | Instantaneous | Maximum | Minimum | Units    |
|--------------------------------|---------------|---------|---------|----------|
| L1 Phase voltage               | 00-01         | 200-201 | 300-301 | V/100    |
| L1 Current                     | 02-03         | 202-203 | 302-303 | mA       |
| L1 Active power                | 04-05         | 204-205 | 304-305 | W        |
| L1 Inductive Reactive Power    | 06-07         | 206-207 | 306-307 | varL     |
| L1 Capacitive Reactive Power   | 08-09         | 208-209 | 308-309 | varC     |
| L1 Reactive power              | 0A-0B         | 20A-20B | 30A-30B | var      |
| L1 Apparent power              | 0C-0D         | 20C-20D | 30C-30D | VA       |
| L1 Reactive Power Consumed     | 0E-0F         | 20E-20F | 30E-30F | var      |
| L1 Reactive Power Generated    | 10-11         | 210-211 | 310-311 | var      |
| L1 Power Factor <sup>(8)</sup> | 12-13         | 212-213 | 312-313 | -        |
| L1 Cos φ <sup>(8)</sup>        | 14-15         | 214-215 | 314-315 | -        |
| L1 kW sign <sup>(8)</sup>      | 16-17         | -       | -       | +1 or -1 |
| L1 kvar sign <sup>(8)</sup>    | 18-19         | -       | -       | +1 or -1 |
| L2 Phase voltage               | 1A-1B         | 21A-21B | 31A-31B | V/100    |
| L2 Current                     | 1C-1D         | 21C-21D | 31C-31D | mA       |
| L2 Active power                | 1E-1F         | 21E-21F | 31E-31F | W        |
| L2 Inductive Reactive Power    | 20-21         | 220-221 | 320-321 | varL     |
| L2 Capacitive Reactive Power   | 22-23         | 222-223 | 322-323 | varC     |
| L2 Reactive Power              | 24-25         | 224-225 | 324-325 | var      |
| L2 Apparent Power              | 26-27         | 226-227 | 326-327 | VA       |
| L2 Reactive Power Consumed     | 28-29         | 228-229 | 328-329 | var      |
| L2 Reactive Power Generated    | 2A-2B         | 22A-22B | 32A-32B | var      |
| L2 Power Factor <sup>(8)</sup> | 2C-2D         | 22C-22D | 32C-32D | -        |
| L2 Cos φ <sup>(8)</sup>        | 2E-2F         | 22E-22F | 32E-32F | -        |
| L2 kW sign <sup>(8)</sup>      | 30-31         | -       | -       | +1 or -1 |
| L2 kvar sign <sup>(8)</sup>    | 32-33         | -       | -       | +1 or -1 |
| L3 Phase voltage               | 34-35         | 234-235 | 334-335 | V/100    |
| L3 Current                     | 36-37         | 236-237 | 336-337 | mA       |
| L3 Active Power                | 38-39         | 238-239 | 338-339 | W        |
| L3 Inductive Reactive Power    | 3A-3B         | 23A-23B | 33A-33B | varL     |
| L3 Capacitive Reactive Power   | 3C-3D         | 23C-23D | 33C-33D | varC     |
| L3 Reactive Power              | 3E-3F         | 23E-23F | 33E-33F | var      |
| L3 Apparent Power              | 40-41         | 240-241 | 340-341 | VA       |
| L3 Reactive Power Consumed     | 42-43         | 242-243 | 342-343 | var      |
| L3 Reactive Power Generated    | 44-45         | 244-245 | 344-345 | var      |
| L3 Power Factor <sup>(8)</sup> | 46-47         | 246-247 | 346-347 | -        |
| L3 Cos φ <sup>(8)</sup>        | 48-49         | 248-249 | 348-349 | -        |
| L3 kW sign <sup>(8)</sup>      | 4A-4B         | -       | -       | +1 or -1 |
| L3 kvar sign <sup>(8)</sup>    | 4C-4D         | -       | -       | +1 or -1 |

| Table 12: Modbus memor | y map: measurement variables ( | Table 1 |
|------------------------|--------------------------------|---------|
|                        |                                |         |

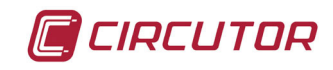

| Parameter                            | Instantaneous | Maximum | Minimum | Units  |
|--------------------------------------|---------------|---------|---------|--------|
| Three-phase voltage                  | 4E-4F         | 24E-24F | 34E-34F | V/100  |
| Three-phase current                  | 50-51         | 250-251 | 350-351 | mA     |
| Three-phase active power             | 52-53         | 252-253 | 352-353 | W      |
| Three-phase inductive power          | 54-55         | 254-255 | 354-355 | varL   |
| Three-phase capacitive power         | 56-57         | 256-257 | 356-357 | varC   |
| Three-phase reactive power           | 58-59         | 258-259 | 358-359 | var    |
| Three-phase apparent power           | 5A-5B         | 25A-25B | 35A-35B | VA     |
| Three-phase reactive power consumed  | 5C-5D         | 25C-25D | 35C-35D | var    |
| Three-phase reactive power generated | 5E-5F         | 25E-25F | 35E-35F | var    |
| Three-phase power factor (8)         | 60-61         | 260-261 | 360-361 | -      |
| Three-phase cos φ <sup>(8)</sup>     | 62-63         | 262-263 | 362-363 | -      |
| Three-phase kW sign <sup>(8)</sup>   | 64-65         | -       | -       | -      |
| Three-phase kvar sign <sup>(8)</sup> | 66-67         | -       | -       | -      |
| Frequency                            | 68-69         | 268-269 | 368-369 | Hz/10  |
| L1-L2 Voltage                        | 6A-6B         | 26A-26B | 36A-36B | V/100  |
| L2-L3 Voltage                        | 6C-6D         | 26C-26D | 36C-36D | V/100  |
| L3-L1 Voltage                        | 6E-6F         | 26E-26F | 36E-36F | V/100  |
| Neutral current                      | 70-71         | 270-271 | 370-371 | mA     |
| Leakage Current                      | 72-73         | 272-273 | 372-373 | mA     |
| Temperature                          | 74-75         | 274-275 | 374-375 | °C/10  |
| L1 voltage THD %                     | 7C-7D         | 27C-27D | -       | %      |
| L2 Voltage THD %                     | 7E-7F         | 27E-27F | -       | %      |
| L3 Voltage THD %                     | 80-81         | 280-281 | -       | %      |
| L1 Current THD %                     | 82-83         | 282-283 | -       | %      |
| L2 Current THD %                     | 84-85         | 284-285 | -       | %      |
| L3 Current THD %                     | 86-87         | 286-287 | -       | %      |
| Active energy consumed kWh           | 88-89         | -       | -       | kWh    |
| Active energy consumed Wh            | 8A-8B         | -       | -       | Wh     |
| Inductive energy consumed kvarLh     | 8C-8D         | -       | -       | kvarLh |
| Inductive energy consumed varLh      | 8E-8F         | -       | -       | varLh  |
| Capacitive energy consumed kvarCh    | 90-91         | -       | -       | kvarCh |
| Capacitive energy consumed varCh     | 92-93         | -       | -       | varCh  |
| Apparent energy consumed kVAh        | 94-95         | -       | -       | kVAh   |
| Apparent energy consumed VAh         | 96-97         | -       | -       | VAh    |
| Active energy consumed kWh           | 98-99         |         | -       | kWh    |
| Active energy consumed Wh            | 9A-9B         | -       | -       | Wh     |
| Inductive energy generated kvarLh    | 9C-9D         | -       | -       | kvarLh |
| Inductive energy generated varLh     | 9E-9F         | -       | -       | varLh  |
| Capacitive energy generated kvarCh   | A0-A1         | -       | -       | kvarCh |
| Capacitive energy generated varCh    | A2-A3         | -       | -       | varCh  |
| Apparent energy generated kVAh       | A4-A5         | -       | -       | kVAh   |
| Apparent energy generated VAh        | A6-A7         | _       | _       | VAh    |

Table 12 (Continuation): Modbus memory map: measurement variables (Table 1)

(8) The cosφ and Power factor parameters are accompanied by the kW sign and kva sign parameters, which are used to determine the quadrant in which each phase is being measured. See Figure 17.

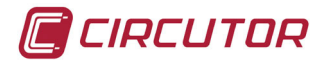

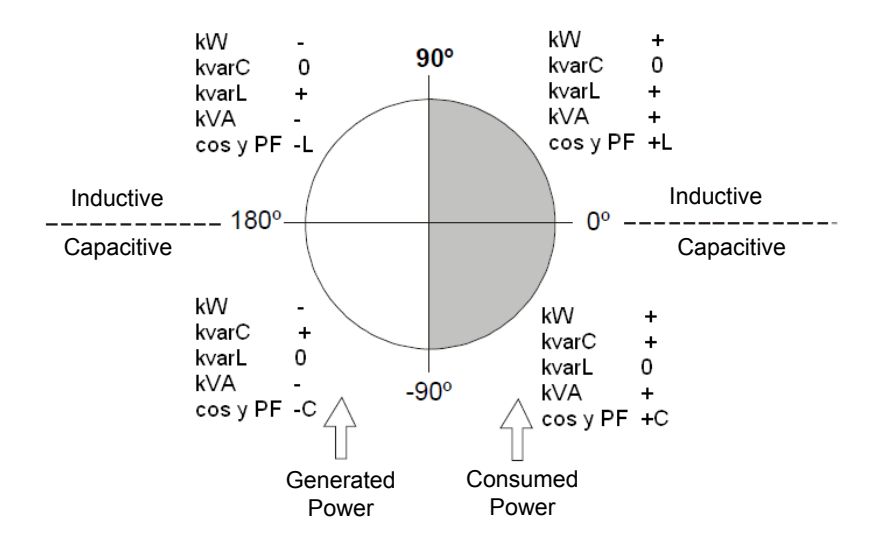

Figure 17: Diagram of the four measurement and compensation quadrants.

| Parameter                       | Instantaneous | Maximum | Units  |
|---------------------------------|---------------|---------|--------|
| L1 Fundamental Voltage Harmonic | 400-401       | 484-485 | V/100  |
| L1 Voltage Harmonics            | 402-415       | 486-499 | % / 10 |
| L2 Fundamental Voltage Harmonic | 416-417       | 49A-49B | mA     |
| L2 Voltage Harmonics            | 418-42B       | 49C-4AF | % / 10 |
| L3 Fundamental Voltage Harmonic | 42C-42D       | 4B0-4B1 | mA     |
| L3 Voltage Harmonics            | 42E-441       | 4B2-4C5 | % / 10 |
| L1 Fundamental Current Harmonic | 442-443       | 4C6-4C7 | mA     |
| L1 Current Harmonics            | 444-457       | 4C8-4DB | % / 10 |
| L2 Fundamental Current Harmonic | 458-459       | 4DC-4DD | mA     |
| L2 Current Harmonics            | 45A-46D       | 4DE-4F1 | % / 10 |
| L3 Fundamental Current Harmonic | 46E-46F       | 4F2-4F3 | mA     |
| L3 Current Harmonics            | 470-483       | 4F4-507 | % / 10 |

| Table 13:Modbus memor | / map: measurement | variables | (Table 2) |
|-----------------------|--------------------|-----------|-----------|

Table 14:Modbus memory map: measurement variables (Table 3)

| Parameter                                                                                       | Instantane-<br>ous |
|-------------------------------------------------------------------------------------------------|--------------------|
| Relay variable                                                                                  | 600                |
| Alarm variable                                                                                  | 605-606            |
| Status of the outputs                                                                           | 610                |
| Status of the digital inputs                                                                    | 615                |
| No. of connections, of each of the 12 outputs (6 in the <b>Computer SMART III FAST 6</b> model) | 625-63C            |

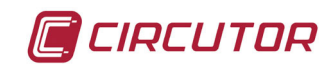

## ✓ OptoMOS relay outputs variable

Shows the status of the 12 (**Computer SMART III FAST 12** model) or 6 (**Computer SMART III FAST 6** model) optoMOS relay outputs.

It is a 16-bit variable in which each bit indicates the status of an output.

|       | Bit         | Bit | Bit | Bit | Bit | Bit | Bit | Bit | Bit | Bit | Bit | Bit | Bit |
|-------|-------------|-----|-----|-----|-----|-----|-----|-----|-----|-----|-----|-----|-----|
|       | 15-14-13-12 | 11  | 10  | 9   | 8   | 7   | 6   | 5   | 4   | 3   | 2   | 1   | 0   |
| Relay | -           | 12  | 11  | 10  | 9   | 8   | 7   | 6   | 5   | 4   | 3   | 2   | 1   |

Where **0**: disconnected output (OFF).

1: connected output (ON).

## ✓ Alarm Variable

Shows the status of the 17 possible alarms.

It is a 32-bit variable in which each bit indicates the status of an alarm.

| Bit | Bit | Bit | Bit | Bit | Bit | Bit | Bit | Bit | Bit | Bit | Bit | Bit | Bit | Bit | Bit |
|-----|-----|-----|-----|-----|-----|-----|-----|-----|-----|-----|-----|-----|-----|-----|-----|
| 15  | 14  | 13  | 12  | 11  | 10  | 9   | 8   | 7   | 6   | 5   | 4   | 3   | 2   | 1   | 0   |
| E16 | E15 | E14 | E13 | E12 | E11 | E10 | E09 | E08 | E07 | E06 | E05 | E04 | E03 | E02 | E01 |

| Bit | Bit | Bit | Bit | Bit | Bit | Bit | Bit | Bit | Bit | Bit | Bit | Bit | Bit | Bit | Bit |
|-----|-----|-----|-----|-----|-----|-----|-----|-----|-----|-----|-----|-----|-----|-----|-----|
| 32  | 31  | 30  | 29  | 28  | 27  | 26  | 25  | 24  | 23  | 22  | 21  | 20  | 19  | 18  | 16  |
| -   | -   | -   | -   | -   | -   | -   | -   | -   | -   | -   | -   | -   | -   | -   | E17 |

Where 0: alarm off (OFF).

1: alarm active (ON).

# ✓ Status of the outputs

Shows the status of the 4 outputs: Fan relay, alarm relay and the two digital outputs. It is a 16-bit variable in which each bit indicates the status of an output.

| Bit<br>15 4 | Bit 3            | Bit 2            | Bit 1       | Bit 0     |  |
|-------------|------------------|------------------|-------------|-----------|--|
| -           | Digital output 2 | Digital output 1 | Alarm relay | Fan relay |  |
| -           | 1: OFF           | 1: OFF           | 1: ON       | 1: ON     |  |
|             | 0: ON            | 0: ON            | 0: OFF      | 0: 0FF    |  |

# ✓ Status of the digital inputs

Shows the status of the 2 digital inputs. It is a 16-bit variable in which each bit indicates the status of an input.

| Bit<br>15 to 2 | Bit 1           | Bit 0           |
|----------------|-----------------|-----------------|
| -              | Digital input 2 | Digital input 1 |
| -              | 1: ON<br>0: OFF | 1: ON<br>0: OEE |
|                | 0.011           | 0.011           |

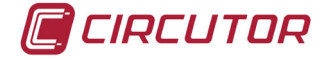

## **B.-** Programming variables

The following functions are implemented for these variables:

## Function 04: reading logs.

Function 10: Writing multiple logs.

#### Table 15:Modbus memory map: programming variables (Table 1)

| Unit parameters              |           |  |  |  |  |  |
|------------------------------|-----------|--|--|--|--|--|
| Configuration variable       | Address   |  |  |  |  |  |
| Serial number <sup>(9)</sup> | 1000-1003 |  |  |  |  |  |
| Frame number <sup>(9)</sup>  | 1010-1013 |  |  |  |  |  |
| Version <sup>(9)</sup>       | 1020-1021 |  |  |  |  |  |
| Hardware log <sup>(9)</sup>  | 1030-1033 |  |  |  |  |  |

<sup>(9)</sup> The parameters of the unit have only implemented function 04.

#### Table 16:Modbus memory map: programming variables (Table 2)

| RS-485 Communications  |         |                             |               |  |  |  |  |
|------------------------|---------|-----------------------------|---------------|--|--|--|--|
| Configuration variable | Address | Valid data margin           | Default value |  |  |  |  |
| Peripheral no.         | 1071    | 1 to 254                    | 1             |  |  |  |  |
| Speed                  | 1072    | 0 (9600), 1 (19200)         | 1             |  |  |  |  |
| Parity                 | 1073    | 0 (none), 1 (odd), 2 (even) | 0             |  |  |  |  |
| Length                 | 1074    | 0 (8 bits), 1 (7 bits)      | 0             |  |  |  |  |
| Stop bits              | 1075    | 0 (1 bits), 1 (2 bits)      | 0             |  |  |  |  |

#### Table 17: Modbus memory map: programming variables (Table 3)

| CPC-NET communications |         |                              |               |  |  |  |  |
|------------------------|---------|------------------------------|---------------|--|--|--|--|
| Configuration variable | Address | Valid data margin            | Default value |  |  |  |  |
| Speed                  | 1082    | 0 (9600), 1(19200), 2(38400) | 2             |  |  |  |  |
| Parity                 | 1083    | 0 (none), 1 (odd), 2 (even)  | 0             |  |  |  |  |
| Stop bits              | 1085    | 0 (1 bits), 1 (2 bits)       | 0             |  |  |  |  |

#### Table 18:Modbus memory map: programming variables (Table 4)

| Transformation ratios  |           |                   |               |  |  |
|------------------------|-----------|-------------------|---------------|--|--|
| Configuration variable | Address   | Valid data margin | Default value |  |  |
| Current primary        | 1090      | 1 - 10000         | 5             |  |  |
| Current secondary      | 1091      | 0 (1 A), 1 (5 A)  | 1             |  |  |
| Voltage primary        | 1092-1093 | 1 -99999          | 1             |  |  |
| Voltage secondary      | 1094-1095 | 1 -99999          | 1             |  |  |

#### Table 19: Modbus memory map: programming variables (Table 5)

| Connection type              |         |                                                         |               |
|------------------------------|---------|---------------------------------------------------------|---------------|
| Configuration variable       | Address | Valid data margin                                       | Default value |
| Connection type              | 1100    | 0 (3U.3C), 1 (3U.1C), 2 (2U.1C)                         | 0             |
| Phase <sup>(10)</sup>        | 1101    | 1 to 6 (Table 41)                                       | 1             |
| Current 1 (10) (11)          | 1102    | 1 (Phase 1 direct), 2 (Phase 2 direct),                 | 1             |
| Current 2 (1)(11)            | 1103    | 3 (Phase 3 direct), 4 (Phase 1 re-                      | 2             |
| Current 3 <sup>(1)(11)</sup> | 1104    | verse),<br>5 (Phase 2 reverse), 6 (Phase 3<br>reverse), | 3             |

<sup>(10)</sup> Only used when the connection type is other than 3U.3C.

<sup>(11)</sup> Indicates the relationship between the assigned voltage and the current direction.

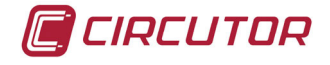

**Example:** If you see Current 1 = 1, Current 2 = 5 and Current 3 = 3, this means that: Current 1 is assigned to voltage 1 in the direct direction, current 2 is assigned to voltage 2 in the reverse direction and current 3 is assigned to voltage 3 in the direct direction.

| Status of the stages   |         |                   |               |  |  |
|------------------------|---------|-------------------|---------------|--|--|
| Configuration variable | Address | Valid data margin | Default value |  |  |
| C1                     | 1110    |                   | 0             |  |  |
| C2                     | 1111    |                   | 0             |  |  |
| C3                     | 1112    |                   | 0             |  |  |
| C4                     | 1113    | 0 (Auto),         | 0             |  |  |
| C5                     | 1114    |                   | 0             |  |  |
| C6                     | 1115    | 1 (On),           | 0             |  |  |
| C7                     | 1116    | 2 (OFF).          | 0             |  |  |
| C8                     | 1117    | _ ( • • • ),      | 0             |  |  |
| C9                     | 1118    | 3 (OnNc)          | 0             |  |  |
| C10                    | 1119    |                   | 0             |  |  |
| C11                    | 111A    |                   | 0             |  |  |
| C12                    | 111B    |                   | 0             |  |  |

#### Table 20:Modbus memory map: programming variables (Table 6)

Table 21:Modbus memory map: programming variables (Table 7)

| Voltage level          |         |                                            |               |  |
|------------------------|---------|--------------------------------------------|---------------|--|
| Configuration variable | Address | Valid data margin                          | Default value |  |
| Voltage level          | 1121    | 0 (Low voltage)<br>1 (Medium/High voltage) | 0             |  |

 Table 22:Modbus memory map: programming variables (Table 8)

| Display                |         |                                                      |               |  |
|------------------------|---------|------------------------------------------------------|---------------|--|
| Configuration variable | Address | Valid data margin                                    | Default value |  |
| Lighting (Backlight)   | 1125    | 0 (Comes on when pressing a key)<br>1 (ON), 2 (OFF)  | 0             |  |
| Lighting level         | 1126    | 0 -10 (Value % / 10)                                 | 7             |  |
| Language               | 1127    | 0 (Spanish), 1 (English), 2 (French)                 | 0             |  |
| Advanced setup         | 1128    | 0 (OFF), 1 (ON)                                      | 0             |  |
| Analogue bar           | 1129    | 0 (No), 1 (Current), 2 (ITHD)<br>3 (Connected power) | 0             |  |

 Table 23:Modbus memory map: programming variables (Table 9)

| Target cos φ           |         |                                 |               |  |  |
|------------------------|---------|---------------------------------|---------------|--|--|
| Configuration variable | Address | Valid data margin               | Default value |  |  |
| Target cos φ 1         | 1130    |                                 | 100           |  |  |
| Target cos φ 2         | 1131    | 0 - 100 (Value x 100)           | 100           |  |  |
| Target cos φ 3         | 1132    |                                 | 100           |  |  |
| Target cos φ 4         | 1133    |                                 | 100           |  |  |
| Target cos φ 1 type    | 1134    |                                 | 1             |  |  |
| Target cos φ 2 type    | 1135    | 0 (Capacitive)<br>1 (Inductive) | 1             |  |  |
| Target cos φ 3 type    | 1136    |                                 | 1             |  |  |
| Target cos φ 4 type    | 1137    |                                 | 1             |  |  |

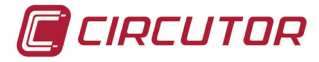

#### Table 24: Modbus memory map: programming variables (Table 10)

| C/K factor             |         |                       |               |
|------------------------|---------|-----------------------|---------------|
| Configuration variable | Address | Valid data margin     | Default value |
| C/K factor             | 1138    | 0 - 100 (Value x 100) | 100           |

#### Table 25: Modbus memory map: programming variables (Table 11)

| Program                |         |                          |               |  |
|------------------------|---------|--------------------------|---------------|--|
| Configuration variable | Address | Valid data margin        | Default value |  |
| Program                | 1139    | 1111-1999                | 1111          |  |
| Operation type         | 113A    | 0(FCP), 1(Total), 2(Sim) | 0             |  |

#### Table 26:Modbus memory map: programming variables (Table 12)

| No. of stages          |         |                                                                      |               |  |  |
|------------------------|---------|----------------------------------------------------------------------|---------------|--|--|
| Configuration variable | Address | Valid data margin                                                    | Default value |  |  |
| No. of stages          | 113B    | 0-6 (Computer SMART III FAST 6)<br>0-12 (Computer SMART III FAST 12) | 6<br>12       |  |  |

Table 27: Modbus memory map: programming variables (Table 13)

# Connection and reconnection time

| Configuration variable | Address | Valid data margin    | Default value |
|------------------------|---------|----------------------|---------------|
| Connection time        | 113C    | 0-999 network cycles | 10            |
| Reconnection time      | 113D    | 0-999 network cycles | 50            |

Table 28:Modbus memory map: programming variables (Table 14)

| Alarm: Voltage THD     |         |                   |               |  |
|------------------------|---------|-------------------|---------------|--|
| Configuration variable | Address | Valid data margin | Default value |  |
| Low Value              | 1140    | 0 - 100 %         | 5             |  |
| Hi Value               | 1141    | 0 - 100 %         | 10            |  |

Table 29: Modbus memory map: programming variables (Table 15)

# Alarm: Current x I THDConfiguration variableAddressValid data marginDefault valueLow Value11420 ... 9999 A4Hi Value11430 ... 9999 A5

Table 30: Modbus memory map: programming variables (Table 16)

# Alarm: Temperature

| Configuration variable | Address | Valid data margin | Default value |
|------------------------|---------|-------------------|---------------|
| Low Value              | 1144    | 0 - 80 °C         | 55            |
| Hi Value               | 1145    | 0 - 80 °C         | 70            |

Table 31: Modbus memory map: programming variables (Table 17)

## Alarm: Leakage Current

| Configuration variable           | Address | Valid data margin | Default value |
|----------------------------------|---------|-------------------|---------------|
| Search for the responsible stage | 1146    | 0 (OFF), 1 (ON)   | 0             |
| Value                            | 1147    | 10 - 1000 mA      | 300           |
| Stages enabled                   | 1148    | 0 (No), 1 (Yes)   | 0             |

#### Table 32: Modbus memory map: programming variables (Table 18)

| Alarm: Cos φ           |         |                               |               |  |  |  |
|------------------------|---------|-------------------------------|---------------|--|--|--|
| Configuration variable | Address | Valid data margin             | Default value |  |  |  |
| Value of Cos φ         | 1149    | 80 -100 (Value x 100)         | 95            |  |  |  |
| Current value          | 114A    | 0 - 9999 A                    | 20            |  |  |  |
| Type of Cos φ          | 114B    | 0 (Capacitive), 1 (Inductive) | 1             |  |  |  |

Enclaire alor

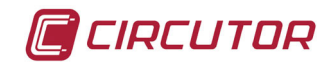

#### Table 33: Modbus memory map: programming variables (Table 19)

| Alarm: Fan             |         |                   |               |  |  |
|------------------------|---------|-------------------|---------------|--|--|
| Configuration variable | Address | Valid data margin | Default value |  |  |
| Value                  | 114C    | 0 - 80 °C         | 35            |  |  |
| Enabled                | 114D    | 0 (OFF), 1 (ON)   | 0             |  |  |

#### Table 34: Modbus memory map: programming variables (Table 20)

| Alarm: Voltage         |           |                   |               |  |  |  |
|------------------------|-----------|-------------------|---------------|--|--|--|
| Configuration variable | Address   | Valid data margin | Default value |  |  |  |
| Overvoltage value      | 114E-114F | 0-99999           | 440           |  |  |  |
| No Voltage Value       | 1150-1151 | 0-99999           | 360           |  |  |  |

Table 35:Modbus memory map: programming variables (Table 21)

| lo. of operations      |           |                   |               |  |  |  |
|------------------------|-----------|-------------------|---------------|--|--|--|
| Configuration variable | Address   | Valid data margin | Default value |  |  |  |
| No. of operations      | 1152-1153 | 1-99999           | 5000          |  |  |  |

 Table 36:Modbus memory map: programming variables (Table 22)

| Configuration variable | Address | Valid data margin | Default value |  |  |  |  |
|------------------------|---------|-------------------|---------------|--|--|--|--|
| Enable Alarm E01       | 1155    |                   | 1             |  |  |  |  |
| Enable Alarm E02       | 1156    |                   | 1             |  |  |  |  |
| Enable Alarm E03       | 1157    | 0 (OFF), 1 (ON)   | 1             |  |  |  |  |
| Enable Alarm E04       | 1158    |                   | 1             |  |  |  |  |
| Enable Alarm E05       | 1159    |                   | 0             |  |  |  |  |
| Enable Alarm E06       | 115A    |                   | 0             |  |  |  |  |
| Enable Alarm E07       | 115B    |                   | 0             |  |  |  |  |
| Enable Alarm E08       | 115C    |                   | 0             |  |  |  |  |
| Enable Alarm E09       | 115D    |                   | 0             |  |  |  |  |
| Enable Alarm E10       | 115E    |                   | 0             |  |  |  |  |
| Enable Alarm E11       | 115F    |                   | 0             |  |  |  |  |
| Enable Alarm E12       | 1160    |                   | 0             |  |  |  |  |
| Enable Alarm E13       | 1161    |                   | 0             |  |  |  |  |
| Enable Alarm E14       | 1162    |                   | 0             |  |  |  |  |
| Enable Alarm E15       | 1163    |                   | 0             |  |  |  |  |
| Enable Alarm E16       | 1164    |                   | 0             |  |  |  |  |
| Enable Alarm E17       | 1165    |                   | 0             |  |  |  |  |

| Enabling alarms                  |         |                      |               |  |  |  |  |
|----------------------------------|---------|----------------------|---------------|--|--|--|--|
| Configuration variable           | Address | Valid data margin    | Default value |  |  |  |  |
| Output associated with Alarm E01 | 1170    |                      | 0             |  |  |  |  |
| Output associated with Alarm E02 | 1171    |                      | 0             |  |  |  |  |
| Output associated with Alarm E03 | 1172    |                      | 0             |  |  |  |  |
| Output associated with Alarm E04 | 1173    |                      | 0             |  |  |  |  |
| Output associated with Alarm E05 | 1174    |                      | 0             |  |  |  |  |
| Output associated with Alarm E06 | 1175    |                      | 0             |  |  |  |  |
| Output associated with Alarm E07 | 1176    | 0 (No),              | 0             |  |  |  |  |
| Output associated with Alarm E08 | 1177    | 1 (Alarm relay),     | 0             |  |  |  |  |
| Output associated with Alarm E09 | 1179    |                      | 0             |  |  |  |  |
| Output associated with Alarm E10 | 1179    | 2 (Digital output 1) | 0             |  |  |  |  |
| Output associated with Alarm E11 | 117A    | 2 (Digital output 2) | 0             |  |  |  |  |
| Output associated with Alarm E12 | 117B    |                      | 0             |  |  |  |  |
| Output associated with Alarm E13 | 117C    |                      | 0             |  |  |  |  |
| Output associated with Alarm E14 | 117D    |                      | 0             |  |  |  |  |
| Output associated with Alarm E15 | 117E    |                      | 0             |  |  |  |  |
| Output associated with Alarm E16 | 117F    |                      | 0             |  |  |  |  |
| Output associated with Alarm E17 | 1180    |                      | 0             |  |  |  |  |

 Table 36 (Continuation): Modbus memory map: programming variables (Table 22)

## C.- Deleting parameters

Parameters can be deleted using Function 05: writing a relay.

#### Table 37: Modbus memory map: deleting parameters

| Deleting parameters                                                              |         |                  |  |  |  |  |  |
|----------------------------------------------------------------------------------|---------|------------------|--|--|--|--|--|
| Action                                                                           | Address | Value to be sent |  |  |  |  |  |
| Deleting maximum values                                                          | 200     | FF               |  |  |  |  |  |
| Deleting minimum values                                                          | 210     | FF               |  |  |  |  |  |
| Deleting maximum and minimum values                                              | 220     | FF               |  |  |  |  |  |
| Deleting energies                                                                | 230     | FF               |  |  |  |  |  |
| Deleting the stage search and stage enabling values of the leakage current alarm | 240     | FF               |  |  |  |  |  |
| Deleting the no. of operations of all the relays                                 | 250     | FF               |  |  |  |  |  |
| Resetting alarms E14 and E15                                                     | 260     | FF               |  |  |  |  |  |
| Restoring the default configuration values                                       | 300     | FF               |  |  |  |  |  |

# 4.9.4. EXAMPLE OF A MODBUS QUERY

**Query:** Instantaneous value of the L1 phase voltage

| Address | Func-<br>tion | Initial log | No. of logs | CRC  |
|---------|---------------|-------------|-------------|------|
| 0 A     | 04            | 0000        | 0002        | 70B0 |

**Address: 0A**, Peripheral number: 10 in decimal. **Function: 04**, Read function.

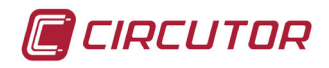

Initial Log: 0000, log from which to start reading. No. of logs: 0002, number of logs to be read. CRC: 70B0, CRC character.

## Response:

| Address | Func-<br>tion | No. of<br>Bytes | Log no. 1 | Log No. 2 | CRC  |
|---------|---------------|-----------------|-----------|-----------|------|
| 0 A     | 04            | 04              | 0000      | 084D      | 8621 |

Address: 0A, Responding peripheral number: 10 in decimal.
Function: 04, Read function.
No. of bytes: 04, No. of bytes received.
Log: 0000084D, value of the L1 phase voltage: VL1 x 10 : 212.5V
CRC: 8621, CRC Character.

## 4.10.- CPC-NET COMMUNICATIONS

**Computer SMART III FAST** series regulators are designed to control static capacitor banks where they can operate through optoMOS relay outputs or through communications. If communications are used, they must be connected to **CPC3i-xRS** zero switching control boards.

The **Computer SMART III FAST** connection with the board will be made through the CPC-NET channel, in accordance with the connection table, **Table 38**. Also consult the terminal diagrams in **Figure 2** and **Figure 18**.

| CPC3i-xRS |      | Computer SM | ART III FAST |                            |  |  |
|-----------|------|-------------|--------------|----------------------------|--|--|
| Terminal  | Name | Terminal    | Name         | Function                   |  |  |
| A         | SH   | 44          | S            | Communication cable screen |  |  |
| В         | RS+  | 42          | A(+)         | Transmitter / Receiver +   |  |  |
| С         | RS-  | 43          | B (-)        | Transmitter / Receiver -   |  |  |

Table 38: Table showing the CPC3i to Computer SMART III FAST connection.

Each CPC3i board of a static capacitor bank must be configured with a different address (1 to 16) for each step, using a rotating ADJ switch with the CPC3i board. (**Figure 18**)

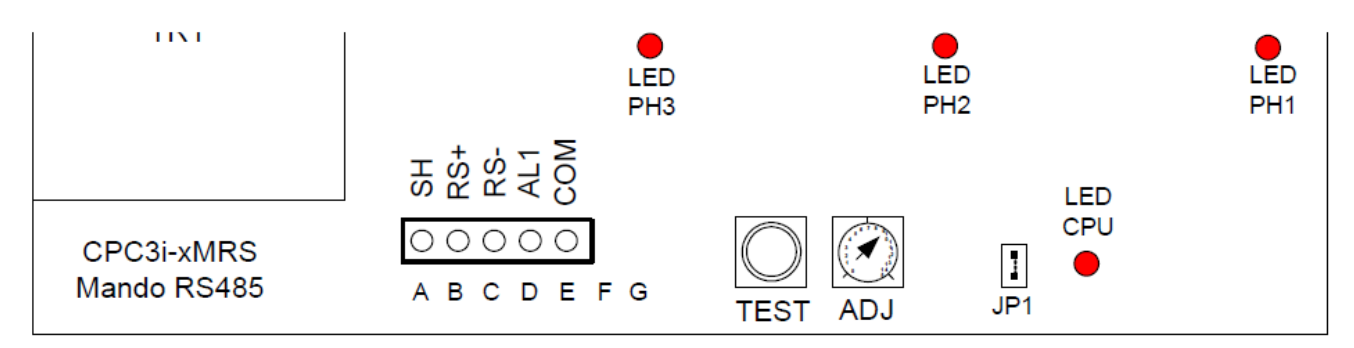

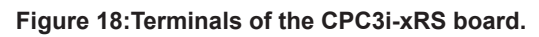

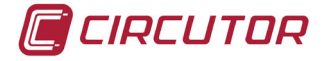

# 4.10.1. MODBUS CONTROL FRAME

The **Computer SMART III FAST** controls the CPC3i boards using the **MODBUS** protocol. In particular, it sends a frame every 200 ms, using **Function 15**: N bits write. The message is a "broadcast" message, i.e., it will be read by all boards, in any address.

The format of the frame is as follows:

| Address | Func-<br>tion | Direction<br>of 1st bit | No. of bits | No. of<br>bytes | Bits value               | CRC  |
|---------|---------------|-------------------------|-------------|-----------------|--------------------------|------|
| 00      | 0F            | 0064                    | 0040        | 08              | <b>DD0</b> to <b>DD7</b> | XXXX |

**Address: 00**, Broadcast, all the CPC3i boards receive all the frames. **Function: 0F**, Write function.

**Direction of 1st bit: 0064**, the direction of the 1st bit in the CPC3i board is 0x0064. **No. of bits: 0040**, the frame has 64 bits.

No. of bytes: 08, grouped into 8 byes.

Bits value: The meaning of the 8 bytes is detailed in Table 39.

CRC: XXXX, CRC character.

| Byte | Bit 7 | Bit 6     | Bit 5     | Bit 4     | Bit 3 | Bit 2     | Bit 1     | Bit 0     |
|------|-------|-----------|-----------|-----------|-------|-----------|-----------|-----------|
| DD0  | -     | thy3_np2  | thy2_np2  | thy1_np2  | -     | thy3_np1  | thy2_np1  | thy1_np1  |
| DD1  | -     | thy3_np4  | thy2_np4  | thy1_np4  | -     | thy3_np3  | thy2_np3  | thy1_np3  |
| DD2  | -     | thy3_np6  | thy2_np6  | thy1_np6  | -     | thy3_np5  | thy2_np5  | thy1_np5  |
| DD3  | -     | thy3_np8  | thy2_np8  | thy1_np8  | -     | thy3_np7  | thy2_np7  | thy1_np7  |
| DD4  | -     | thy3_np10 | thy2_np10 | thy1_np10 | -     | thy3_np9  | thy2_np9  | thy1_np9  |
| DD5  | -     | thy3_np12 | thy2_np12 | thy1_np12 | -     | thy3_np11 | thy2_np11 | thy1_np11 |
| DD6  | -     | thy3_np14 | thy2_np14 | thy1_np14 | -     | thy3_np13 | thy2_np13 | thy1_np13 |
| DD7  | -     | thy3_np16 | thy2_np16 | thy1_np16 | -     | thy3_np15 | thy2_np15 | thy1_np15 |

Table 39: Meaning of the 8 bytes, DD0 - DD7.

**thyn\_npx** means thyristor n of the block or peripheral x (This number of peripheral, x, is the one programmed in the rotating selector for each board).

**Note:** The frame asks for the transmission of data to thyristors in up to 16 different steps, phase by phase. The **Computer Smart III FAST** regulator has a maximum of 12 outputs, so it does not use the last 4 steps of the frame.

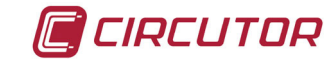

# **5.- CONFIGURATION**

The various configuration parameters of the unit can be consulted and edited in the unit setup menu.

The unit always keeps the capacitors disconnected (except in the Plug&Play function).

This status is identified by the **SETUP** symbol in the unit status area of the display (Figure 12).

To access the setup menu, press and hold the key (> 3 s).

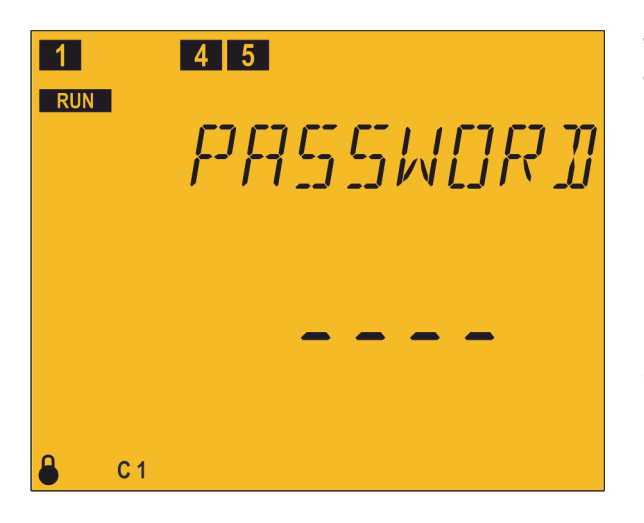

The Password screen appears on the display. The password to be entered is a combination of

It is unique and cannot be configured.

If it is not entered correctly, the unit returns to the previous measurement screen.

If it is entered correctly and capacitors are connected, the disconnection screen appears.

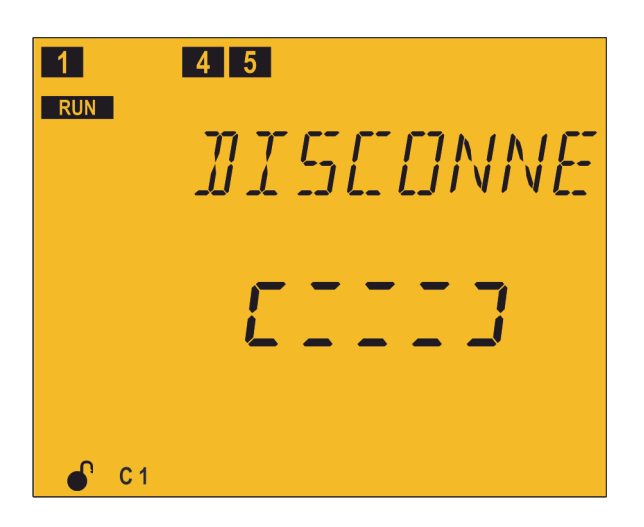

Disconnection screen: used for the unit to automatically disconnect all the stages before entering into configuration.

While in this screen, the unit does not respond to the keys.

The unit automatically exits this screen, and this can take a certain amount of time.

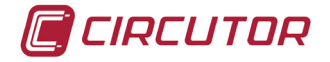

# 5.1.- PLUG&PLAY

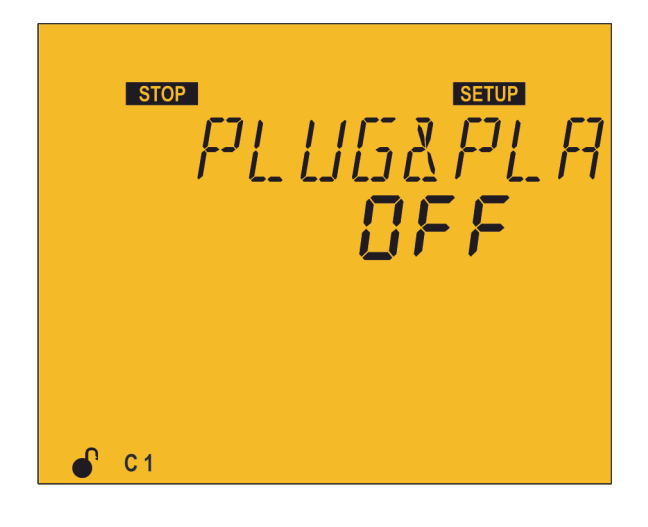

The Plug&Play function assists the user during the configuration of the unit, since it automatically configures the basic parameters that are required for the unit to perform its regulation functions correctly.

To start the Plug&Play process, press the

The process enters editing mode. It is identified by the **EDIT** symbol and the blinking of the digits of the display.

Press the key to switch from *DFF* to 5EArE

Press the key to start the Plug&Play function. Once started, the unit undertakes a process of connecting and disconnecting capacitors, measurement and calculation in order to obtain the following parameters of the capacitor bank:

- ✓ Connection type,
- ✓ Phase,
- ✓ Number of steps.
- ✓ Program
- ✓ C/K factor,

These parameters can also be configured manually from their respective screens.

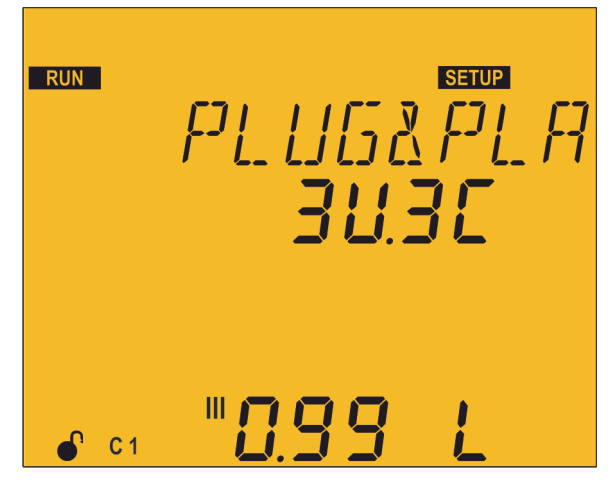

When the Plug&Play process of the unit is active, this screen is displayed with the **RUN** symbol blinking (it may take several minutes).

The capacitors are connected and disconnected during the process and this will be displayed on the screen.

Once the Plug&Play function of the unit ends, if no errors occurred during the process, the results are shown by the display on two screens, as follows:
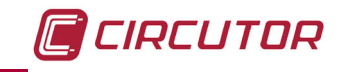

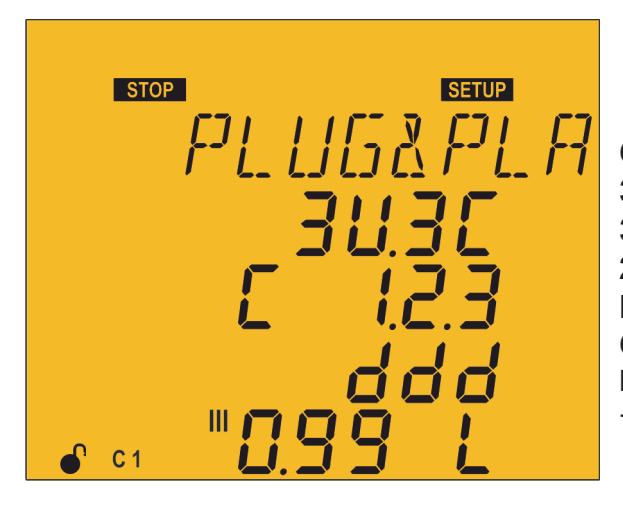

**Connection type:** 3U.3C: 3 voltages and 3 currents. 3U.1C: 3 voltages and 1 current. 2U.1U: 2 voltages and 1 current. Phase Cos φ III L: Inductive / C: capacitive +: consumed / -: generated

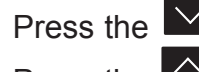

Press the key to switch to the next screen of results. Press the key to exit the results screen.

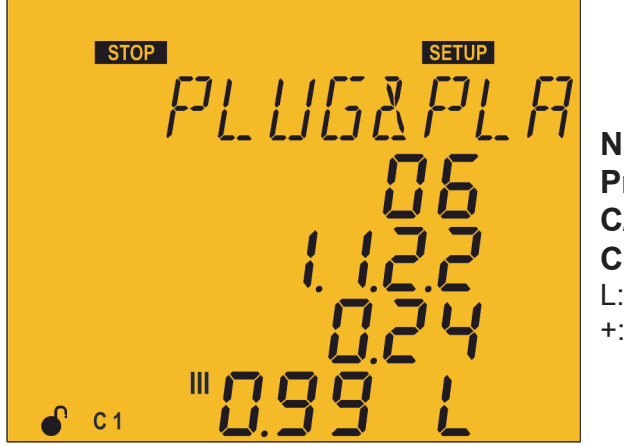

No. steps detected Program C/K factor Cos o III L: Inductive / C: capacitive +: consumed / -: generated

Press the key to switch to the previous screen of results. Press the key to exit the results screen.

If any errors occur during the execution of the Plug&Play function, the process will be aborted and the errors will be displayed on the screen. When a parameter has been calculated correctly before the error is detected, it will be displayed on the previously assigned line. The errors that can occur in the Plug&Play function are shown in Table 40.

| Code | Description                                                                                                    |  |  |  |  |  |  |  |  |
|------|----------------------------------------------------------------------------------------------------|--|--|--|--|--|--|--|--|
| P00  | <ul> <li>There are three possible causes that can prevent the Plug&amp;Play process from starting:</li> <li>Some stages are cancelled by the leakage current alarm.</li> <li>Some stages are forced in the configuration <i>"5.12 STATUS OF THE STAGES".</i></li> </ul> |  |  |  |  |  |  |  |  |
| POI  | Error when searching for the Connection Type. See connection diagrams.                                                                                                    |  |  |  |  |  |  |  |  |
| P02  | Phase not found. Cosine out of range (between 0.62 and 0.99 inductive).                                                                                                    |  |  |  |  |  |  |  |  |
| PO3  | Unstable measurement. Load changes during the process.                                                                                                    |  |  |  |  |  |  |  |  |

### Table 40: Code of Plug&Play errors

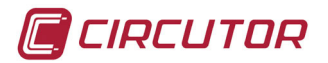

| Code | Description                                                |  |  |  |  |  |
|------|------------------------------------------------------------|--|--|--|--|--|
| РОЧ  | Error in the measurement of the largest capacitor.         |  |  |  |  |  |
| POS  | No capacitors found.                                       |  |  |  |  |  |
| P06  | Incorrect measurement of the number of capacitors.         |  |  |  |  |  |
| РОТ  | Incorrect measurement of the ratio of the first capacitor. |  |  |  |  |  |
| P08  | Possible error in the program calculated.                  |  |  |  |  |  |
| P09  | C/K out of range.                                          |  |  |  |  |  |
|      |                                                            |  |  |  |  |  |

Table 40 (Continuation): Code of Plug&Play errors.

In the case of the  $P\square\square$  error, i.e., when capacitors have been deactivated by a leakage current alarm or forced in the On/Off/Auto Configuration, the P&P function will not be started until the problem is resolved.

The Plug&Play function is designed to assist with the installation of the reactive energy compensation system, with the initial configuration of the regulator or when there are changes in the system (new regulator, new cabling, new stage, etc.). For this reason, it is necessary prior to the Plug&Play function to solve the possible problems with faulty capacitors by means of maintenance or replacement, as well as to configure all the stages in Auto mode, as they come by default.

| $\checkmark$ The system should be maintained with an inductive cosine of 0.62 to 0.99                                                                                                    | Conditions for the correct operation of the Plug&Play function:                                                                                                    |
|----------------------------------------------------------------------------------------------------|----------------------------------------------------------------------------------------------------|
| <ul> <li>A throughout the process.</li> <li>✓ The power in the system should be stable. Any major load changes (&gt;10 % in less than 20 seconds) would result in an incorrect calculation of the capacitor power ratings.</li> <li>✓ There must be enough current in the system, above 100 mA AC at the regulator intake.</li> <li>✓ If the load is unbalanced, the correct operation of the Plug&amp;Play function will depend on the phase to which the current transformer is connected.</li> </ul> | <ul> <li>✓ The system should be maintained with an inductive cosine of 0.62 to 0.99 throughout the process.</li> <li>✓ The power in the system should be stable. Any major load changes (&gt;10 % in less than 20 seconds) would result in an incorrect calculation of the capacitor power ratings.</li> <li>✓ There must be enough current in the system, above 100 mA AC at the regulator intake.</li> <li>✓ If the load is unbalanced, the correct operation of the Plug&amp;Play function will depend on the phase to which the current transformer is connected.</li> </ul> |

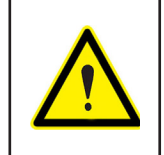

Once the Plug&Play function is finished, the primary of the current transformer needs to be configured in order for the unit to measure the current and the powers correctly.

Press the key to move on to the next configuration point.

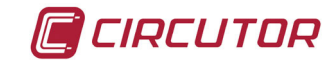

### **5.2.- CURRENT TRANSFORMATION RATIO**

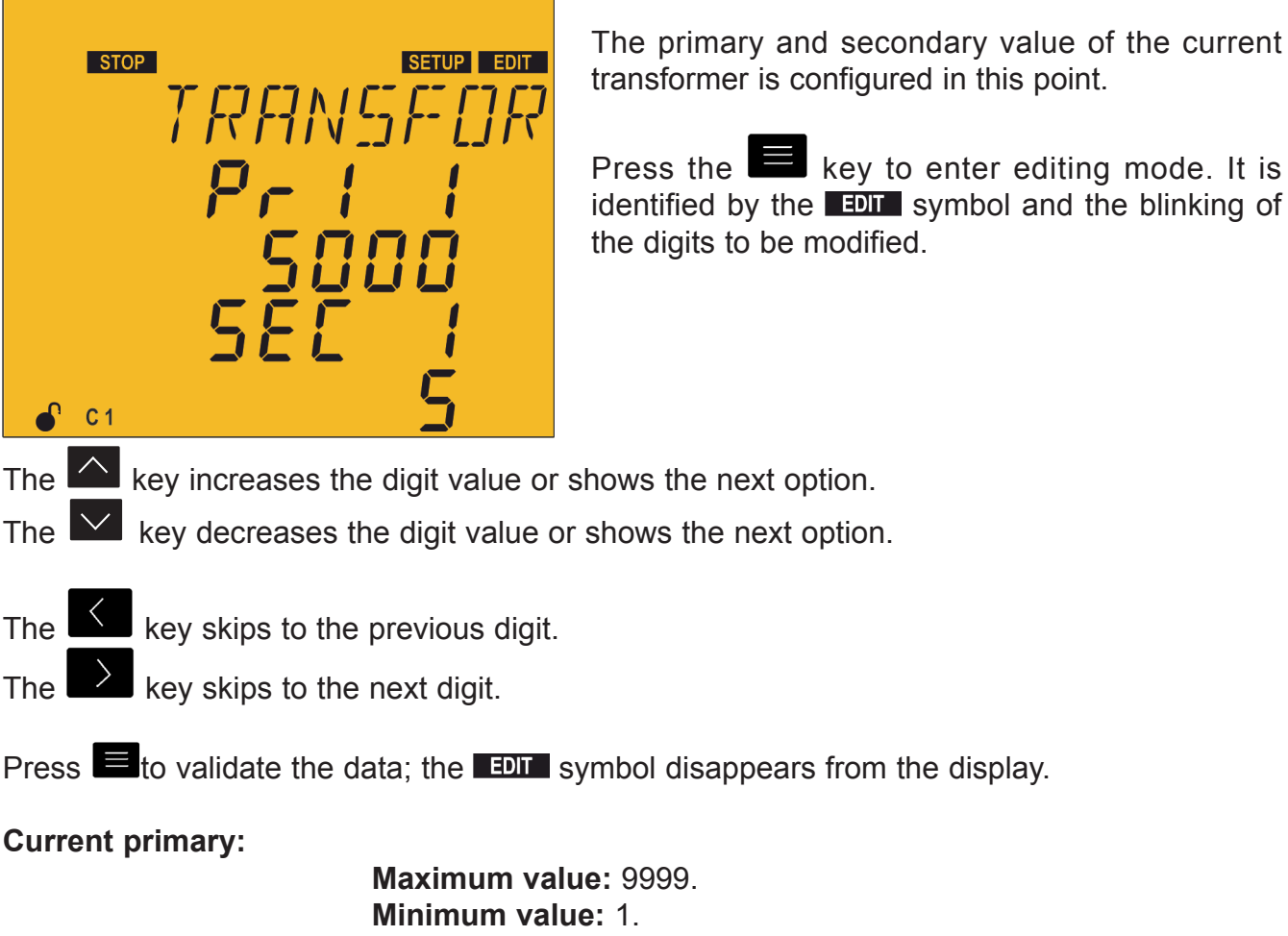

**Current secondary:** 

Possible values: 1 or 5.

Maximum possible current ratio: 2500.

NB: The current ratio is the ratio between the current primary and secondary.

Maximum value of the current ratio x the voltage ratio: 200000.

If the value entered is lower than the minimum value or higher than the maximum value, the backlight of the display flashes and the value entered is replaced with the minimum or maximum value, or with the last value validated.

Press the key to access the next programming step

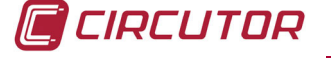

### 5.3.- TARGET COS φ

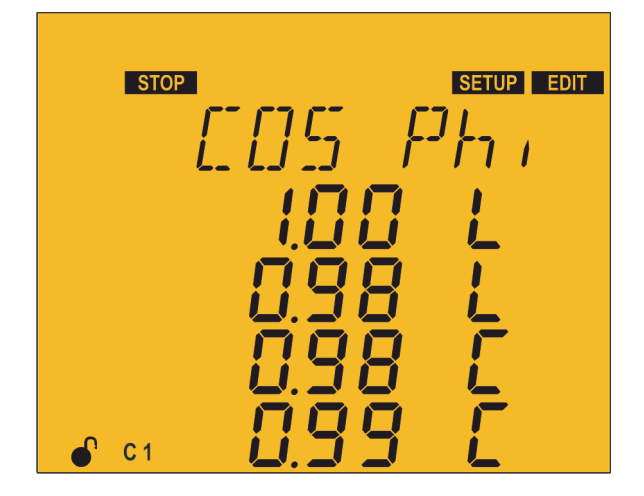

The  $\cos \varphi$  makes it possible to define the power factor required for the installation. The **Computer SMART III FAST** will add the number of capacitors needed to adjust the value as close as possible to the objective value. Since the regulation is by stages, it does not perform any operations until the uncompensated demand is at least 70 % of the power of the smallest stage or the compensation surplus is 70 % of the power of the smallest stage.

Four target cosines can be configured, depending on the status of the digital inputs (**See "4.7.- INPUTS**") the unit allows one of the 4 programmed cosines.

For every cosine, you must program the value and state whether it is inductive L or capacitive L.

Press the key to enter editing mode. It is identified by the **EDIT** symbol and the blinking of the digits to be modified.

The key increases the digit value or shows the next option.

The key decreases the digit value or shows the next option.

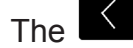

key skips to the previous digit.

The key skips to the next digit.

Press to validate the data; the **EDIT** symbol disappears from the display.

### Maximum value: 1.00. Minimum value: 0.80.

If the value entered is lower than the minimum value or higher than the maximum value, the backlight of the display flashes and the value entered is replaced with the minimum or maximum value, or with the last value validated.

Press key to access the next programming step.

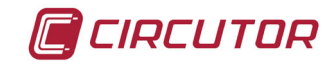

### **5.4.- CONNECTION AND RECONNECTION TIME**

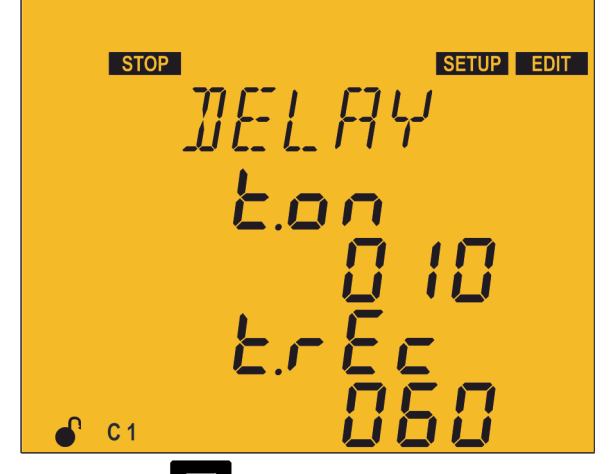

In this point the action times of the device are configured in seconds:

ton is the minimum time between the connection and disconnection of a single stage (counted in number of network cycles).

 $E \cap E E$  is the minimum time between the disconnection and connection of a single stage (counted in number of network cycles).

Press the key to enter editing mode. It is identified by the **EDIT** symbol and the blinking of the digits to be modified.

The key increases the digit value.

The key decreases the digit value.

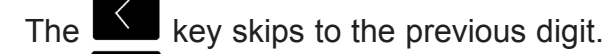

The key skips to the next digit.

Press to validate the data; the **EDIT** symbol disappears from the display.

Lon:

Maximum value: 999. Minimum value: 2.

ErEc:

Maximum value: 999. Minimum value: 0.

If the value entered is lower than the minimum value or higher than the maximum value, the backlight of the display flashes and the value entered is replaced with the minimum or maximum value, or with the last value validated.

Press the key to access the next programming step

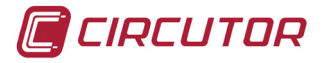

### **5.5.- CONNECTION TYPE**

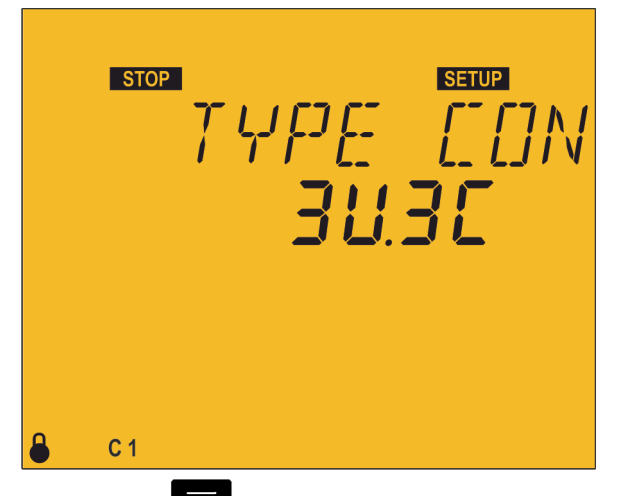

In this point the connection type of the installation is selected, where:

 $\exists U \exists C : 3 \text{ voltages + neutral and 3 currents.}$ 

 $\exists U | E: 3 \text{ voltages + neutral and 1 current.}$ 

2U IC: 2 voltages and 1 current.

Press the key to enter editing mode. It is identified by the **EDIT** symbol and the blinking of the digits to be modified.

The key shows the next option.

The key shows the previous option.

Press to validate the data; the **EDIT** symbol disappears from the display.

Press the key to access the next programming step.

If no keys are pressed for 5 minutes, the unit switches to the simulation screen, "5.27.-SIMULATION SCREEN".

### **5.6.- PHASE CONNECTION**

This parameter is used to adapt the unit to the various options for connecting the power supply and measurement cables and the current transformers to the phases of the three-phase system.

The connection screen changes according to the connection type programmed in the preceding point.

✓ Connection type ∃U IE or 2U IE

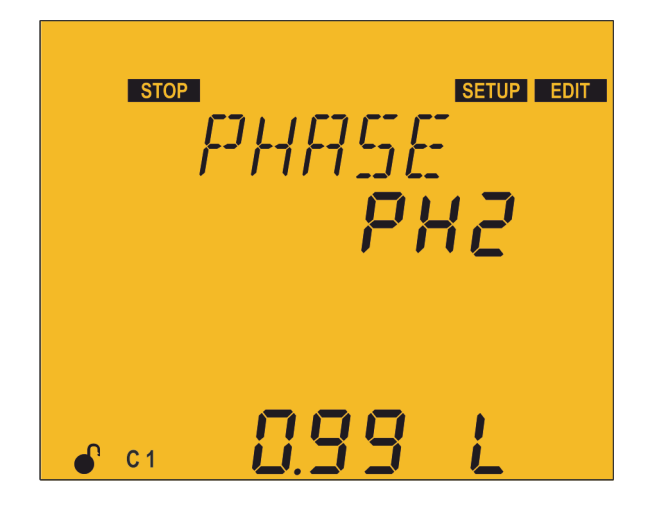

If a connection with a single current has been selected ( $\exists U \mid E$  or  $\exists U \mid E$ ), one of the 6 possible phases indicated in **Table 41** are selected in this screen.

The selection of one or another of the options must be made when inductive reactive power with an inductive  $\cos \phi$  of 0.6 to 1 is being consumed in the installation at the time of adjustment. The various options are tried until the screen shows a  $\cos \phi$  of 0.6 to 1 (the display of the  $\cos \phi$  is only informative, not editable).

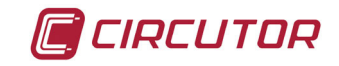

Press the key to enter editing mode. It is identified by the **EDIT** symbol and the blinking of the digits to be modified.

The key shows the next option.

The key shows the previous option.

Press to validate the data; the EDIT symbol disappears from the display.

Press the key to access the next programming step.

If no keys are pressed for 5 minutes, the unit switches to the simulation screen, "5.27.-SIMULATION SCREEN".

| Phases | V measurement phase | CT connection phase       |
|--------|---------------------|---------------------------|
| PH1    | L1-L2-L3            | L1                        |
| PH2    | L1-L2-L3            | L2                        |
| PH3    | L1-L2-L3            | L3                        |
| РНЧ    | L1-L2-L3            | L1 (inverted transformer) |
| PHS    | L1-L2-L3            | L2 (inverted transformer) |
| PH6    | L1-L2-L3            | L3 (inverted transformer) |

### Table 41: Phase connection options.

### ✓ Connection type ∃IJ∃E

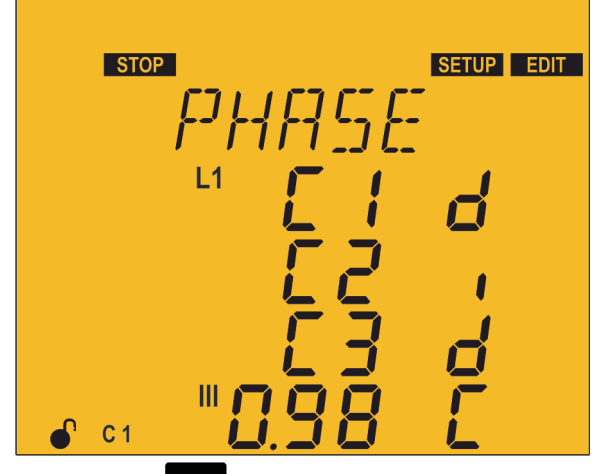

If the connection with three currents has been selected  $(\exists U \exists E)$ , each current is associated with its voltage and the direction of the current is indicated in this screen.

d: direct.

*l* : reverse.

Press the key to enter editing mode. It is identified by the **EDIT** symbol and the blinking of the digits to be modified.

The key shows the next option.

The key shows the previous option.

The

key skips to the previous voltage.

The key skips to the next voltage.

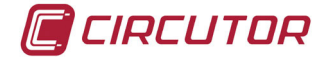

Press to validate the data; the EDIT symbol disappears from the display.

Press the key to access the next programming step.

If no keys are pressed for 5 minutes, the unit switches to the simulation screen, *"5.27.- SIMULATION SCREEN".* 

### 5.7.- NO. OF STAGES

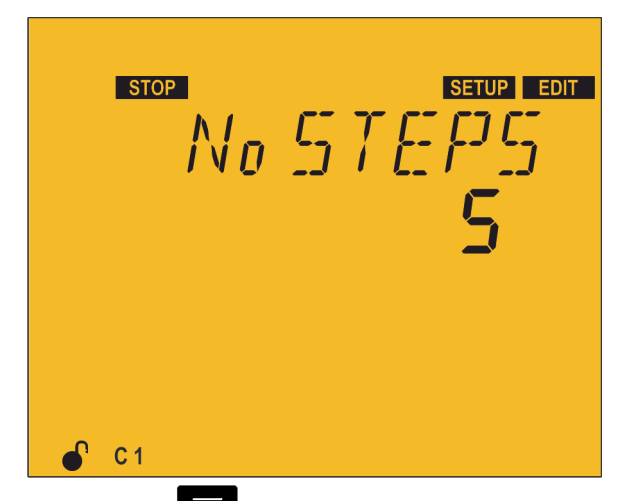

In this point the number of stages is selected, in other words the number of relay outputs that the unit will have.

Depending on whether the model is **Computer SMART III FAST 6** or **SMART III FAST 12**, it can be configured with up to 6 or up to 12 outputs.

Press the key to enter editing mode. It is identified by the **EDIT** symbol and the blinking of the digits to be modified.

The key shows the next option.

The key shows the previous option.

Press to validate the data; the **EDIT** symbol disappears from the display.

Press the key to access the next programming step.

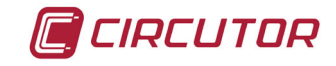

### 5.8.- PROGRAM

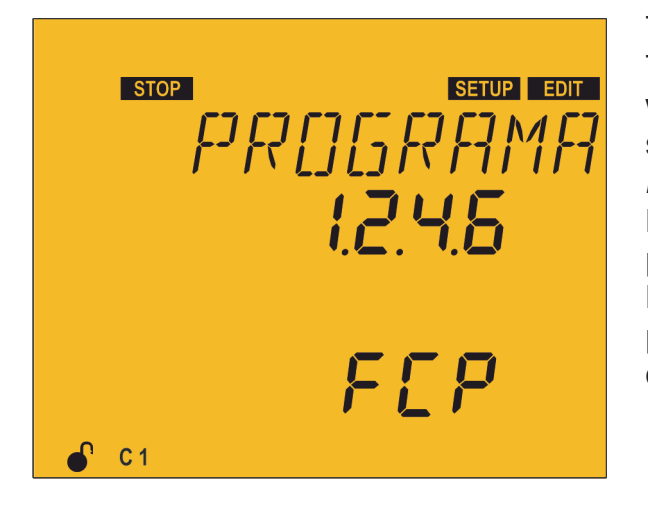

The unit is made up of stages with different powers. The base power (value 1) will be that of the stage with the lowest power. The powers of all the other stages will depend on the power of the first stage. *Example:* 

**Program 1.1.1.1**, all the stages have the same power as the first one.

**Program 1.2.4.4**, the second stage has twice the power and the next ones have four times the power of the first one. (See *"4.1.4 Regulation program"*)

When configuring the program, remember that the subsequent stage cannot be lower than the prior stage, and that the first stage is always 1.

Also program the system that controls the connection sequence of the different stages, where:

FCP, operation following the FCP ("4.1.3 FCP System (FAST Computerized Program)")

 $E\square E RL$ , total operation where all the steps are connected or disconnected at the same time, without following a sequence; This operation is faster than the **FCP**.

*Sli*, no operation, the unit stays in simulation  $mode^{(12)}$ .

<sup>(12)</sup> In *5II* mode, the measurement screens simulate the outputs that the unit would connect or disconnect, but it doesn't actually do so. To avoid confusion, on the measurement screens the name of the screen is switched with the literal  $n_{ad}E$  *Sin*.

Press the key to enter editing mode. It is identified by the **EDIT** symbol and the blinking of the digits to be modified.

The key increases the digit value.

The key decreases the digit value.

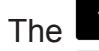

key skips to the previous digit.

The key skips to the next digit.

Press 📃 to validate the data; the **EDIT** symbol disappears from the display.

### Minimum value: 1.1.1.1 Maximum value: 1.9.9.9

Press the key to access the next programming step.

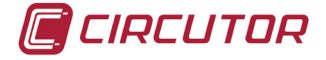

### 5.9.- C/K FACTOR

The C/K factor is adjusted according to the reactive current provided by the smallest stage, measured in the secondary of the current transformer (CT). The adjustment value of this factor therefore depends on the power of the smallest stage, the ratio of the CTs and the network voltage.

**Table 42** and **Table 43** provide the values to which the C/K should be adjusted for a 400 V AC network between phases, various transformer ratios and powers of the smallest stage.

| CT Ratio  | Power of the smallest stage at 400 V (in kvar) |      |      |      |      |      |      |      |      |      |      |      |      |      |
|-----------|------------------------------------------------|------|------|------|------|------|------|------|------|------|------|------|------|------|
| (lp / ls) | 2.5                                            | 5.0  | 7.5  | 10.0 | 12.5 | 15.0 | 20.0 | 25.0 | 30.0 | 40.0 | 50.0 | 60.0 | 75.0 | 80.0 |
| 150/5     | 0.12                                           | 0.24 | 0.36 | 0.48 | 0.60 | 0.72 | 0.96 |      |      |      |      |      |      |      |
| 200/5     | 0.09                                           | 0.18 | 0.27 | 0.36 | 0.45 | 0.54 | 0.72 | 0.90 |      |      |      |      |      |      |
| 250/5     | 0.07                                           | 0.14 | 0.22 | 0.29 | 0.36 | 0.43 | 0.58 | 0.72 | 0.87 |      |      |      |      |      |
| 300/5     | 0.06                                           | 0.12 | 0.18 | 0.24 | 0.30 | 0.36 | 0.48 | 0.60 | 0.72 | 0.96 |      |      |      |      |
| 400/5     | 0.05                                           | 0.09 | 0.14 | 0.18 | 0.23 | 0.24 | 0.36 | 0.48 | 0.58 | 0.72 | 0.87 |      |      |      |
| 500/5     |                                                | 0.07 | 0.11 | 0.14 | 0.18 | 0.22 | 0.29 | 0.36 | 0.45 | 0.54 | 0.72 | 0.87 |      |      |
| 600/5     |                                                | 0.06 | 0.09 | 0.12 | 0.15 | 0.18 | 0.24 | 0.30 | 0.36 | 0.48 | 0.60 | 0.72 | 0.90 | 0.96 |
| 800/5     |                                                |      | 0.07 | 0.09 | 0.11 | 0.14 | 0.18 | 0.23 | 0.27 | 0.36 | 0.45 | 0.54 | 0.68 | 0.72 |
| 1000/5    |                                                |      | 0.05 | 0.07 | 0.09 | 0.11 | 0.14 | 0.18 | 0.22 | 0.29 | 0.36 | 0.43 | 0.54 | 0.57 |
| 1500/5    |                                                |      |      | 0.05 | 0.06 | 0.07 | 0.10 | 0.12 | 0.14 | 0.19 | 0.24 | 0.29 | 0.36 | 0.38 |
| 2000/5    |                                                |      |      |      |      | 0.05 | 0.07 | 0.09 | 0.11 | 0.14 | 0.18 | 0.22 | 0.27 | 0.28 |
| 2500/5    |                                                |      |      |      |      |      | 0.06 | 0.07 | 0.09 | 0.12 | 0.14 | 0.17 | 0.22 | 0.23 |
| 3000/5    |                                                |      |      |      |      |      | 0.05 | 0.06 | 0.07 | 0.10 | 0.12 | 0.14 | 0.18 | 0.19 |
| 4000/5    |                                                |      |      |      |      |      |      |      | 0.05 | 0.07 | 0.09 | 0.11 | 0.14 | 0.14 |

| Table | 42: | C/K | factor | (table  | 1) | ). |
|-------|-----|-----|--------|---------|----|----|
|       |     |     |        | ··· · · |    | ,  |

If the capacitor power reference of 440 V is used for a 400 V network voltage, the table is **Table 43**.

| Table 43:C/K factor (table 2). |                                                |      |      |      |      |      |      |      |      |      |      |      |      |      |
|--------------------------------|------------------------------------------------|------|------|------|------|------|------|------|------|------|------|------|------|------|
| CT Ratio                       | Power of the smallest stage at 440 V (in kvar) |      |      |      |      |      |      |      |      |      |      |      |      |      |
| (lp / ls)                      | 2.5                                            | 5.0  | 7.5  | 10.0 | 12.5 | 15.0 | 20.0 | 25.0 | 30.0 | 40.0 | 50.0 | 60.0 | 75.0 | 80.0 |
| 150/5                          | 0.09                                           | 0.18 | 0.27 | 0.36 | 0.45 | 0.54 | 0.72 | 0.90 |      |      |      |      |      |      |
| 200/5                          | 0.07                                           | 0.14 | 0.20 | 0.27 | 0.34 | 0.41 | 0.54 | 0.68 | 0.81 |      |      |      |      |      |
| 250/5                          | 0.05                                           | 0.11 | 0.16 | 0.22 | 0.27 | 0.33 | 0.43 | 0.54 | 0.65 | 0.87 |      |      |      |      |
| 300/5                          | 0.05                                           | 0.09 | 0.14 | 0.18 | 0.23 | 0.27 | 0.36 | 0.45 | 0.54 | 0.72 | 0.90 |      |      |      |
| 400/5                          |                                                | 0.07 | 0.10 | 0.14 | 0.17 | 0.20 | 0.27 | 0.34 | 0.41 | 0.54 | 0.68 | 0.81 |      |      |
| 500/5                          |                                                | 0.05 | 0.08 | 0.11 | 0.14 | 0.16 | 0.22 | 0.27 | 0.33 | 0.43 | 0.54 | 0.65 | 0.81 | 0.87 |
| 600/5                          |                                                | 0.05 | 0.07 | 0.09 | 0.11 | 0.14 | 0.18 | 0.23 | 0.27 | 0.36 | 0.45 | 0.54 | 0.68 | 0.72 |
| 800/5                          |                                                |      | 0.05 | 0.07 | 0.08 | 0.10 | 0.14 | 0.17 | 0.20 | 0.27 | 0.34 | 0.41 | 0.51 | 0.54 |
| 1000/5                         |                                                |      | 0.04 | 0.05 | 0.07 | 0.08 | 0.11 | 0.14 | 0.16 | 0.22 | 0.27 | 0.33 | 0.41 | 0.43 |
| 1500/5                         |                                                |      |      | 0.04 | 0.05 | 0.05 | 0.07 | 0.09 | 0.11 | 0.14 | 0.18 | 0.22 | 0.27 | 0.29 |
| 2000/5                         |                                                |      |      |      |      | 0.04 | 0.05 | 0.07 | 0.08 | 0.11 | 0.14 | 0.16 | 0.20 | 0.22 |
| 2500/5                         |                                                |      |      |      |      |      | 0.04 | 0.05 | 0.07 | 0.09 | 0.11 | 0.13 | 0.16 | 0.17 |
| 3000/5                         |                                                |      |      |      |      |      | 0.04 | 0.05 | 0.05 | 0.07 | 0.09 | 0.11 | 0.14 | 0.14 |
| 4000/5                         |                                                |      |      |      |      |      |      |      | 0.04 | 0.05 | 0.07 | 0.08 | 0.10 | 0.11 |

For other voltages or conditions not included in the table, the value of C/K can be obtained by means of a simple calculation.

### ✓ Calculating the C/K Factor

The equation for calculating the C/K factor is:

$$C/K = \frac{I_C}{K}$$

where Ic: is the smallest capacitor current.

**K**: the current transformer transformation ratio.

To calculate **Ic** it is necessary to know the reactive power of the smallest capacitor **Q** and the network voltage **V**.

$$I_C = \frac{Q}{\sqrt{3}.V}$$

The transformation ratio K is calculated as:

$$K = I_{prim} / I_{sec}$$

where **Iprim** : is the nominal current of the transformer primary. **Isec**: is the current of the transformer secondary.

**Example:** In a 400 V unit the smallest capacitor is of 60 kvar with a current transformer having a ratio of 500/5, and the calculation would be made as follows:

Current of the smallest capacitor IC:  $I_{c} = \frac{60000}{\sqrt{3} \cdot 400}$ 

*K* **Factor** K = 500/5 = 100

The C/K value is: 0.866.

If the power of 60 kvar is referenced at 440 V, it should be multiplied by Vgrid<sup>2</sup> /440<sup>2</sup>, in which case the C/K value of the previous example would be **0.72**.

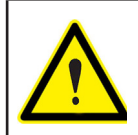

If the C/K is configured lower than the actual value, connections and disconnections would occur continuously with few load variations (the system performs more operations than necessary).

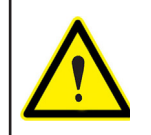

If the C/K is configured higher, the regulator requires a higher demand for reactive power in order to switch and perform fewer operations.

CIRCUTOR

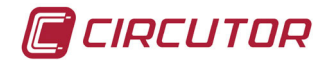

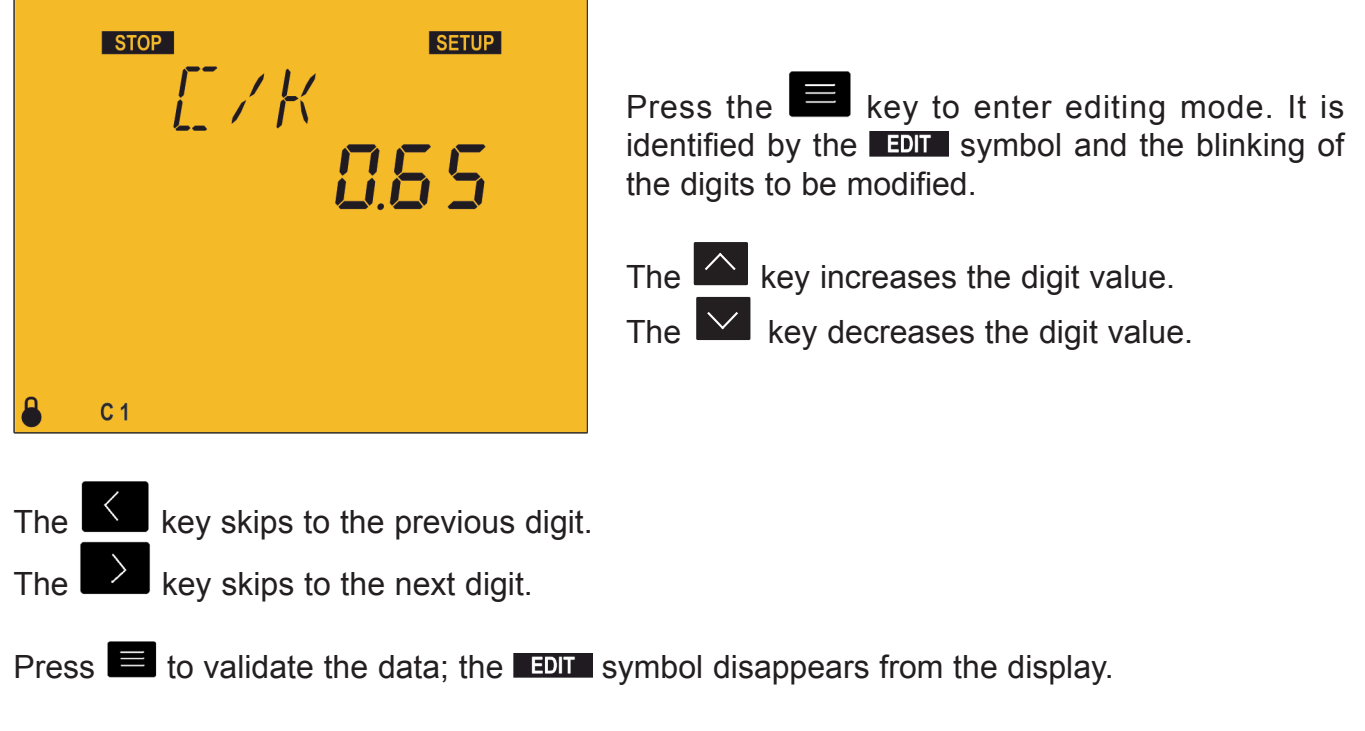

### Minimum value: 0.02 Maximum value: 1.0

If the value entered is lower than the minimum value or higher than the maximum value, the backlight of the display flashes and the value entered is replaced with the minimum or maximum value, or with the last value validated.

Press the key to access the next programming step.

If no keys are pressed for 5 minutes, the unit switches to the simulation screen, "5.27.-SIMULATION SCREEN".

5.10.- ADVANCED SETUP

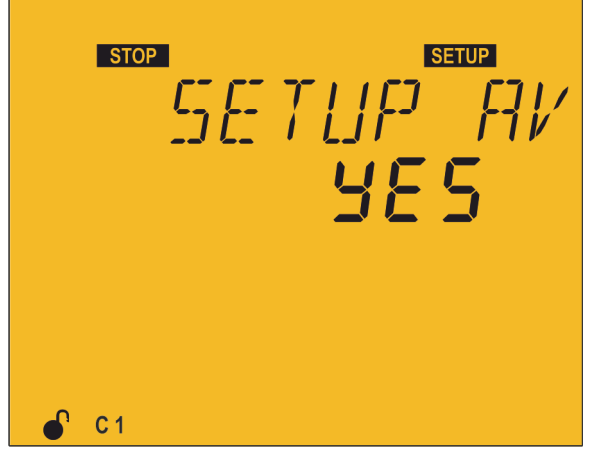

In this point it is possible to decide whether to access the advanced setup menu.

If the 4E5 option is selected, the next programming step will be the voltage transformation ratio ("5.11.-VOLTAGE TRANSFORMATION RATIO")

When the *ND* option is selected, the display returns to the Plug&Play configuration screen (*"5.1.- PLUG&PLAY"*)

Press the key to enter editing mode. It is identified by the **EDIT** symbol and the blinking of the digits to be modified.

The key shows the next option.

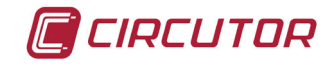

The key shows the previous option.

Press to validate the data; the **EDIT** symbol disappears from the display.

Press the key to access the next programming step.

If no keys are pressed for 5 minutes, the unit switches to the simulation screen, "5.27.-SIMULATION SCREEN".

### 5.11.- VOLTAGE TRANSFORMATION RATIO

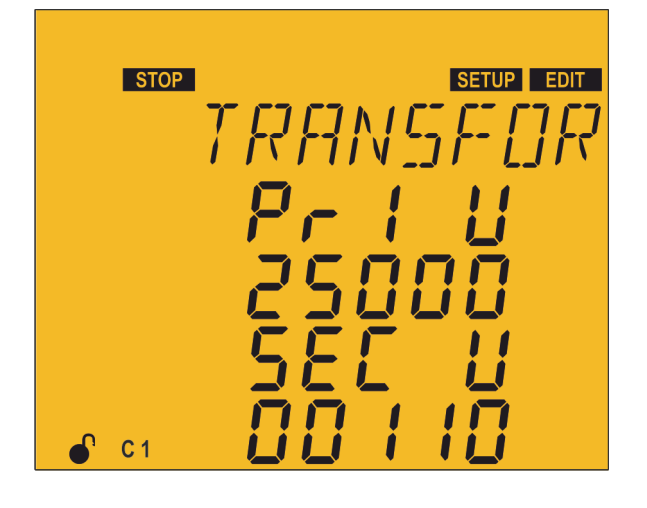

In this point the primary and secondary value of the voltage transformer can be configured.

Press the key to enter editing mode. It is identified by the **EDIT** symbol and the blinking of the digits to be modified.

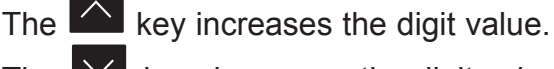

The 🔛 key decreases the digit value.

| The | $\langle$ | ke |
|-----|-----------|----|
|     |           |    |

key skips to the previous digit.

The key skips to the next digit.

Press 📃 to validate the data; the **EDIT** symbol disappears from the display.

Voltage primary:

Maximum value: 99999. Minimum value: 1.

Voltage secondary:

Maximum value: 99999. Minimum value: 1.

Maximum possible voltage ratio: 1000.

**NB:** The voltage ratio is the ratio between the primary and secondary voltage.

### Maximum value of the current ratio x the voltage ratio: 200000.

If the value entered is lower than the minimum value or higher than the maximum value, the backlight of the display flashes and the value entered is replaced with the minimum or maximum value, or with the last value validated.

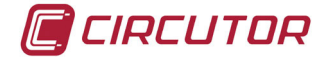

Press the key to access the next programming step.

If no keys are pressed for 5 minutes, the unit switches to the simulation screen, *"5.27.- SIMULATION SCREEN".* 

5.12.- STATUS OF THE STAGES

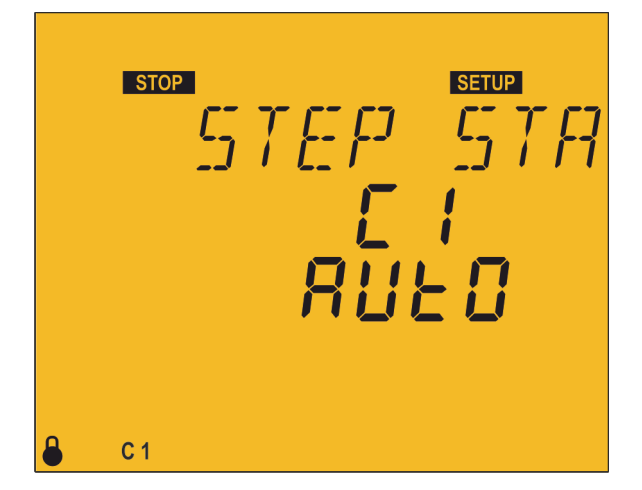

This parameter is repeated for each of the 6 or 12 possible stages, offering the opportunity to force their status without paying attention to the operation performed by the actual unit.

In order to identify which of the 12 stages is being configured, the screen shows [1, [2], etc.]

The configuration options for each stage are as follows:

 $\checkmark$   $\exists UED$ : The status of the stage depends on the operation performed by the unit.

 $\checkmark$   $\square$   $\square$ : Stage forced to ON, always connected.

✓ □FF: Stage forced to OFF, always disconnected.

 $\checkmark$   $\Box_{n}$   $\neg E$ : Stage forced to ON, always connected but the system does not take into account its connected power.

By default, all the stages are configured as AUED.

On the measurement screens, the forced states of the stages are shown by activating the bottom line of the capacitor status bar. ( *"4.4.1. STATUS OF THE CAPACITORS"*)

Press the key to enter editing mode. It is identified by the **EDIT** symbol and the blinking of the digits to be modified.

The key shows the next option.

The key shows the previous option.

The 🔛 ke

key skips to the previous stage.

The key skips to the next stage.

Press to validate the data; the **EDIT** symbol disappears from the display.

Press the key to access the next programming step.

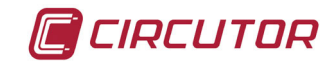

### 5.13.- DISPLAY

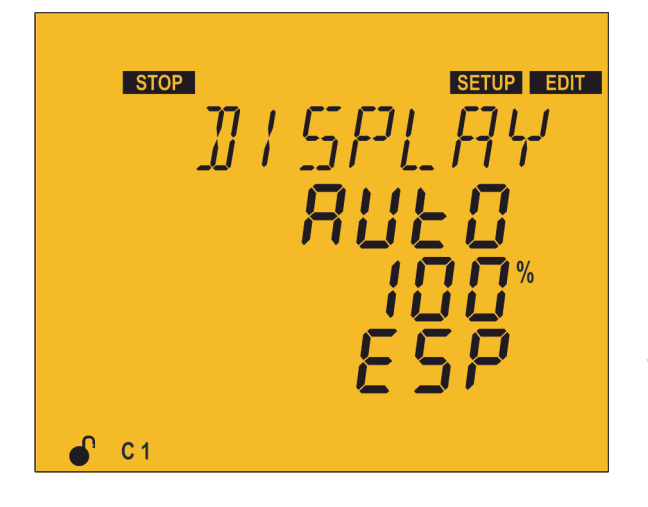

In this point the lighting status of the screen and its language can be configured.

Press the key to enter editing mode. It is identified by the symbol and the blinking of the digits to be modified

The following display configuration options are available:

 $\checkmark$   $\square$ n: the display light is always on.

 $\checkmark$   $\square FF$ : the light is always off.

 $\checkmark$   $\exists U \models 0$ : the light comes on when a key is pressed and switches off when no keys have been pressed for 5 minutes.

The light level is also configured between 0 % and 100 % when the display is on.

The display language options are as follows:

- ✓ E5P: Spanish.
- $\checkmark$  English.
- ✓ F⊢A: French.

The 🔼 key increases the digit value or shows the next option.

The key decreases the digit value or shows the next option.

The key skips to the previous parameter.

The key skips to the next parameter.

Press to validate the data; the **EDIT** symbol disappears from the display.

Press the key to access the next programming step.

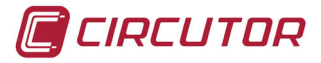

### 5.14.- ANALOGUE BAR

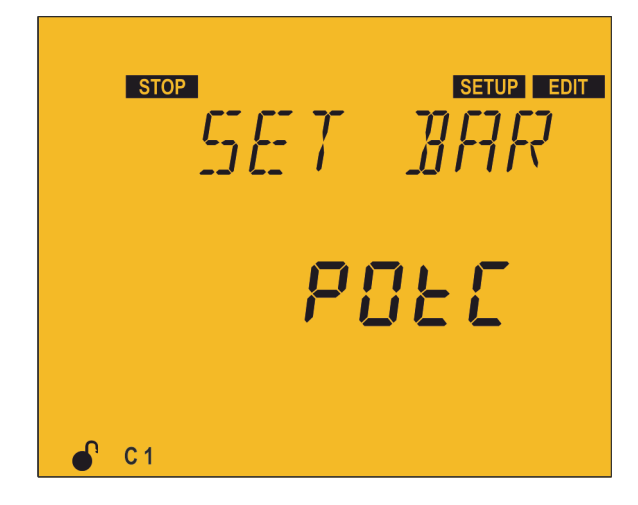

At this point the parameter to be displayed in the analogue bar is configured (*"4.4.3. ANALOGUE BAR"*)

Press the key to enter editing mode. It is identified by the symbol and the blinking of the digits to be modified.

The following display options are available for the analogue bar:

 $\checkmark$  PDEC: the percentage of power connected to the capacitor bank relative to the total power.

- $\checkmark$  *EHdl* : the Current THD of each phase.
- $\checkmark$  *i* : the current % of each one of the phases.
- $\checkmark \neg \square$ : no parameters are displayed.

The key shows the next option.

The key shows the previous option.

Press to validate the data; the **EDIT** symbol disappears from the display.

Press the  $\checkmark$  key to access the next programming step.

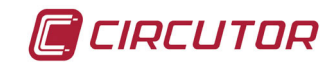

### 5.15.- FAN

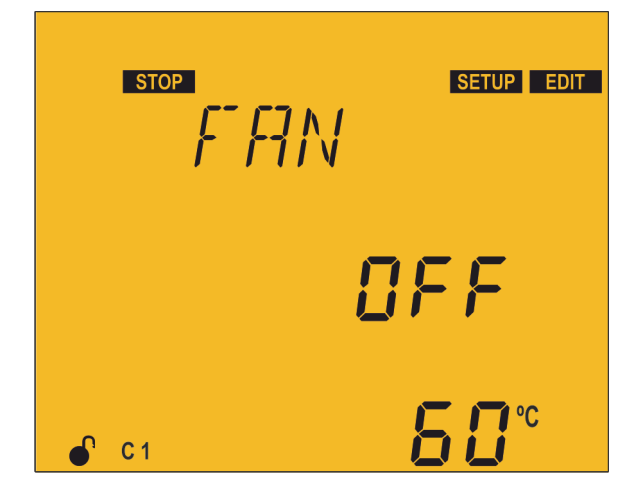

In this point the activation of the relay output associated with the fan can be configured. It is possible to configure whether it is enabled  $\Box \cap$  or not  $\Box FF$ , as well as the temperature above which it is to be activated or deactivated. The unit has a hysteresis value of 5°C when disconnecting the fan, in order to avoid continuous connections and disconnections.

Press the key to enter editing mode. It is identified by the **EDIT** symbol and the blinking of the digits to be modified.

The key increases the digit value or shows the next option.

The key decreases the digit value or shows the next option.

The key skips to the previous parameter.

The key skips to the next parameter.

Press 📃 to validate the data; the **EDIT** symbol disappears from the display.

Maximum value: 80°C. Minimum value: 0°C.

If the value entered is lower than the minimum value or higher than the maximum value, the backlight of the display flashes and the value entered is replaced with the minimum or maximum value, or with the last value validated.

Press the key to access the next programming step.

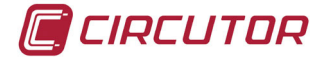

### 5.16.- RS-485 COMMUNICATIONS

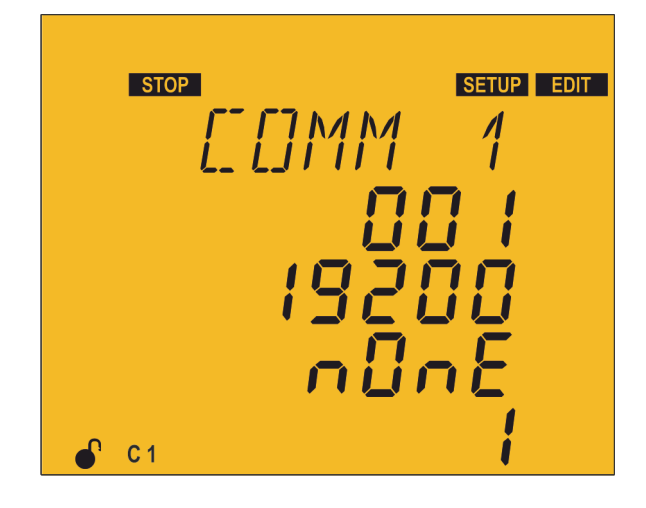

In this point the RS-485 communication parameters can be configured.

Press the key to enter editing mode. It is identified by the EDIT symbol and the blinking of the digits to be modified.

The parameters to be configured are: The **peripheral number** assigned, from 1 to 254. The **transmission speed**, BaudRate: 9600 or 19200. The **parity**:

- ✓ חםחE: no parity.
- $\checkmark$  EuEn: even parity.
- ✓ Ūdd: odd parity

The number of stop bits: 1 or 2

The key increases the digit value or shows the next option.

The key decreases the digit value or shows the next option.

The 🧹

key skips to the previous digit or the previous parameter.

The key skips to the next digit or the next parameter.

Press to validate the data; the **EDIT** symbol disappears from the display.

If the value entered is lower than the minimum value or higher than the maximum value, the backlight of the display flashes and the value entered is replaced with the minimum or maximum value, or with the last value validated.

Press the key to access the next programming step.

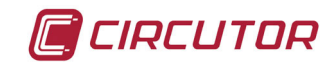

### 5.17.- CPC-NET COMMUNICATIONS

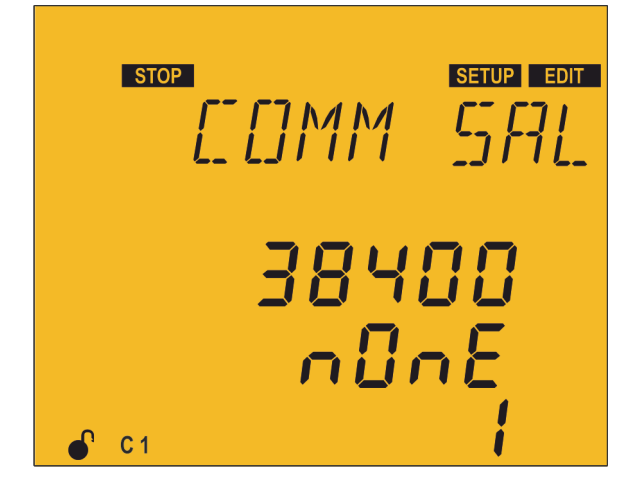

In this point the CPC-NET communication parameters can be configured.

Press the key to enter editing mode. It is identified by the EDT symbol and the blinking of the digits to be modified.

The parameters to be configured are: The **transmission speed**, BaudRate: 9600, 19200 or 38400. The **parity**:

- ✓ nonE: no parity.
- ✓ E⊔En: even parity.
- ✓ 0dd: odd parity

The number of stop bits: 1 or 2

The key increases the digit value or shows the next option.

The key decreases the digit value or shows the next option.

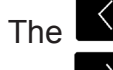

key skips to the previous digit or the previous parameter.

The key skips to the next digit or the next parameter.

Press 📕 to validate the data; the **EDIT** symbol disappears from the display.

If the value entered is lower than the minimum value or higher than the maximum value, the backlight of the display flashes and the value entered is replaced with the minimum or maximum value, or with the last value validated.

Press the key to access the next programming step.

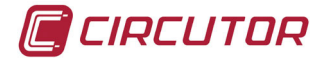

### 5.18.- CLEAR

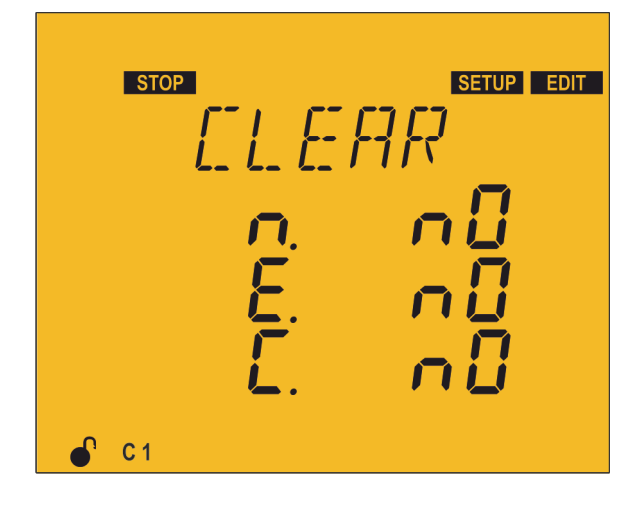

In this point it is possible to configure whether or not to delete ( $\exists E 5$  or  $\neg \Box$ ) the maximum and minimum values, the energies and the number of connections of the stages.

Press the key to enter editing mode. It is identified by the symbol and the blinking of the digits to be modified.

The following parameters can be deleted:

- $\checkmark$   $\neg$ : maximum and minimum values.
- $\checkmark$  E: energies.
- $\checkmark$  *L*: number of connections of the stages.
- The key shows the next option.
- The key shows the previous option.
- The

key skips to the previous parameter.

- The key skips to the next parameter.
- Press to validate the data; the **EDIT** symbol disappears from the display.
- Press the key to access the next programming step.

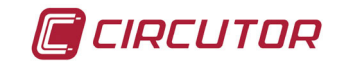

### 5.19.- ENABLING ALARMS

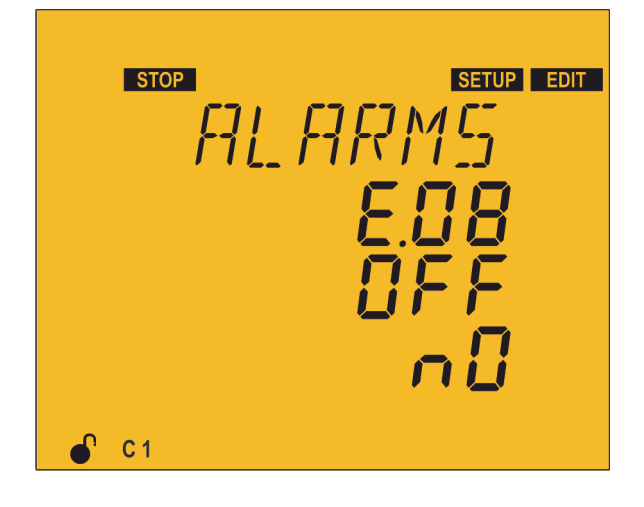

This screen is repeated for every type of Error or Alarm (from  $E\square$  1 to E 17); see **Table 9**. In it the enabling or disabling of each error or alarm can be configured, as can whether or not to associate it with the activation of a relay or a digital output.

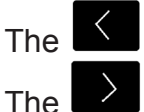

key skips to the previous error.

key skips to the next error.

Press the key to enter editing mode. It is identified by the DT symbol and the blinking of the digits to be modified.

The parameters to be configured are: **Enabling**  $\square \neg$  or disabling  $\square \vdash \vdash$  the error or alarm.

**Association** with a relay or digital output alarm:

- $\checkmark$  rELRH: the activation of the alarm is associated with the alarm relay.
- $\checkmark$  d l: the activation of the alarm is associated with digital output 1.
- $\checkmark$  d*?*: the activation of the alarm is associated with digital output 2.
- ✓ ¬□: not associated with any relay or digital output.

The key shows the next option.

The 🔛 key shows the previous option.

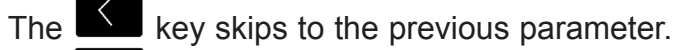

The key skips to the next parameter.

Press to validate the data; the EDIT symbol disappears from the display.

Press the key to access the next programming step.

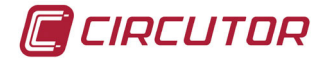

### 5.20.- VOLTAGE ALARMS

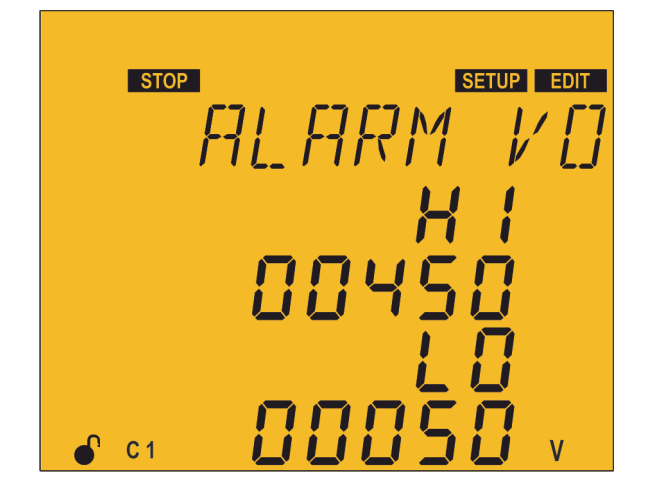

In this point the phase-phase voltage thresholds above which the overvoltage alarm (EDS) and the no voltage alarm (EDS) should be triggered can be configured.

The alarm must be enabled (*"5.19.- ENABLING ALARMS"*).

Press the key to enter editing mode. It is identified by the symbol and the blinking of the digits to be modified.

In order to avoid possible false activations of said alarms, they have a predefined delay of 5 seconds.

The parameters to be configured are:

The value of the overvoltage alarm: HI. The value of the no voltage alarm: LI.

When any of the two alarms are triggered, the unit enters the **Disconnection** status and disconnects all the stages. The unit does not return to its normal operating status until the cause for the alarm disappears.

The key increases the digit value.

The key decreases the digit value.

The key skips to the previous digit.

The key skips to the next digit.

Press to validate the data; the **EDIT** symbol disappears from the display.

### Overvoltage alarm:

|                   | Maximum value: 99999 V |
|-------------------|------------------------|
|                   | Minimum value: 0 V     |
| No voltage alarm: |                        |
|                   | Maximum value: 99999 V |
|                   | Minimum value: 0 V     |
|                   |                        |

If the value entered is lower than the minimum value or higher than the maximum value, the backlight of the display flashes and the value entered is replaced with the minimum or maximum value, or with the last value validated.

Press the key to access the next programming step.

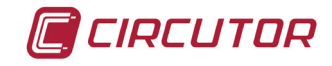

### 5.21.- COS φ ALARM

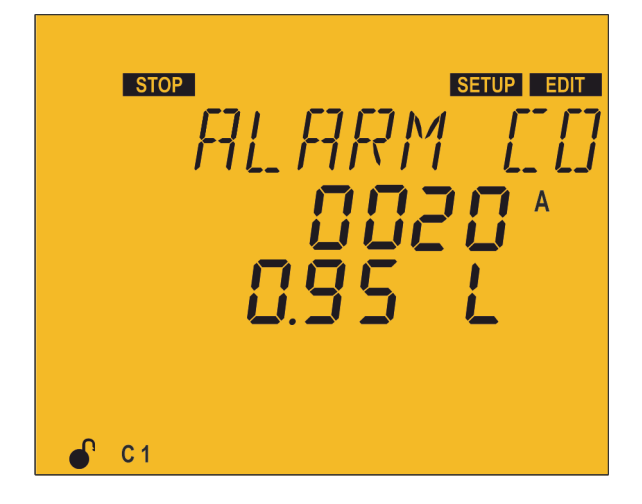

In this point the limit for action of the  $\cos \phi$  alarm can be configured.

It is activated every time the value of the  $\cos \varphi$  drops below the configured value and the current is higher than programmed.

The alarm must be enabled ( *"5.19.- ENABLING ALARMS"*)

Press the key to enter editing mode. It is identified by the EDT symbol and the blinking of the digits to be modified.

In order to avoid possible false activations of said alarms, they have a predefined delay of 15 seconds.

The parameters to be configured are:

### The current value.

The  $\cos \varphi$  value and whether it is inductive L or capacitive L.

The key increases the digit value or shows the next option.

The 🔛 key decreases the digit value or shows the next option.

The key skips to the previous digit.

The key skips to the next digit.

Press 🔲 to validate the data; the **EDIT** symbol disappears from the display.

### **Current:**

Maximum value: 9999 A Minimum value: 0 A

### cos φ:

Maximum value: 1.00 Minimum value: 0.80

If the value entered is lower than the minimum value or higher than the maximum value, the backlight of the display flashes and the value entered is replaced with the minimum or maximum value, or with the last value validated.

Press the key to access the next programming step.

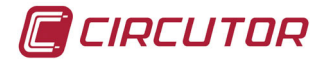

### 5.22.- VOLTAGE THD ALARM

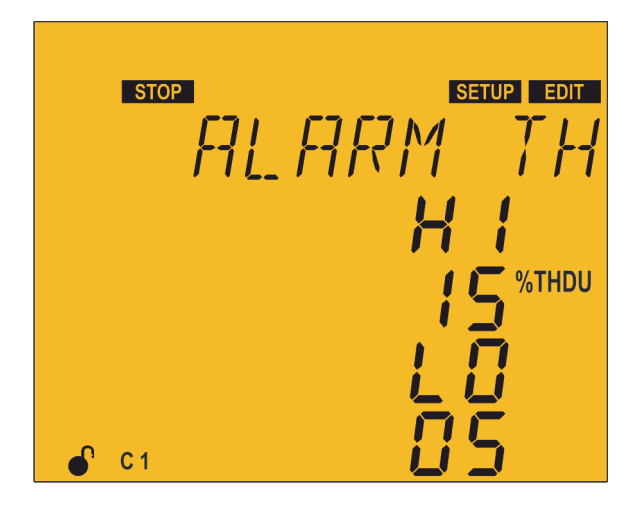

In this point the thresholds above which the Voltage THD alarm (EBB) is activated can be configured. The alarm must be enabled ( "5.19.- ENABLING ALARMS")

The programmed values are useful for the 3 phases which the unit measures.

Press the 📕 key to enter editing mode. It is identified by the EDIT symbol and the blinking of the digits to be modified.

The parameters to be configured are:

 $\checkmark$  The Lo value : when the unit exceeds this value for 30 minutes, alarm EDB is triggered, and if alarm E 11 is enabled, the SMART III FAST unit enters No Connection status and activates alarm  $E \parallel I$ .

 $\checkmark$  The H value: if the unit exceeds this value for 30 seconds, alarm EDB is triggered, and if alarm *E* 12 is enabled, the **SMART III FAST** unit enters **Disconnection** status and activates alarm E IZ.

If the unit falls back under the  $L_{\Box}$  value for 10 minutes, it deactivates the alarms and returns to the normal operating status.

In the No Connection status, the unit does not connect the stages, but also does not disconnect them if the operation requires it.

In the **Disconnection** status, it disconnects the stages and does not allow them to connect.

| The | $\wedge$ | key | increases |  |
|-----|----------|-----|-----------|--|
|-----|----------|-----|-----------|--|

the digit value.

The key decreases the digit value.

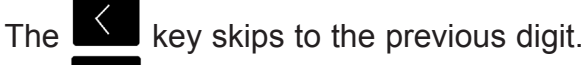

key skips to the next digit. The

Press to validate the data; the **EDIT** symbol disappears from the display.

Lo Value and Hi Value: Maximum value: 99 % Minimum value: 1 %

If the value entered is lower than the minimum value or higher than the maximum value, the backlight of the display flashes and the value entered is replaced with the minimum or maximum value, or with the last value validated.

Press the key to access the next programming step.

If no keys are pressed for 5 minutes, the unit switches to the simulation screen, *"5.27.- SIMULATION SCREEN".* 

### 5.23.- CURRENT x I THD ALARM

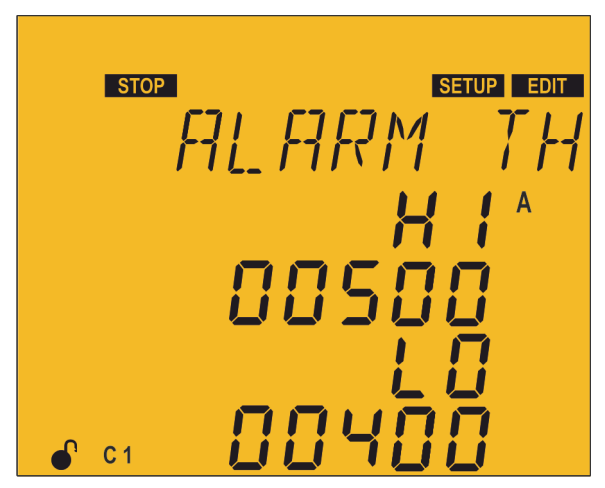

In this point the thresholds above which the alarm for the percentage of the value of the current x ITHD (EDP) is activated can be configured.

CIRCUTOR

The alarm must be enabled ( *"5.19.- ENABLING* ALARMS")

The programmed values are useful for the 3 phases which the unit measures.

Press the key to enter editing mode. It is identified by the EDT symbol and the blinking of the digits to be modified.

The value to be programmed in this alarm corresponds directly to the value of the total harmonic current to be considered as the setpoint. **For example:** If you want to program a  $L_{\Box}$  setpoint value when exceeding a harmonic current of 200 A measured by the regulator, program  $\Box D \Box D \Box$  directly in this section.

The parameters to be configured are:

✓ The Lo value: when the unit exceeds this value for 30 minutes, alarm  $E\square9$  is triggered, and if alarm  $E \parallel I$  is enabled, the SMART III FAST unit enters No Connection status and activates alarm  $E \parallel I$ .

 $\checkmark$  The *HI* value: if the unit exceeds this value for 30 seconds, alarm  $E^{\Box}$  is triggered, and if alarm  $E^{\Box}$  is enabled, the **SMART III FAST** unit enters the **Disconnection** status and activates alarm  $E^{\Box}$ .

If the unit falls back under the  $L_{\Box}$  value for 10 minutes, it deactivates the alarms and returns to the normal operating status.

In the **No Connection** status, the unit does not connect the stages, but also does not disconnect them if the operation requires it.

In the **Disconnection** status, it disconnects all the stages and does not allow them to connect.

The key increases the digit value.

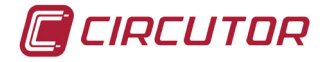

The key decreases the digit value.

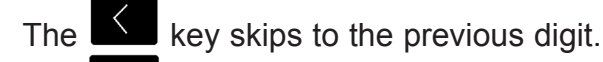

The key skips to the next digit.

Press to validate the data; the **EDIT** symbol disappears from the display.

Lo Value and HI Value:

Maximum value: 9999. Minimum value: 1

If the value entered is lower than the minimum value or higher than the maximum value, the backlight of the display flashes and the value entered is replaced with the minimum or maximum value, or with the last value validated.

Press the key to access the next programming step.

If no keys are pressed for 5 minutes, the unit switches to the simulation screen, *"5.27.- SIMULATION SCREEN".* 

### 5.24.- TEMPERATURE ALARM

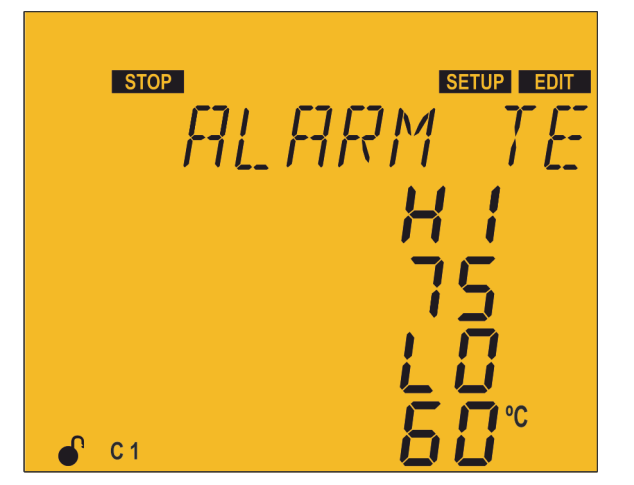

In this point the thresholds above which the temperature alarm ( $E \mid \Box$ ) is activated can be configured.

The alarm must be enabled ( *"5.19.- ENABLING ALARMS"*)

Press the key to enter editing mode. It is identified by the EDIT symbol and the blinking of the digits to be modified.

The parameters to be configured are:

✓ The L □ value : when the unit exceeds this value for 30 minutes, alarm E  $\Box$   $\Box$  is triggered, and if alarm E | | is enabled, the SMART III FAST unit enters No Connection status and activates alarm E | | E

✓ The *H*/ **value:** if the unit exceeds this value for 30 seconds, alarm  $E^{\square}$  is triggered, and if alarm *E I*<sup>2</sup> is enabled, the **SMART III FAST** unit enters **Disconnection** status and activates alarm *E I*<sup>2</sup>.

If the unit falls back under the  $L_{\Box}$  value for 10 minutes, it deactivates the alarms and returns to the normal operating status.

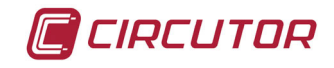

In the **No Connection** status, the unit does not connect the stages, but also does not disconnect them if the operation requires it.

In the **Disconnection** status, it disconnects all the stages and does not allow them to connect.

| The key increases the digit value.                                         |
|----------------------------------------------------------------------------|
| The 🔛 key decreases the digit value.                                       |
| The key skips to the previous digit.<br>The key skips to the next digit.   |
| Press 🔳 to validate the data; the EDIT symbol disappears from the display. |
| Lo Value and Hi Value:                                                     |
| Maximum value: 80°C.                                                       |
| Minimum value: 0°C                                                         |

If the value entered is lower than the minimum value or higher than the maximum value, the backlight of the display flashes and the value entered is replaced with the minimum or maximum value, or with the last value validated.

Press the key to access the next programming step.

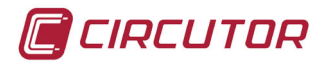

### 5.25.- LEAKAGE CURRENT ALARM

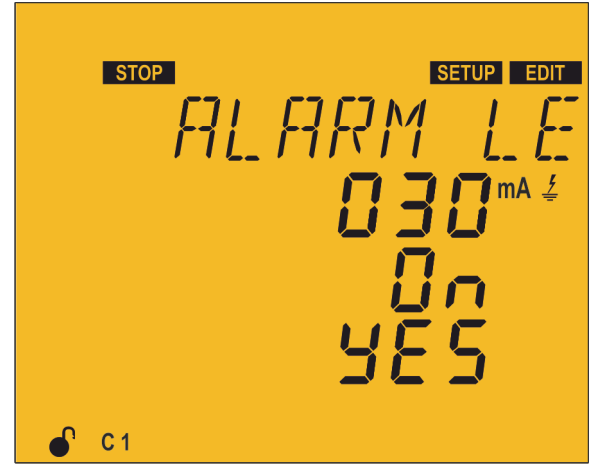

In this point the parameters of the leakage current alarm can be configured.

Four alarms are linked to the leakage current:  $(E \ I3, E \ I4, E \ I5 \ and E \ I6).$ 

The alarms must be enabled ( "5.19.- ENABLING ALARMS")

Press the key to enter editing mode. It is identified by the EDIT symbol and the blinking of the digits to be modified.

The parameters to be configured are:

 $\checkmark$  The **alarm value:** when the unit exceeds this value, alarm  $\mathcal{E}$  13 is triggered.

✓ Search for the responsible stage: if this parameter is programmed as  $\square n$ , the unit performs a process of connecting and disconnecting all the stages in order to find which ones are responsible for the leakage and, once they have been detected, cancels them so that they cannot connect again. The unit triggers alarms *E*  $I_{-}^{-}$  and *E*  $I_{-}^{-}$  and the disabled stages are intermittently displayed on the screen.

If the unit has a *5lf*-type operation configured (see section *"5.8.- PROGRAM"*), the responsible stage's search process will not be done even if it is enabled to do so.

 $\checkmark$  Enable stages: in this parameter, the stages that were disabled by this alarm are enabled again ( $\exists E5$  option).

The key increases the digit value and the next option.

The key decreases the digit value and the previous option.

The key skips to the previous digit.

The key skips to the next digit.

Press to validate the data; the EDT symbol disappears from the display.

Maximum value: 999 mA. Minimum value: 1 mA.

If the value entered is lower than the minimum value or higher than the maximum value, the backlight of the display flashes and the value entered is replaced with the minimum or maximum value, or with the last value validated.

Press the key to access the next programming step.

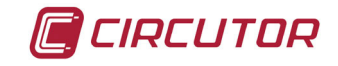

### 5.26.- NO. OF OPERATIONS ALARM

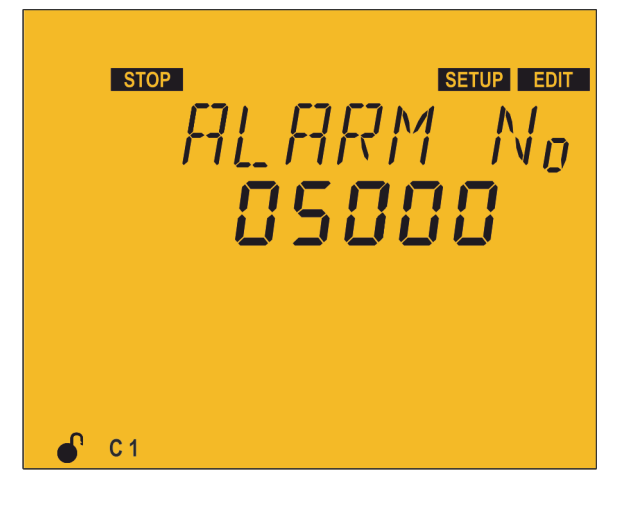

In this point the number of operations of any of the stages above which the alarm E  $\square$  will be triggered can be configured.

The alarms must be enabled ( "5.19.- ENABLING ALARMS")

Press the key to enter editing mode. It is identified by the symbol and the blinking of the digits to be modified.

There are thousands of operations (k), so a value of 100 k will mean 100,000 operations.

The key increases the digit value.

The key decreases the digit value.

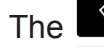

key skips to the previous digit.

The key skips to the next digit.

Press 📰 to validate the data; the **EDIT** symbol disappears from the display.

Maximum value: 99999 k. Minimum value: 1 k.

If the value entered is lower than the minimum value or higher than the maximum value, the backlight of the display flashes and the value entered is replaced with the minimum or maximum value, or with the last value validated.

Press the key to access the next programming step.

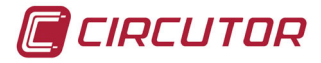

### **5.27.- SIMULATION SCREEN**

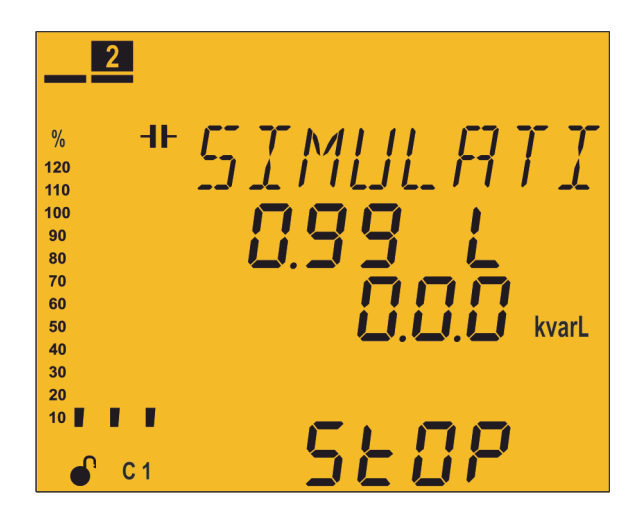

This screen can be accessed by pressing the key for more than 3 seconds, in order to exit the configuration status.

This is an informative, non-editable screen.

The simulation screen provides certain information which can be used to decide to enter the measurement **RUN** status if the **E** key is pressed for 3 seconds or if no keys are pressed for 5 minutes, or to return to the configuration screens when pressing any of the other keys.

The screen shows the following information:

 $\checkmark$  Measurement of the cos  $\phi.$ 

✓Three-phase reactive power.

 $\checkmark$  The word 5±0P, as a reminder that the unit is still not in measurement status.

 $\checkmark$  Simulation of the steps that would be connected upon entering measurement status and of the analogue bar.

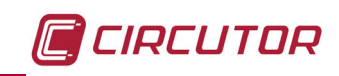

### 6.- TECHNICAL FEATURES

| AC Power supply                        |                |                 |                    |                                |                            |  |  |  |
|----------------------------------------|----------------|-----------------|--------------------|--------------------------------|----------------------------|--|--|--|
| Rated voltage                          |                |                 | 100 5              | 520 V ~                        |                            |  |  |  |
| Frequency                              |                |                 | 50 (               | 60 Hz                          |                            |  |  |  |
| Consumption                            | Comp           | outer SMA       | RT III FAST 6      | Computer SMA                   | Computer SMART III FAST 12 |  |  |  |
| Consumption                            |                | 8 14            | 4 VA               | 9 1                            | 5 VA                       |  |  |  |
| Installation category                  |                |                 | CAT III            | 300 V                          |                            |  |  |  |
| V                                      | oltage         | measuren        | nent circuit       |                                |                            |  |  |  |
| Rated voltage (Un)                     |                |                 | 230 V I            | р-n, 400 V р-р                 |                            |  |  |  |
| Voltage measurement margin             |                |                 | 20 to 300 V i      | <sup>D</sup> -N, 35 to 520 V F | P-P                        |  |  |  |
| Frequency measurement margin           |                |                 | 45                 | 65 Hz                          |                            |  |  |  |
| Input impedance                        |                |                 |                    | 660 kΩ                         |                            |  |  |  |
| Minimum measurement voltage (Vsta      | art)           |                 | 20 V I             | р-n, 35 V р-р                  |                            |  |  |  |
| Installation category                  |                |                 | CA                 | T III 300 V                    |                            |  |  |  |
| Current measurement circuit            |                |                 |                    |                                |                            |  |  |  |
| Nominal current (In)                   |                |                 | /5 A               | or/1 A                         |                            |  |  |  |
| Current measurement margin             |                |                 | 1 to 2             | 120 % In                       |                            |  |  |  |
| Minimum measurement current (Istar     | t)             |                 | 5                  | 0 mA                           |                            |  |  |  |
| Installation category                  |                |                 | CAT                | III 300 V                      |                            |  |  |  |
| Leakage current measurement circuit    |                |                 |                    |                                |                            |  |  |  |
| By means of an earth leakage transform | ner with       | a ratio of      | 500 turns          |                                |                            |  |  |  |
| Nominal current of the secondary       |                | 3 mA            |                    |                                |                            |  |  |  |
| Current measurement margin             | 10 mA to 1.5 A |                 |                    |                                |                            |  |  |  |
| Minimum measurement current (Istar     | t)             |                 | 1                  | 0 mA                           |                            |  |  |  |
| Measurement a                          | ccurac         | у               | UNE-EN             | 61557-12                       |                            |  |  |  |
| Voltage measurement                    |                | 0.5 % ± 1 digit |                    |                                |                            |  |  |  |
| Current measurement                    |                | 0.5 % ± 1 digit |                    |                                |                            |  |  |  |
| Active power measurement               |                | 0.5% ± 2 digits |                    |                                |                            |  |  |  |
| Reactive power measurement             |                | 1% ± 2 digits   |                    |                                |                            |  |  |  |
| Active energy measurement              |                | Class 1         |                    |                                |                            |  |  |  |
| Reactive energy measurement            |                | Class 2         |                    |                                |                            |  |  |  |
|                                        | D              | igital out      | puts               |                                |                            |  |  |  |
| Model                                  | Com            | puter SM/       | ART III FAST 6     | Computer SMA                   | RT III FAST 12             |  |  |  |
| Quantity                               |                | 6               | 2                  | 6                              | 2                          |  |  |  |
| Туре                                   | OPT            | O MOS           | NPN                | OPTO MOS                       | NPN                        |  |  |  |
|                                        | 24             | V ===           | 24 V ===           | 24 V ===                       | 24 V ===                   |  |  |  |
| Maximum current                        | 0.             | 15 A            | 50 mA              | 0.15 A                         | 50 mA                      |  |  |  |
|                                        | R              | Relay outp      | outs               |                                |                            |  |  |  |
| Quantity                               |                |                 | 2 (fan,            | alarm)                         |                            |  |  |  |
| Maximum voltage, open contacts         |                |                 | 1                  | kV                             |                            |  |  |  |
| Maximum current                        |                |                 | 1                  | А                              |                            |  |  |  |
| Maximum switching power                |                |                 | 250                | 0 VA                           |                            |  |  |  |
| Electrical life                        |                |                 | 30x10 <sup>3</sup> | <sup>3</sup> cycles            |                            |  |  |  |
| Mechanical working life                |                |                 | 5x10 <sup>6</sup>  | cycles                         |                            |  |  |  |

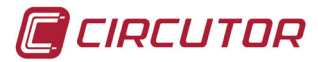

| Digital inputs                           |                               |             |                      |  |
|------------------------------------------|-------------------------------|-------------|----------------------|--|
| Quantity                                 | 2                             |             |                      |  |
| Туре                                     | Potential-free contact        |             |                      |  |
| Insulation                               | optoisolated                  |             |                      |  |
| User interface                           |                               |             |                      |  |
| Display                                  | Custom COG LCD                |             |                      |  |
| Keys                                     | Capacitive, 5 keys            |             |                      |  |
| LED                                      | 4 LED                         |             |                      |  |
| Communications                           |                               |             |                      |  |
| Туре                                     | RS-485                        |             | CPC-NET              |  |
| Field bus                                | RS-485                        |             | RS-485               |  |
| Communications protocol                  | Modbus RTU                    |             | Modbus RTU           |  |
| Speed                                    | 96                            | 600 - 19200 | 9600 - 19200 - 38400 |  |
| Stop bits                                | 1 - 2                         |             |                      |  |
| Parity                                   | none - even - odd             |             |                      |  |
| Environmental features                   |                               |             |                      |  |
| Operating temperature                    | -10°C to +55°C                |             |                      |  |
| Storage temperature                      | -20°C to +70°C                |             | C to +70°C           |  |
| Relative humidity (with no condensation) |                               | 5 95%       |                      |  |
| Maximum altitude                         | 2,00                          |             | ,000 m               |  |
| Protection degree                        |                               | IP31        |                      |  |
|                                          | Front panel: IP51             |             |                      |  |
| Mechanical features                      |                               |             |                      |  |
| Dimensions (Figure 19)                   | 144x144x78 mm                 |             |                      |  |
| Weight                                   | 575 g                         |             |                      |  |
| Enclosure                                | Self-extinguishing V0 plastic |             |                      |  |
| Assembly                                 | Panel                         |             |                      |  |

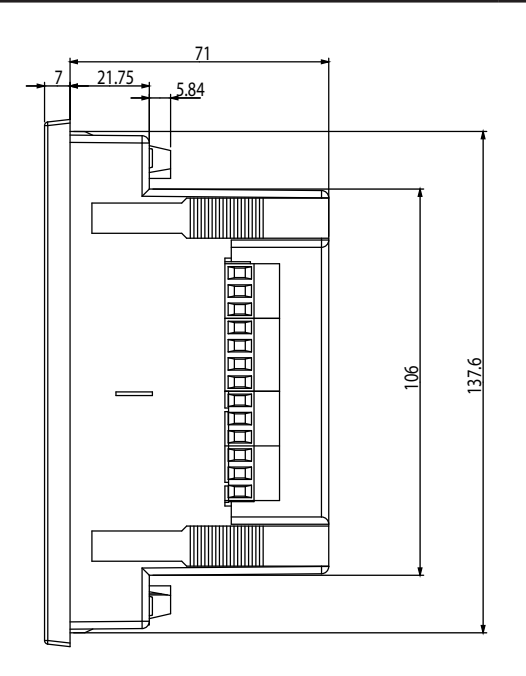

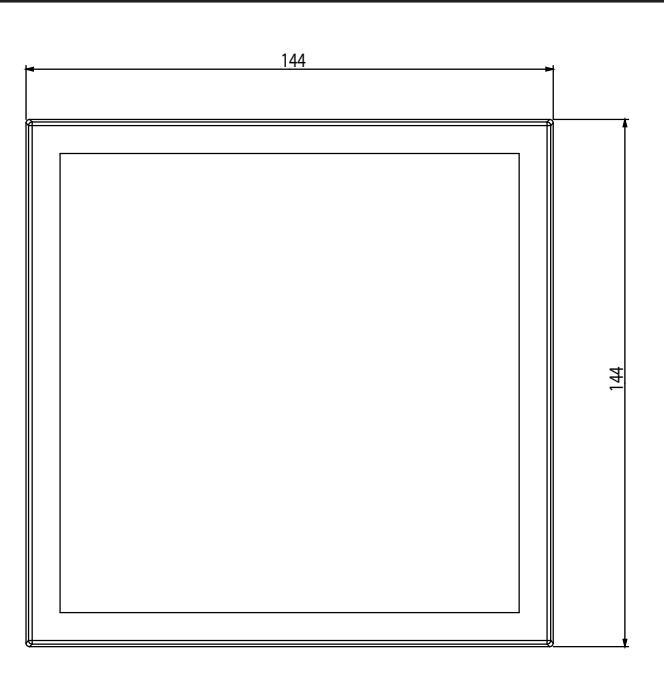

Figure 19: Dimensions of the Computer SMART III FAST.

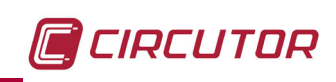

| Standards                                                                                                    |                       |  |  |
|----------------------------------------------------------------------------------------------------|-----------------------|--|--|
| Safety requirements for electrical units for measurement, control and laboratory use.                                                   | UNE-EN 61010:2010     |  |  |
| Electromagnetic compatibility (CEM)                                                                                                    | UNE-EN 61000:2007     |  |  |
| Electromagnetic compatibility (CEM). Part 6: Generic standards. Sec-<br>tion 2: Generic immunity standards for industrial environments. | UNE-EN 61000-6-2:2005 |  |  |
| Electromagnetic compatibility (CEM). Part 6-4: Generic standards.<br>Emissions standard for industrial environments.                    | UNE-EN 61000-6-4:2005 |  |  |

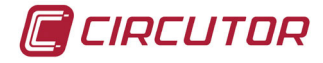

### 7.- MAINTENANCE AND TECHNICAL SERVICE

In the case of any query in relation to device operation or malfunction, please contact the **CIRCUTOR, SA** Technical Support Service.

### **Technical Assistance Service**

Vial Sant Jordi, s/n, 08232 - Viladecavalls (Barcelona) Tel: 902 449 459 (España) / +34 937 452 919 (outside of Spain) email: sat@circutor.com

### 8.- WARRANTY

**CIRCUTOR** guarantees its products against any manufacturing defect for two years after the delivery of the units.

**CIRCUTOR** will repair or replace any defective factory product returned during the guarantee period.

# 🗐 CIRCUTOR

### DECLARACIÓN UE DE CONFORMIDAD ES

Vial Sant Jordi, s/n – 08232 Viladecavalls (Barcelona) España presente declaración de conformidad se expide bajo exclusiva responsabilidad de CIRCUTOR con dirección en

## Reguladores energía reactiva trifásico. regulación, medida, control de fugas y comunicaciones

Producto:

Serie:

# Computer Smart III 6, Computer Smart III 12, Computer Smart 111 14

Marca:

### CIRCUTOR

EL objeto de la declaración es conforme con la legislación de de acuerdo con las normas de instalación aplicables y las armonización pertinente en la UE, siempre que sea instalado, mantenido y usado en la aplicación para la que ha sido fabricado, instrucciones del fabricante

2014/30/UE: Electromagnetic Compatibility Directive 2014/35/UE: Low Voltage Directive

2011/65/UE: RoHS2 Directive

Está en conformidad con la(s) siguiente(s) norma(s) u otro(s) documento(s) normativos(s): IEC 61326-1:2012 Ed 2.0 IEC 60947-1:2007+AMD1:2010+AMD2:2014 CSV Ed 5.2 IEC 62053-23:2003 Ed 1.0 IEC 61010-1:2010+AMD1:2016 CSV Ed 3.0

Año de marcado "CE"

2014

EU DECLARATION OF CONFORMITY 

responsibility of CIRCUTOR with registered address at Vial Sant This declaration of conformity is issued under the sole Jordi, s/n – 08232 Viladecavalls (Barcelona) Spain

Product:

Power Factor regulators. Regulation, measurement and protection all in one

Series:

Computer Smart III 6, Computer Smart III 12, Computer Smart III 14

Brand:

CIRCUTOR

2014/35/UE: Low Voltage Directive 2014/30/UE: Electromagnetic Compatibility Directive The object of the declaration is in conformity with the relevant manufactured, in accordance with the applicable installation EU harmonisation legislation, provided that it is installed, maintained and used for the application for which it was standards and the manufacturer's instructions 2011/65/UE: RoHS2 Directive It is in conformity with the following standard(s) or other regulatory document(s):

IEC 61326-1:2012 Ed 2.0 IEC 60947-1:2007+AMD1:2010+AMD2:2014 CSV Ed 5.2 IEC 62053-23:2003 Ed 1.0 IEC 61010-1:2010+AMD1:2016 CSV Ed 3.0

Year of CE mark:

2014

General Manager: Ferran Gil Torné Viladecavalls (Spain), 21/06/2017

08232 Viladecavalls (Barcelona) Spain (+34) 937 452 900 - info@circutor.com

CIRCUTOR, SA - Vial Sant Jordi, s/n

### DÉCLARATION UE DE CONFORMITÉ H

est Vial Sant Jordi, s/n - 08232 Viladecavalls (Barcelone) responsabilité exclusive de CIRCUTOR dont l'adresse postale La présente déclaration Espagne

Régulateurs énergie réactive intelligents, mesure sur les 3 Produit:

phases

Série:

Computer Smart III 6, Computer Smart III 12, Computer Smart III 14

Marque:

### CIRCUTOR

2014/35/UE: Low Voltage Directive 2014/30/UE: Electromagnetic Compatibility Directive installé, entretenu et utilisé dans l'application pour laquelle il a d'harmonisation pertinente dans l'UE, à condition d'avoir été été fabriqué, conformément aux normes d'installation L'objet de la déclaration est conforme à la législation applicables et aux instructions du fabrican

2011/65/UE: RoHS2 Directive

Il est en conformité avec la(les) suivante (s) norme(s) ou autre(s) document(s) réglementaire (s): IEC 61326-1:2012 Ed 2.0 IEC 60947-1:2007+AMD1:2010+AMD2:2014 CSV Ed 5.2 IEC 62053-23:2003 Ed 1.0 IEC 61010-1:2010+AMD1:2016 CSV Ed 3.0

Année de marquage « CE »:

2014

NHF. A-08513178 Viel Sant Jordi, sh. 08232 VILADECANALLS CIRCUTOR, S.A. (Barcelona) Spain Jel.(+34) 93 745 29 00

9.- CE CERTIFICATE

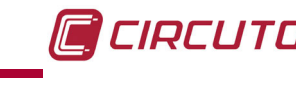

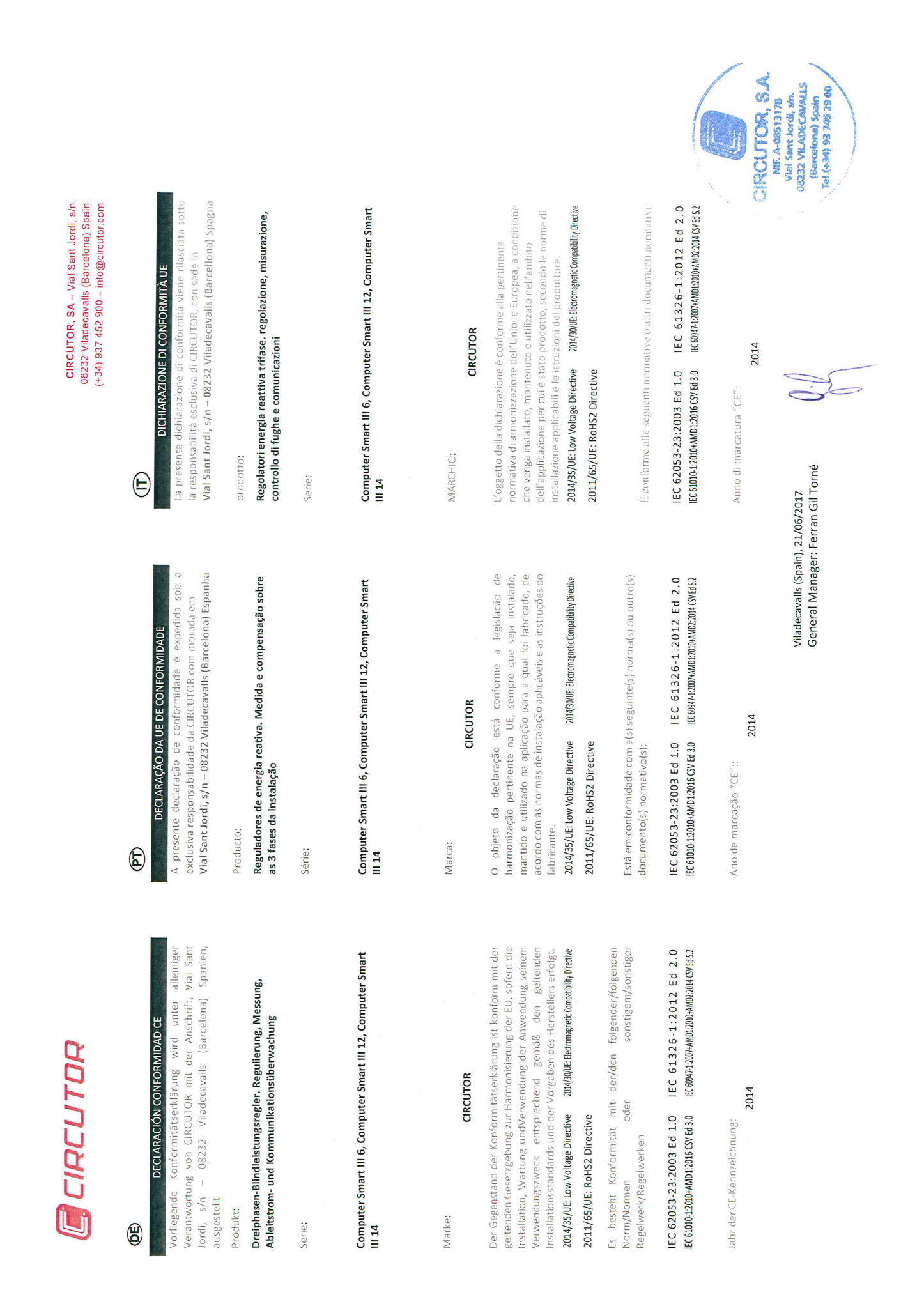
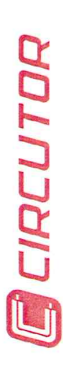

DEKLARACJA ZGODNOŚCI UE 

odpowiedzialność firmy CIRCUTOR z siedzibą pod adresem: Vial Niniejsza deklaracja zgodności zostaje wydana na wyłączną Sant Jordi, s/n - 08232 Viladecavalls (Barcelona) Hiszpania

produk:

Regulator mocy biernej; regulacja, pomiar i ochrona w jednym

Seria:

Computer Smart III 6, Computer Smart III 12, Computer Smart III 14

marka:

## CIRCUTOR

prawodawstwa harmonizacyjnego w Unii Europejskiej pod warunkiem, że będzie instalowany, konserwowany i użytkowany zgodnie z jest zgodny z odnośnymi wymaganiam przeznaczeniem, dla którego został wyprodukowany, zgodnie z mającym zastosowanie normami dotyczącymi instalacji oraz instrukcjam Przedmiot deklaracji

2014/30/UE: Electromagnetic Compatibility Directive 2014/35/UE: Low Voltage Directive

2011/65/UE: RoHS2 Directive

Jest zgodny z następującą(ymi) normą(ami) lub innym(i) dokumentem(ami) normatywnym(i): IEC 61326-1:2012 Ed 2.0 IEC 60947-1:2007+AMD1:2010+AMD2:2014 CSV Ed 5.2 IEC 62053-23:2003 Ed 1.0 IEC 61010-1:2010+AMD1:2016 CSV Ed 3.0

Rok oznakowania "CE".

2014

General Manager: Ferran Gil Torné Viladecavalls (Spain), 21/06/2017

CIRCUTOR, SA – Vial Sant Jordi, s/n 08232 Viladecavalls (Barcelona) Spain (+34) 937 452 900 – info@circutor.com

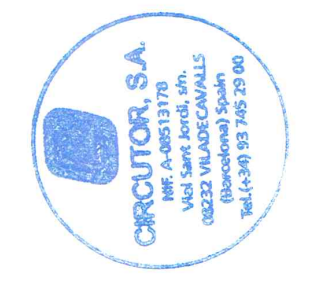

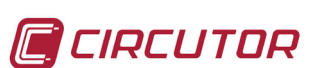

CIRCUTOR, SA Vial Sant Jordi, s/n 08232 -Viladecavalls (Barcelona) Tel.: (+34) 93 745 29 00 - Fax: (+34) 93 745 29 14 www.circutor.es central@circutor.com